1. Input <u>www.eprc.com.hk</u> in the address location and go to EPRC homepage, click [Login] icon to login EPRC Online Program:

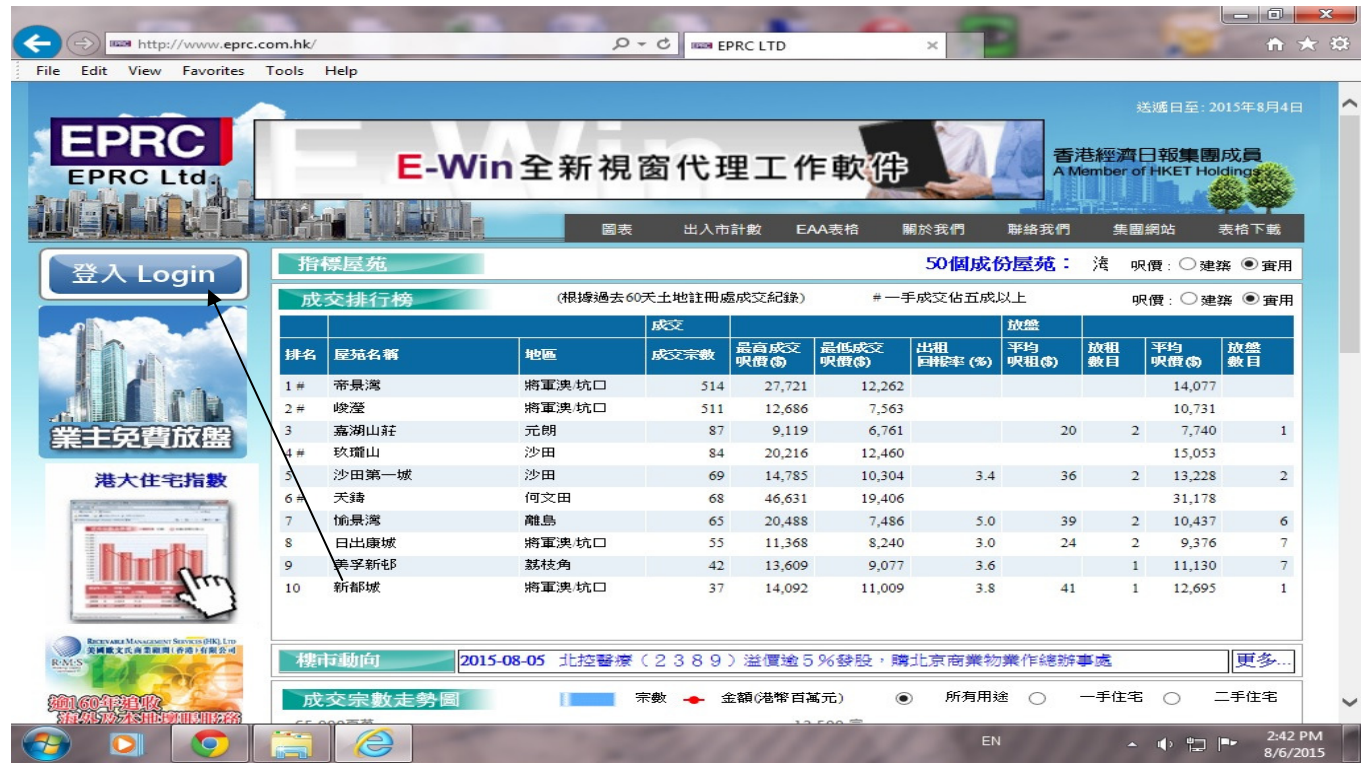

2. After input user name and password, Transaction Selection Criteria will be shown on the screen as below:

| C                                          | in.html                           | C                        | ×               |                |                                                                                                    |           |
|--------------------------------------------|-----------------------------------|--------------------------|-----------------|----------------|----------------------------------------------------------------------------------------------------|-----------|
| File Edit View Favorites Tools Help        |                                   |                          |                 |                | Contraction of the local division of the local division of the loc |           |
| EPRC                                       |                                   |                          | 提示 Alert 🕨 🕫 🕉  | 🥇 参考資料 ▼       | 聯絡我們 ▼                                                                                                    | 用戶登出      |
|                                            |                                   | 호 효도 요요 녹// ) : 빠 보내 호 현 |                 |                | л <b>с</b> ъ                                                                                                    |           |
| 註冊成父 美權資料 代理成父 叫價                          | 慢盤   成父分析   <b>加速</b> 物美檔         | 「業」 新盛処禮   地産制           | 「闻 易放盤 3        | 找的收藏 言         | 贫疋                                                                                                    |           |
|                                            | 編號   地段   定點搜尋                    |                          |                 |                |                                                                                                    |           |
| 成交選擇條件 Transaction Selection C             | riteria                           | 12                       |                 |                |                                                                                                    |           |
| 簽約日期 Ins. Date 🔽 🕻 🕻                       | 2個月內 (WITHIN 2 MON                | NTHS) V                  |                 |                |                                                                                                    |           |
| 物業種類 Usage                                 | 所有 (ALL) V 所有 (ALL                | _) 🗸                     |                 |                |                                                                                                    |           |
| 地區 District 👔                              | 選擇地區(SELECT DISTRIC               | CT) 🗸                    |                 |                |                                                                                                    |           |
| 街道 Street                                  |                                   | ا 🔁 ا                    | □ 街道跨區搜尋        | Cross District | Street Searc                                                                                                    | :h        |
| 衛號 Street Number                           | -                                 | ● 單雙 Both ● 雙 E          | ven 〇單 Odd      |                |                                                                                                    |           |
| 屋苑 Estate 🚺 / 新界村屋 Village                 |                                   |                          |                 |                |                                                                                                    |           |
| 大廈 Building                                |                                   | 5                        | 🔚 加入捷徑 Add      | Bookmark       |                                                                                                    |           |
| 層數Floor                                    | -                                 | □ 連車位 With Car Pa        | ark             |                |                                                                                                    |           |
| 單位 Unit                                    | -                                 | 🔍 搜尋 Search 🛷 🥻          | i除 Clear 📗 籧征   | Bookmark       |                                                                                                    |           |
| 成交性質 Nature                                | 所有買賣合約(ALL ASP)                   | ~                        |                 |                |                                                                                                    |           |
| 建築面積(平方呎) Gross Area(s.f.)                 | -                                 | 實用面積(平方呎) Sale           | able Area(s.f.) | -              |                                                                                                    |           |
| 售價(百萬) Consideration(\$M)                  | -                                 | 呎價(\$) \$Price/s.f. 建纬   | 🛱 Gross 🛛 🔽     | -              |                                                                                                    |           |
| 市場類別 Market Type                           | 所有 (ALL) V                        | 樓齡 Age                   |                 | -              |                                                                                                    |           |
| 從一九九六年開始,所有成交記錄將以                          | 一手及二手市場分類                         |                          |                 |                |                                                                                                    |           |
| As from 1996, all transaction records will | be classified into First Hand and | Second Hand markets      |                 |                |                                                                                                    |           |
| 自定捷徑 Bookmark 搜尋歷史 Search                  | History                           |                          |                 |                |                                                                                                    |           |
| 用途                                         | 層數                                | 單位 時段                    |                 | 其他             |                                                                                                    |           |
| 當點上將刪除RES 勿地臣街 5-21                        |                                   | 簽約:1年內                   |                 | 所有買賣合約         | 勺                                                                                                    | ~         |
|                                            |                                   | 签约·2/团目由                 |                 | 版右要畫合約         | <del>र</del> न                                                                                                    | 2:35 PM   |
|                                            |                                   |                          | EN              |                | - 🕩 🛱 🏲                                                                                                    | 7/29/2015 |

3. Select the usage from the pull down table , for example, if users want to use estate name or building name to search records, input the first few characters in the 【Estate】, like South Horizons , just input "south" the drop list will be shown on the screen for your selection.

| C C http://www.eptc.com.bk/eptcl.og                             | in html Q • C f un                                            | wents com bk             | -                             |                          |
|-----------------------------------------------------------------|---------------------------------------------------------------|--------------------------|-------------------------------|--------------------------|
| File Edit View Eavorites Tools Help                             |                                                               | wiepreiconnink           | AND DESCRIPTION OF THE OWNER. |                          |
| EPRC                                                            |                                                               | 提示 Alert                 | 中交 参考資料 ▼ 聯結                  | 路我們▼ 用戶登出 人              |
| 註冊成交 業權資料 代理成交 叫價                                               | 樓盤 成交分析 100000 物業檔案 新盤                                        | 巡禮 地產新聞 易放盤              | 我的收藏 設定                       |                          |
| 買賣 租務 最新 全幢及地皮                                                  | 編號 地段 定點搜尋                                                    |                          |                               |                          |
| 成交選擇條件 Transaction Selection C                                  | riteria                                                       |                          |                               |                          |
| 簽約日期 Ins. Date 🔽 📢                                              | 2個月內 (WITHIN 2 MONTHS)                                        | ~                        |                               |                          |
| 物業種類 Usage                                                      | 所有 (ALL) V 所有 (ALL)                                           | ~                        |                               |                          |
| 地區 District 👔                                                   | 選擇地區(SELECT DISTRICT)                                         | ~                        |                               |                          |
| 街道 Street                                                       |                                                               | 📃 🛃 🗆 街道跨區搜              | 尋 Cross District Str          | eet Search               |
| 街號 Street Number                                                | - 単雙                                                          | Both ① 雙 Even ② 單 Odd    |                               |                          |
| 屋苑 Estate 🚺 / 新界村屋 Village                                      | south                                                         | × 🔁                      |                               |                          |
| 大厦 Building                                                     | SOUTH BAY GDN 南灣花園<br>REPULSE BAY/SHOUSON HILL 淺水灣/壽臣山        | 🔣 🗟 加入捷徑 /               | Add Bookmark                  |                          |
| 層數Floor                                                         | SOUTH BAY PALACE 南灣御苑                                         | With Car Park            |                               |                          |
| 單位 Unit                                                         | SOUTH BAY VILLA 南灣新邨                                          | earch 💜 清除 Clear 📗       | 捷徑 Bookmark                   |                          |
| 成交性質 Nature                                                     | REPULSE BAY/SHOUSON HILL 淺水湾/壽臣山<br>SOUTH HORIZONS 海恰半島       | ~                        |                               |                          |
| 建築面積(平方呎) Gross Area(s.f.)                                      | ABERDEEN/AP LEI CHAU 香港仔/鴨脷洲                                  | 平方呎) Saleable Area(s.f.) |                               |                          |
| 售價(百萬) Consideration(\$M)                                       | SOUTH SEAS CTR 南洋中心<br>TSIM SHA TSUI 尖沙咀                      | 'rice/s.f. 建築 Gross 🛛 🔽  |                               |                          |
| 市場類別 Market Type                                                | 7 SOUTH BAY CLOSE 南灣坊7號<br>REPUISE RAV/SHOUSON HILL : 達水澤/寺百山 |                          | -                             |                          |
| 從一九九六年開始,所有成交記錄將以<br>As from 1996, all transaction records will | LARVOTTO 南灣<br>ABERDEEN/AP LEI CHAU 香港仔/鴨脷洲                   | nd markets               |                               |                          |
| 自定捷徑 Bookmark 搜尋歷史 Search I                                     | NAM CHEONG ESTATE <b>南昌邨</b><br>SHAM SHUI PO 深水埗              |                          |                               |                          |
| 用途 名稱                                                           | NAM HUNG MAN 南雄大廈<br>KENNEDY TOWN/WESTERN 堅尼地城/西區             | t.                       | 其他                            |                          |
| 武法上書刪除 RES 勿地臣街 5-21                                            | NAM SHAN ESTATE 南山邨                                           | 5:1年內                    | 所有買賣合約                        | ~                        |
|                                                                 |                                                               | n - 24时日日                | m 右 g 声 合 約<br>EN _           | ↓ ↓ 2:36 PM<br>7/29/2015 |

a) You also can input "south", then click the right hand side's "Look Up Table" icon, the estate name will be displayed on the screen, click the estate name as below:

| http://www.eprc.com.hk/eprcLog                                                                                                    | in.html         | www                                   | v.eprc.com.hk           | ×                           | -                 | ₼★३३                 |
|----------------------------------------------------------------------------------------------------|-----------------|---------------------------------------|-------------------------|-----------------------------|-------------------|----------------------|
| File Edit View Favorites Tools Help                                                                                                    |                 |                                       |                         |                             |                   |                      |
| EPRC                                                                                                    |                 |                                       | _                       | 是示 Alert ▶ 印家 参考資料 ▼        | 聯絡我們 ▼            | 用戶登出                 |
| 註冊成交 業權資料 代理成交 叫價                                                                                                    | 樓盤 成交分析         | ■ 物業檔案 新盤刻                            | ≪禮 地產新聞                 | 易放盤 我的收藏 言                  | 没定                |                      |
| 買賣 租務 最新 全幢及地皮                                                                                                    | 編號 地段           | 定點搜尋                                  |                         |                             |                   |                      |
| 成交選擇條件 Transaction Selection C                                                                                                    | riteria         |                                       |                         |                             |                   |                      |
| 簽約日期 Ins. Date 🔽 🚺                                                                                                    | 2個月內 (W         | ITHIN 2 MONTHS )                      | ~                       |                             |                   |                      |
| 物業種類 Usage                                                                                                    | 所有(ALL)         | ✔ 所有(ALL)                             | ~                       |                             |                   |                      |
| 地區 District 🚹                                                                                                    | 選擇地區 (SELE      | ECT DISTRICT )                        | ~ /                     | /                           |                   |                      |
| 街道 Street                                                                                                    |                 |                                       | 🔁 🗹                     | 街道跨區搜尋 Cross District       | Street Searc      | h                    |
| 街號 Street Number                                                                                                    | -               | ○ 單雙 E                                | Both <sup>①</sup> 雙Ever | n 〇 單 Odd                   |                   |                      |
| 屋苑 Estate 👔 / 新界村屋 Village                                                                                                    | SOUTH           | at f fint a sur                       | ×                       | 88 HH                       |                   |                      |
| 大厦 Building                                                                                                    | 屋苑 Estate / 新   | Close                                 |                         |                             |                   |                      |
| 層數 Floor                                                                                                    | たま 現 急を / なた 実司 |                                       | 第現ノト                    | Display Mg ALL              |                   |                      |
| 單位 Unit                                                                                                    | 屋               | Estate / Village                      | 地區                      | District                    |                   |                      |
| 成交性質 Nature                                                                                                    | 南灣花園            | SOUTH BAY GDN                         | 淺水灣/壽臣<br>山             | REPULSE BAY/SHOUSON<br>HILL | 1                 |                      |
| 建築面積(平方呎) Gross Area(s.f.)                                                                                                    | <b>南</b> 灣御苑    | SOUTH BAY PALACE                      | 淺水灣/壽臣                  | REPULSE BAY/SHOUSON         | 1                 | $\exists$            |
| 音順(自禹) Consideration(SM) 市場類別 Market Type                                                                                                    | <b>库</b> ?>>>=  | SOUTH BAY VILLA                       | 当<br>淺水灣/壽臣             | REPULSE BAY/SHOUSON         | 1                 | =                    |
| 從一九九六年開始。所有成交記錄將以                                                                                                    | 海阳平自            | SOUTH HORIZONS                        | 山<br>香港仔/鴨脷             | ABERDEEN/AD I EL CHAL       | _                 | _                    |
| As from 1990, all transaction records with                                                                                                    |                 | SOUTH CEAS OTD                        | 洲                       | TCDA CHA TCHI               |                   |                      |
| 自定捷徑 Bookmark 搜尋歷史 Search H                                                                                                    |                 | SOUTH WAVE                            | 天沙咀                     | ISIM SHA ISUI               |                   |                      |
| 用途  名稱                                                                                                    |                 | COURT                                 | 黄竹坑                     | WONG CHUK HANG              |                   |                      |
| 話上 局 刪除 RES 勿地臣街 5-21     初地臣街 5-21     初地臣日     日間に DEC 初期     初期     日間に     日間に | < 1 >           | · · · · · · · · · · · · · · · · · · · |                         | (# 1                        | 1 - 6<br>Total 6) | ~                    |
|                                                                                                    | <u>)</u>        |                                       | 1114                    | EN .                        | - • 🖬 🏴           | 2:38 PM<br>7/29/2015 |

b) The estate name will be pasted on the Estate field, if users want to search data by estate, click [Search]icon to start searching, you can also click [Add to Bookmark] icon, it is more convenient to search transacted record when you search the same buildings or estates next time, the screen is shown as below:

|                                                                 | in.html                                       | - C S www.eprc.com.bk  | ×               | - 1             |                 |                      |
|-----------------------------------------------------------------|-----------------------------------------------|------------------------|-----------------|-----------------|-----------------|----------------------|
| File Edit View Favorites Tools Help                             |                                               |                        |                 |                 |                 |                      |
| EPRC                                                            |                                               |                        | 提示 Alert        | 1122 参考資料 ▼     | 聯絡我們 ▼          | 用戶登出                 |
| 註冊成交 業權資料 代理成交 叫價                                               | 樓盤 成交分析 🔤 物業                                  | 檔案 新盤巡禮 地產新            | 聞 易放盤           | 我的收藏            | 設定              |                      |
| 買賣 租務 最新 全幢及地皮                                                  | 編號 地段 定點搜尋                                    |                        |                 |                 |                 |                      |
| 成交選擇條件 Transaction Selection C                                  | riteria                                       |                        |                 |                 |                 |                      |
| 簽約日期 Ins. Date ✔ ()                                             | 2個月內 (WITHIN 2 MC                             | NTHS) V                |                 |                 |                 |                      |
| 物業種類 Usage                                                      | 住宅(RES) V 所有(A                                | LL) 🗸                  |                 |                 |                 |                      |
| 地區 District 👔                                                   | 香港仔/鴨脷洲(HK-A)                                 | > ~                    |                 |                 |                 |                      |
| 街道 Street                                                       |                                               |                        | ] 街道跨區搜         | 尋 Cross Distric | t Street Search | 1                    |
| 街號 Street Number                                                | -                                             | ○ 單雙 Both ○ 雙 Ev       | ren 〇單 Odd      |                 |                 |                      |
| 屋苑 Estate 📊 / 新界村屋 Village                                      | SOUTH HORIZONS                                | × 🔁                    |                 |                 |                 |                      |
| 大廈 Building                                                     |                                               | 2                      | 🔚 加入捷徑 А        | dd Bookmark     |                 |                      |
| 層數 Floor                                                        | -                                             | ] □ 連車位 With Car Pa    | urk             |                 |                 |                      |
| 單位 Unit                                                         | -                                             | 🔍 搜尋 Search 💜 清        | 除 Clear 📔       | 蹇徑 Bookmark     |                 |                      |
| 成交性質 Nature                                                     | 所有買賣合約〈ALL ASP〉                               | ~                      |                 |                 |                 |                      |
| 建築面積(平方呎) Gross Area(s.f.)                                      | -                                             | 實用面積(平方呎) Sale         | able Area(s.f.) |                 | -               |                      |
| 售價(百萬) Consideration(\$M)                                       | -                                             | 呎價(\$) \$Price/s.f. 建算 | 🦉 Gross 🛛 🔽     |                 | -               |                      |
| 市場類別 Market Type                                                | 所有(ALL) ~                                     | ・<br>樓齡 Age            |                 |                 | -               |                      |
| 從一九九六年開始,所有成交記錄將以<br>As from 1996, all transaction records will | 一手及二手市場分類<br>be classified into First Hand an | d Second Hand markets  |                 |                 |                 |                      |
| 自定捷徑 Bookmark 搜尋歷史 Search ]                                     | History                                       |                        |                 |                 |                 |                      |
| 用途  名稱                                                          | 層數                                            | 単位 時段                  |                 | 其他              |                 |                      |
| 晋貼上 編 刪除 RES 勿地臣街 5-21                                          |                                               | 簽約:1年內                 |                 | 所有買賣合約          | 约               | ~                    |
|                                                                 | <b>3</b>                                      | 签约·2/田目由               | 120             | 版力型畫人。<br>EN    |                 | 3:24 PM<br>7/29/2015 |

c) If users want to select each block of the estates, click [Look up table] on the right hand side of the building field, each block of the estates will be displayed on the screen, click the block name which you want to search, the name of the building will be pasted in the building field, input the floor, unit, area, price and transacted date, click [Search] to start searching transacted data. The procedure is shown as below:

| http://www.eprc.com.hk/eprcLog                                                                                                    | in.htm | 1                            | Q-C                        | eprc.con          | n.hk >             | <         |                        |                               | <u>_</u> ⊕ → | -22 |
|----------------------------------------------------------------------------------------------------|--------|------------------------------|----------------------------|-------------------|--------------------|-----------|------------------------|-------------------------------|--------------|-----|
| File Edit View Favorites Tools Help                                                                                                    |        |                              |                            |                   |                    |           |                        | 1000                          | 00 00        |     |
| EPRC                                                                                                    |        |                              |                            |                   | 提示 Ale             | ert 🕨 👳   | 亥 参考資料 ▼               | 聯絡我們                          | ▼ 用戶登出       | ^   |
| 註冊成交 業權資料 代理成交 叫價                                                                                                    | 樓盤     | 成交分析                         | 物業檔案 新盤巡                   | 禮 坩               | 也產新聞 易             | 放盤        | 我的收藏 📑                 | 设定                            |              |     |
| 買賣 租務 最新 全幢及地皮                                                                                                    | 編      | 號 地段 定黑                      | 占搜尋                        |                   |                    |           |                        |                               |              |     |
| 成交選擇條件 Transaction Selection C                                                                                                    | riteri | a                            |                            |                   |                    |           |                        |                               |              |     |
| 簽約日期 Ins. Date 🗹 🚺                                                                                                    | 2個     | 月丙 (WITHIN                   | 2 MONTHS)                  |                   | ~                  | ,         |                        |                               |              |     |
| 物業種類 Usage                                                                                                    | 住宅     | (RES) 🗸 所                    | 育(ALL)                     |                   | ~                  | /         |                        |                               |              |     |
| 地區 District 👔                                                                                                    |        | 香港仔/鴨脷洲(                     | HK-A)                      |                   | ~ /                | /         |                        |                               |              |     |
| 街道 Street                                                                                                    |        |                              |                            |                   | 🔁 🗆 街道調            | 夸區搜尋      | 尋 Cross District       | Street S                      | earch        |     |
| 街號 Street Number                                                                                                    |        | -                            | ○ 單雙 Bo                    | oth 🔘             | 雙 Even ● 單         | Odd       |                        |                               |              |     |
| 屋苑 Estate 📊 / 新界村屋 Village                                                                                                    | SOU    | TH HORIZONS                  |                            |                   | 🔁 🖌 👘              |           |                        |                               |              |     |
| 大廈 Building                                                                                                    |        |                              |                            | 1                 | A THE THE          | 捷徑 Ac     | dd Bookmark            |                               |              |     |
| <br>層數 Floor                                                                                                    | 太属     | 夏 Building                   |                            |                   |                    |           | 關閉                     | Close                         |              |     |
| 單位 Unit                                                                                                    |        |                              |                            | file fel.         | 顯示 Display         | 大厦        | Building               | ~                             |              |     |
| 成交性質 Nature                                                                                                    |        | <u> 至她/ 新华村  至</u>           | Estate / Village           | मलभाष             | Address            | THE       | District               |                               |              |     |
| 建築面積(平方呎) Gross Area(s.f.)                                                                                                    |        | <u>海怡半島 (第01</u>             | HORIZONS TWR               | <u>海怡</u><br>  魃1 | SOUTH              | 香港        | ABERDEEN/A             | Р                             |              |     |
| 售價(百萬) Consideration(\$M)                                                                                                    |        | <u>座)(海昇閣)</u>               | 01 HOI SING<br>COURT       | 齇                 | DRIVE 1            | 脷洲        | LEI CHAU               |                               |              |     |
| 市場類別 Market Type                                                                                                    |        |                              | SOUTH                      | 海怡                | SOUTH              | 香港        |                        |                               |              |     |
| 從一九九六年開始,所有成交記錄將以<br>As from 1996, all transaction records will                                                                                                    |        | <u>海怡半島 (第02</u><br>座) (海暉閣) | HORIZONS TWR<br>02 HOI FAI | <u>路2</u><br>號    | HORIZON<br>DRIVE 2 | 仔/鴨<br>脷洲 | ABERDEEN/A<br>LEI CHAU | P                             |              |     |
| 白安捷徑 Bookmark - 即己既中 Search 1                                                                                                    |        |                              | SOUTH                      | 海阳台               | SOUTH              | 赤港        |                        | -11                           |              | -   |
| 日本 ZA種 / A種                                                                                                    | H      | <u>海怡半島(第03</u><br>) (海雅問)   | HORIZONS TWR               | 路3                | HORIZON            | 仔/鴨       | ABERDEEN/A             | Р                             |              |     |
| ■ 1149 ■ 1149 |        | 1987 (7947 E181)             | COURT                      | 齇                 | DRIVE 3            | 脷洲        | LEICHAU                |                               |              |     |
| A DEC 建取量                                                                                                    | Ш.,    |                              | SOUTH                      | 200               | aatumt             | -5.746    |                        |                               |              |     |
|                                                                                                    | 5      |                              |                            |                   |                    | E         | N                      | <ul><li>▲</li><li>●</li></ul> | 3:25 PM      |     |

4. After searching data, the summary screen will be displayed on the screen. If users want to print out data with names, click  $\checkmark$  on the left hand side of the building name and [Printed with Names], then click [Print Preview] icon.

|   |              | 0           | _                           | Sec.                           | -                           | -            | -     |       |                   | 2              | -             |                | -                 | -                 | -             |                       |        |           |                   |                   |
|---|--------------|-------------|-----------------------------|--------------------------------|-----------------------------|--------------|-------|-------|-------------------|----------------|---------------|----------------|-------------------|-------------------|---------------|-----------------------|--------|-----------|-------------------|-------------------|
|   | ÷            |             | http:                       | //www.epr                      | c.com.hk/ep                 | rcLogin.html |       |       |                   | <del>ب</del> م | 0             | www.eprc       | .com.hk           |                   | ×             | and the second second |        | -         | 1                 | n ★ \$\$          |
|   | File         |             | t View                      | Favorites                      | Tools H                     | lelp         |       |       |                   |                |               |                |                   | 提示                | 🕅 Alert 🕨 🕸   | 会考     会考             | 資料 ▼   | 聯絡我們      | •                 | 用戶登出              |
|   | 註冊           | ]成交         | ₹ 業權                        | 資料 代                           | 理成交                         | 叫價樓盤         | 成交    | 分析    | new               | 物業権            | 案 新           | 盤巡禮            | 地產新               | 所聞 🚦              | 易放盤 手         | 我的收藏                  | i à    | 设定        |                   |                   |
| 1 | 買            | 賣           | 租務                          | 最新                             | 全幢及                         | 地皮 編         | 諕     | 地段    | 定點                | 占搜尋            |               |                |                   |                   |               |                       |        |           |                   |                   |
|   | 成交           | 概覽          | Transa                      | action Su                      | mmary                       |              |       |       |                   |                |               | 平均Av           | verage            |                   |               |                       |        | 1         | - 2 (#            | ț Total 2)        |
|   | 1            | 勿業<br>重類    | 大廈名權                        | 1                              |                             | 簽約日期         | 層數    | 單位    | 面積<br><u>(G</u> ) | 面積<br>(N)      | <u> </u>      | 售價<br>(M)      | <u>吠</u> 價<br>(G) | <u>呎</u> 価<br>(N) | 性質            | 送派                    | 日期 🔻   | 快鍵        |                   |                   |
|   | <b>•</b>     | Jsage       | Building                    | Name                           |                             | Ins. Date    | Floor | Unit  | Area<br>(G)       | Area<br>(N)    | Eff.<br>Ratio | Price<br>(\$M) | \$/s.f.<br>(G)    | \$/s.f.<br>(N)    | Nature        | L.R.I                 | Date   | Quick Key | 6                 |                   |
|   |              | 住宅<br>RES   | 海怡半島<br>聞)/ SOU<br>02 HOI F | (第02座)<br>TH HORIZ<br>AI COURT | <u>(海暉</u><br>ZONS TWR<br>[ | 19/05/2015   | 26    | F     | 642               | 526            | 82%           | 7.180          | 11184             | 13650             | 買賣合約<br>/ ASP | t 28/05               | /2015  | 🗀 📶 🤱     |                   | 9 🗗 🛈             |
| / |              | 住宅<br>RES   | 海怡半島<br>聞)/ SOU<br>02 HOI F | (第02座)<br>TH HORIZ<br>AI COURT | ()每睡<br>ZONS TWR<br>[       | 18/05/2015   | 19    | н     | 643               | 530            | 82%           | 6.800          | 10575             | 12830             | 買賣合約<br>/ ASP | 9<br>27/05            | /2015  | 🗋 📶 S     | . •               | 9 🖬 🖯             |
|   | 棕色           | 紀錄          | 表示涉                         | 及多個物                           | 業成交                         |              |       |       |                   |                |               |                |                   |                   |               |                       |        | 此頁以'      | 送遞日               | ]期 '排列            |
|   | Reco         | rds i       | n brown                     | means m                        | ultiple tra                 | nsactions    |       |       |                   |                |               |                |                   |                   |               |                       |        | So        | t by ' L          | R.Date '          |
|   |              | <b>頁覽</b> 歹 |                             | Print Pre                      | view                        | 列印買賣家        | 《名稱   | /Prin | ted with          | 1 Names        |               |                |                   | 貢 First           |               | Previous              |        | 下頁 Next   | <b>D</b> R        | 值頁 Last           |
|   |              | 非歹」 S       | Sorting                     | <b>†</b>                       |                             |              |       |       | ₹                 |                |               |                |                   |                   |               |                       |        |           |                   |                   |
|   | 平均<br>Aver   | 分析<br>age I | 根據已<br>Price Ba             | 選1個間<br>ised on 1              | 已錄<br>Selected ]            | Record(s)    |       |       |                   |                |               |                |                   |                   |               |                       |        |           |                   | 頁頂<br>Top         |
|   | 呎價<br>\$/s.f | (建第<br>(G): | (漢                          | 平                              | 沟 Averag                    | e = 11184    |       |       |                   | \ 最高           | ; Highes      | t = 1118       | 4                 |                   | 最             | 低 Lowe                | st = 1 | 1184      |                   |                   |
|   | 呎價<br>\$/s.f | (實月<br>(N): | 月)                          | 平                              | ∲¶ Averag                   | e = 13650    |       |       |                   | 最高             | ; Highes      | t = 1365       | 0                 |                   | 最             | 低 Lowe                | st = 1 | 3650      |                   |                   |
|   |              |             |                             |                                | \                           |              |       |       |                   |                |               |                |                   |                   |               |                       |        |           |                   |                   |
|   |              |             |                             |                                |                             |              |       |       |                   |                |               |                |                   |                   |               |                       |        |           |                   |                   |
|   |              |             |                             |                                |                             |              |       |       |                   |                |               |                |                   |                   |               |                       |        |           |                   |                   |
|   | <b>P</b>     |             | 0                           |                                | 9                           |              | -     |       |                   | -              | 11            | 11             | 11                | 11                | EN            | 100                   | -      | • 🗊       | <b>₽</b> - 5<br>7 | :02 PM<br>/7/2015 |

a) The data which the users want to print out will be shown on the screen, click Browser's **[**Print **]** to print out the data.

|                                                                                                    | Login.html                         | 5 + Q                            | 🤇 www.e                       | prc.com.     | hk >                             |                       |          |                   | <b>n</b> ★ ☆ |
|----------------------------------------------------------------------------------------------------|------------------------------------|----------------------------------|-------------------------------|--------------|----------------------------------|-----------------------|----------|-------------------|--------------|
| File Edit View Favorites Tools He                                                                                                    | lp                                 |                                  |                               |              |                                  |                       |          |                   |              |
| EPRC                                                                                                    |                                    |                                  |                               |              | 提示                               | Alert 🕨 👘             | 家 参考資    | 料 ▼ 聯絡我們 ▼        | 用戶登出         |
| 註冊成交 業權資料 代理成交 🛛                                                                                                    | 山價樓盤 成交分析 🔜                        | 物業檔案                             | 新盤巡袖                          | 豊 地話         | <b>肇新聞</b> 易:                    | 放盤 13                 | 的收藏      | 設定                |              |
| 買賣 租務 最新 全幢及地                                                                                                    | 2皮 編號 地段 定                         | 點搜尋                              |                               |              |                                  |                       |          |                   |              |
| Simplified                                                                                                    | Version                            |                                  |                               |              |                                  | 4                     | Print 🦡  |                   |              |
|                                                                                                    |                                    | EP                               | RC                            |              |                                  |                       | •        |                   |              |
| Transactio                                                                                                    | on Records ( Usage: RES Dist       | rict: ABERDEE                    | N/AP LEI CH                   | IAU In       | s. Date: 29/04/2                 | 2015 - 29/0           | 7/2015)  |                   |              |
| Memo Ne<br>Building<br>Address                                                                                                    | o. Usage<br>Name                   | District<br>Ins. Date<br>D. Date | Occupation<br>Floor<br>Nature | Date<br>Unit | PRN No.<br>Area(G)<br>\$/s.f.(G) | Area(N)<br>\$/s.f.(N) | Price(M) |                   |              |
| Bldg.Ren<br>Tran.Ren                                                                                                    | nauks<br>nauks                     |                                  |                               |              |                                  |                       |          |                   |              |
| 150528018                                                                                                    | RES                                | HK-A                             | 22/11/1991                    | (OP)         | B9044107                         |                       | T        |                   |              |
| COURT                                                                                                    | URIZUNS TWR 02 HUI FAI             | 19/05/2015                       | 26                            | F            | 642 s.f                          | 526 s.f               | \$7.180  |                   |              |
| south h                                                                                                    | IORIZON DRIVE 2                    | 28/05/2015                       | ASP                           |              | \$11184                          | \$13650               |          | $\backslash$      |              |
| \$/s.f.(G):                                                                                                    | Average = 11184                    | Н                                | ighest = 1118                 | 4            | Lowest :                         | = 11184               |          |                   |              |
| \$/s.f.(N):                                                                                                    | Average = 13650                    | н                                | ighest = 1365                 | 0            | Lowest :                         | = 13650               |          | $\langle \rangle$ |              |
| Data is fr                                                                                                    | rom the Land Registry and is for r | eference only                    |                               |              |                                  |                       |          |                   |              |
| Area info                                                                                                    | ormation mainly extract from broc  | hures, estate a                  | gencies etc.                  |              |                                  |                       |          |                   |              |
|                                                                                                    |                                    |                                  |                               |              |                                  |                       |          |                   |              |
|                                                                                                    |                                    |                                  |                               |              |                                  |                       |          |                   |              |
| O     O     C     C | 6                                  |                                  | 111                           | 11           | The S                            | EN                    |          | - • 🖬 🕨           | 3:39 PM      |

b) Users can sort the data which they have already searched to make the result easier to view. Click [Sorting]

icon, the nine types of sorting criteria will be shown on the screen, just click the sort field you want, click

[Insert] the sort field will be moved to right hand side's sort order, click [Sorting] icon, the data will be sorted as your require.

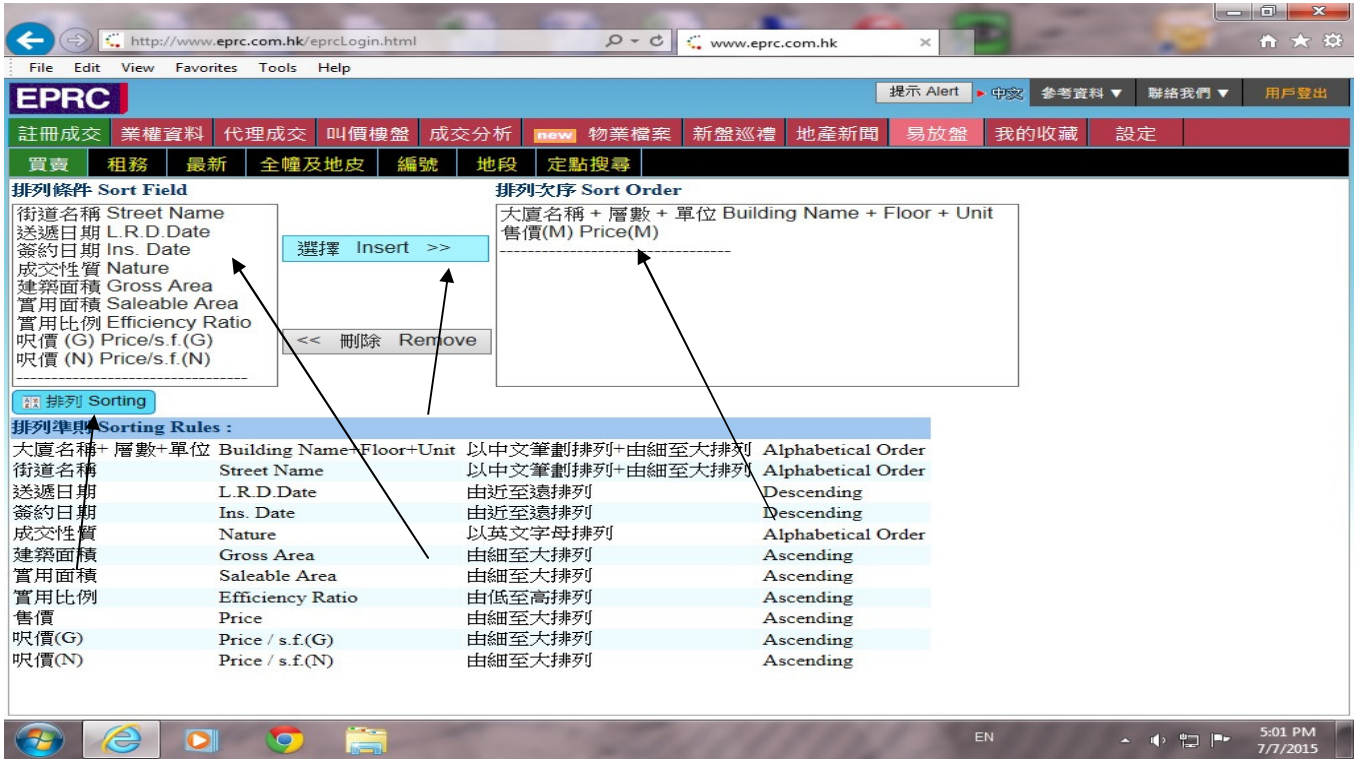

c) Users also can sort description items which is shown on summary page directly, e.g. sort by "Delivery Date", just click the delivery date item, the delivery date will be sort by ascending order, if click delivery date again, it will be sorted by descending order, then click delivery date again, it will be back to original sorting

| 20                     | n in ht                         | tou / /                                     | s com bk/or                 | usleasin html | -     | -     | -                  | 0 -         | e c           |                |                   | 1              | 1             |            |                   |                           |
|------------------------|---------------------------------|---------------------------------------------|-----------------------------|---------------|-------|-------|--------------------|-------------|---------------|----------------|-------------------|----------------|---------------|------------|-------------------|---------------------------|
| File                   | E dit Via                       | Enverine                                    | Teels b                     | dele          |       | _     |                    | 2.          |               | www.eprc       | .com.nk           |                | ^             |            |                   |                           |
| EPF                    | RC                              | Tavontes                                    | 10015 1                     | Terp          |       |       |                    |             |               |                |                   | 提示             | Alert 🕨 🗭     | 参考資料 ▼     | ₩絳我們 ▼            | 用戶登出                      |
| 註冊成                    | 交業                              | 權資料 代                                       | 理成交                         | 叫價樓盤          | 成交    | 分析    | new                | 物業權         | 案 新           | 盤巡禮            | 地產業               | 所聞 易           | 易放盤 我的        | 的收藏 診      | 定                 |                           |
| 買賣                     | 租務                              | 最新                                          | 全幢及                         | 地皮 編號         | 淲     | 地段    | 定點                 | 指搜尋         |               |                |                   |                |               |            |                   |                           |
| 成交概                    | 」<br>管 Tran                     | saction Su                                  | mmary                       |               |       |       | -                  |             |               | 平均Av           | verage            |                |               |            | 1 - 2             | (共 Total 2)               |
| 1<br>和读                | ≦<br>≦ 大度名                      | 4種                                          |                             | 簽約日期          | 層數    | 單位    | 面積<br>( <u>G</u> ) | 面積<br>(N)   | 實用率           | 售價<br>(ML)     | <u>呎</u> 價<br>(G) | 喫價<br>(№)      | 性質            | 送源日期 ▼     | 快鍵                |                           |
| 🜌 Usa                  | ge Buildi                       | ng Name                                     |                             | Ins. Date     | Floor | Unit  | Area<br>(G)        | Area<br>(N) | Eff.<br>Ratio | Price<br>(\$M) | \$/s.f.<br>(G)    | \$/s.f.<br>(N) | Nature        | L.R.Date   | Quick Key         |                           |
| ☑ 住 <sup>s</sup><br>RE | 若 海怡半<br>S <u>別/SC</u><br>02 HO | 島 (第02座)<br>DUTH HORIZ<br>I FAI COURT       | <u>(海暉</u><br>ZONS TWR<br>[ | 19/05/2015    | 26    | F     | 642                | 526         | 82%           | 7.180          | 11184             | 13650          | 買賣合約<br>/ASP  | 28/05/2015 | 🗋 📶 🚨 🤇           | 0000                      |
| 口 住 <sup>室</sup><br>RE | 若<br>語<br><u>02 HO</u>          | <u>島(第02座)</u><br>DUTH HORIZ<br>I FAI COURT | ()每睡<br>ZONS TWR<br>[       | 18/05/2015    | 19    | н     | 643                | 530         | 82%           | 6.800          | 10575             | 12830          | 買賣合約<br>/ ASP | 27/05/2015 | 🗀 📶 🏖 🤇           | 0 🖬 🖬                     |
| 棕色紀<br>Record          | 。<br>錄表示》<br>s in brov          | 步及多個物<br>vn means m                         | 列業成交<br>nultiple tra        | insactions    |       |       |                    |             |               |                |                   |                |               |            | 此頁以'送述<br>Sort by | 應日期 '排列<br>y ' L.R.Date ' |
| 日預算                    |                                 | 🖶 Print Pre                                 | view                        | 列印買賣家         | 名稱    | /Prin | ted with           | Names       |               |                |                   | 頁 First        | ●上頁 Pre       | evious     | 下頁 Next           | 列尾頁 Last                  |
| 平均分<br>Averag          | ] Sorting<br>析根據<br>e Price ]   | 已選1個語<br>Based on 1                         | 记錄<br>Selected              | Record(s)     |       |       |                    |             |               |                |                   |                |               |            |                   | 頁頂<br>Top                 |
| 呎價(與<br>\$/s.f.(C      | ±築)<br>テ):                      | 平                                           | 拘 Averag                    | ge = 11184    |       |       |                    | 最高          | Highes        | t = 1118       | 4                 |                | 最低            | Lowest = 1 | 1184              |                           |
| 呎價(管<br>\$/s.f.(N      | 誓用)<br>り:                       | 平                                           | 均 Averag                    | ge = 13650    |       |       |                    | 最高          | Highes        | t = 1365       | 0                 |                | 最低            | Lowest = 1 | 3650              |                           |
|                        |                                 |                                             |                             |               |       |       |                    |             |               |                |                   |                |               |            |                   |                           |
| -                      |                                 |                                             | 9                           |               |       |       |                    | -           |               |                | 11                | 11             | EN            | -          | • 🗊 🖻             | 5:02 PM<br>7/7/2015       |

5. After searching data, click the building name to enter to details screen to browse the details. If users want to browse other details, click the top menu's function key to view other information.

| <                             | prc.com.hk/eprcLogin.html                 | ۵- ¢                             | w.eprc.com.hk   | × 19 -                        |                 |
|-------------------------------|-------------------------------------------|----------------------------------|-----------------|-------------------------------|-----------------|
| File Edit View Favorite       | es Tools Help                             |                                  |                 |                               |                 |
| EPRC                          |                                           |                                  | 损               | 示 Alert ▶ 中家 参考資料 ▼           | 聯絡我們 ▼ 用戶登出     |
| 註冊成交 業權資料                     | 代理成交 叫價樓盤 成交分析                            | ┉₩ 物業檔案 新盤                       | 巡禮 地產新聞         | 易放盤 我的收藏 設定                   |                 |
| 買賣 租務 最新                      | 全幢及地皮 編號 地段                               | 定點搜尋                             |                 |                               |                 |
| 詳細 七件事 成交歴                    | 医史 按揭 物業頒令 再放盤                            | 登記地址 最新三伯                        | 固月成交 最新         | 三個月叫價 圖表 宏觀                   | 分析物業簡介          |
| 成交價格詳細頁 Trans                 | action Details                            |                                  |                 | 加入我的收藏加入單位                    | 宣蹤 参列印Print 🔦 🔨 |
| 註冊編號<br>Memo No.              | 15052801890015                            | 成交性質<br>Nature                   | 買賣合約/ASP        | 送遞日期<br>L.R.Date              | 28/05/2015      |
| 地區<br>District                | 香港仔/鴨脷洲/ABERDEEN/AP                       | LEI CHAU                         |                 | 用途<br>Usage                   | 住宅/RES          |
| 大廈<br>Building                | 海怡半島 (第02座) (海暉閣) / SOU                   | JTH HORIZONS TWR                 | 02 HOI FAI COUF | хт  🔒 🔚 🛄 🔇 🛛                 |                 |
| 地址<br>Address                 | 海怡路2號 / SOUTH HORIZON D                   | RIVE 2                           |                 |                               |                 |
| 丈量約份/地段<br>DD/Lot No.         | APLIL 121 RP                              |                                  |                 |                               |                 |
| 層數<br>Floor                   | 26                                        | 單位<br>Unit                       | F               | 簽約日期<br>Ins. Date             | 19/05/2015      |
| 售價 (百萬)<br>Price (\$M)        | 7.180 <u>賺蝕分析</u><br>Gain & Loss Analysis | 呎價 <b>(\$)(</b> G)<br>\$/s.f.(G) | 11184           | 呎價(\$)(N)<br>\$/s.f.(N)       | 13650           |
| 建築面積(平方呎)<br>Gross Area(s.f.) | 642 (B)                                   | 置用面積(平方呎)<br>Saleable Area(s.f)  | 526 (B)         | 實用率<br>Efficiency Ratio       | 82 %            |
| 建築面積(平方米)<br>Gross Area(s.m.) | 59.644 (B)                                | 實用面積 (平方米)<br>Saleable Area(s.m) | 48.867 (B)      | 窗台面積(平方呎)<br>Bay Window(s.f.) | 16 (YG)         |
| 入伙日期<br>Occupation Date       | 22/11/1991 (OP)                           | 契約年期<br>Lease Term               | 31/03/2040      | 未完年期<br>Residual Term         | 25              |
| 買家姓名<br>Assignee              |                                           |                                  |                 | ✓ ① 金 業權資料 Own                | ership 🍘 🗸      |
| 要聞回顧 06/07/2015               | 【本港樓市】A股曾大跌,十大屋                           | 藏周末僅錄8 宗成交                       | 半數屋苑捧蛋          |                               | 更多              |
| 📀 🌔 🔍                         | <b>9</b>                                  | - Fild I                         | 11111           | EN 🔺                          |                 |

a) If users want to browse the property's Gain & Loss Analysis, click [Gain & Loss Analysis], the screen is shown as below:

|                        |                  |                               | -               | -                                  |              | -     | 1                       |                                                                                                    |                       |                     |
|------------------------|------------------|-------------------------------|-----------------|------------------------------------|--------------|-------|-------------------------|----------------------------------------------------------------------------------------------------|-----------------------|---------------------|
| File Edit View         | Foundation Tools | c/eprcLogin.html              |                 | ) + Q                              | www.eprc.com | i.hk  | ×                       | And the owner of the owner of the owner of the owner of the owner of the owner of the owner owner owner owner o | and the second second | u X 83              |
| EPRC                   | Pavontes Tools   | нер                           |                 |                                    |              | 提升    | 市 Alert 🕨 中家            | 参考資料 🔻                                                                                                    | ▼ 聯絡我們 ▼              | 用戶登出                |
| 註冊成交 業權                | 資料 代理成交          | 5 叫價樓盤                        | 成交分析 🗾          | ── 物業檔                             | 案 新盤巡禮 地     | 產新聞   | 易放盤 我的                  | 山收藏                                                                                                    | 設定                    |                     |
| 買賣 租務                  | 最新 全幢            | 及地皮 編號                        | 龍 地段            | 定點搜尋                               |              |       |                         |                                                                                                    |                       |                     |
| 詳細 七件事                 | 成交歴史 按           | 揭 物業頒令                        | 再放盤             | 登記地址                               | 最新三個月成交      | 最新三   | E個月叫價                   | 圖表 宏                                                                                                    | こ 観分析 物               | の業簡介                |
| 層數<br>Floor            | 26               |                               |                 | 單位<br>Unit                         | F            |       | 簽約日期<br>Ins. Date       |                                                                                                    | 19/05/20              | 015                 |
| 售價 (百萬)<br>Price (\$M) | 7.180            | <u>賺蝕分析</u><br>Gain & Loss Ar | alvsi           | 呎價(\$)(G)<br>\$/s.f.(G)            | 11184        | 1     | 呎價(\$)(N)<br>\$/s.f.(N) |                                                                                                    | 13650                 |                     |
| 賺蝕分析 Gain              | & Loss Analysi   | 5                             |                 |                                    |              | ×     | 用率<br>ficiency Rat      | tio                                                                                                    | 82 %                  |                     |
| 8百萬元                   |                  |                               |                 |                                    |              |       | 台面積 (平<br>ty Window(    | 方呎)<br>s.f.)                                                                                                    | 16 (YG)               | )                   |
| 6百萬元                   |                  |                               |                 |                                    |              |       | 完年期<br>sidual Term      | 1                                                                                                    | 25                    |                     |
|                        | -                |                               |                 |                                    |              |       | ✓ ① ▲                   | 業權資料(                                                                                                    | Ownership             | •                   |
| 4百萬元                   |                  |                               |                 |                                    |              |       | <ul><li>♥ ① ④</li></ul> | 業權資料(                                                                                                    | Ownership             | •                   |
| 2百萬元                   |                  |                               |                 |                                    |              |       | 雚見<br>ew                |                                                                                                    |                       |                     |
|                        |                  |                               |                 |                                    |              |       | 殊成交<br>ecial Tran.      |                                                                                                    |                       |                     |
| 0台展元 19                | 995              | 2000                          | 2005            |                                    | 2010         | 2015  |                         |                                                                                                    |                       |                     |
|                        | - 8              | 考現值 Reference Mar             | ket Value 🔶 成交图 | 史 Transaction Hi                   | story        |       |                         |                                                                                                    |                       |                     |
| 所有私人住宅均                | 塘田膳睡分析,村屋8       | 수사<br>뉴→→ 키 《 [2+bt ·         |                 | ، <del>جذر</del> م <del>جذرت</del> |              | +H +H |                         |                                                                                                    |                       |                     |
| 安阔凹度 04/05/2           | 2013 [本)港科       | ēlīj ] 1亿理: —                 | 「人」至外」向末」       | <u>秋文12景</u> 、                     | )至州陸軍,一手;    | 理223  | _                       | _                                                                                                    |                       | 更多                  |
|                        |                  |                               |                 |                                    |              |       | EN                      |                                                                                                    | - 🕩 口 🏲               | 5:08 PM<br>7/7/2015 |

b) If users want to check the telephone number of the owner , click O on the right hand side of the Assignee

or Assignor, the result of white page will be displayed on the screen as below:

| http://www             | ww.enrc.com.bk/enrcl.ogin.html          | Q + C C www.arrs.com |                  |                    |
|------------------------|-----------------------------------------|----------------------|------------------|--------------------|
| File Edit View Fay     | vorites Tools Help                      | . www.cpre.com       |                  |                    |
| PRC                    |                                         |                      | 提示 Alert 🕨 印家    | 参考資料 ▼ 聯絡我們 ▼ 用戶登  |
| 日田成交 業權資料              | 科 代理成交 叫價樓盤 成交分析                        | www.物業檔案 新盤巡禮 地      | 產新聞 易放盤 我的4      | 收藏 設定              |
| 買賣 租務 日                | 最新 全幢及地皮 編號 地段                          | 定點搜尋                 |                  |                    |
| [細] 七件事 成:             | 交歷史 按揭 物業頒令 再放盤                         | 登記地址 最新三個月成交         | 最新三個月叫價          | 圖表 宏觀分析 物業簡介       |
| 交價格詳細頁 Tr              | ansaction Details                       |                      | 加入我的收            | 藏加入單位追蹤 🚭列印Print 🔩 |
| Customer+Service/Direc | tory+Inquiries/Hon 🔎 🗸 🖒 🛴 www.eprc.com | n.hk 1083 電話查詢       |                  | 28/05/2015         |
| Help                   | 4                                       |                      |                  | 住宅/RES             |
| 霍訊。媒 <i>樂。服務</i>       |                                         | English   中          | My HKT<br>網上客戶服務 |                    |
| 客戶服務 聯絡我               | 們 我的賬戶                                  | 搜尋                   | ▶ 我的首選 ▼         |                    |
| 電訊盈科主頁 > 客戶服           | 務 > 查詢電話號碼 > 香港電話號碼 > 1083 電            | 活查询                  |                  |                    |
|                        |                                         |                      |                  | 19/05/2015         |
|                        |                                         |                      |                  | 13650              |
| 1083 電話查詢              |                                         |                      |                  | 82 %               |
| 姓名                     | 地址                                      | 電話/傳真                |                  | t)                 |
| Chan Siu               | Bauhinia Gdn Tseung Kwan O              | 電話: 2799 7791        |                  | 0 16 (YG)          |
| Chan Siu<br>Shirley    | Wyler Gdn To Kwa Wan                    | 電話: 2760 8458        |                  | 25                 |
|                        |                                         | 頁 1                  |                  | 資料 Ownership       |
|                        | 已顯示所有相配的記錄。                             |                      |                  | 更                  |
| 住宅電話 企                 | 業 / 機構電話                                |                      |                  | ▲ 🗣 🛱 📭 5:03 PN    |

c) If users want to check the number of properties the owner own, click [Ownership] on the right hand side of the Assignee or Assignor, the screen is shown as below:

|                                       |                                                                           |                                      | 1                                                                                                    |                               |                                       |                     |
|---------------------------------------|---------------------------------------------------------------------------|--------------------------------------|----------------------------------------------------------------------------------------------------|-------------------------------|---------------------------------------|---------------------|
| http://ww                             | ww.eprc.com.hk/eprcLogin.html                                             | 2+0                                  | www.eprc.com.hk                                                                                                | × Section Contraction         | 1 1 1 1 1 1 1 1 1 1 1 1 1 1 1 1 1 1 1 | fi 🛪 😣              |
| File Edit View Fa                     | vorites Lools Help                                                        |                                      |                                                                                                    | 提示 Alert · mox 会考察            | 3 - 副約金用 -                            | 田氏啓生                |
| EPRC                                  |                                                                           |                                      |                                                                                                    | Lettrant P 400 8-511          | 97 ▼ A9F#⊟ 34 11 J ▼                  | трац                |
| 註冊成交 業權資料                             | 科 代理成交 叫價樓盤 成交分析                                                          | new 物業檔案                             | 新盤巡禮 地產新日                                                                                                    | 聞 易放盤 我的收藏                    | 設定                                    |                     |
| 買賣 租務 🖁                               | 最新 全幢及地皮 編號 地段                                                            | 定點搜尋                                 |                                                                                                    |                               |                                       |                     |
| 詳細 七件事 成                              | 交歷史 按揭 物業頒令 再放盤                                                           | 登記地址 最<br>Saleable Area(s.f)         | 新三個月成交                                                                                                    | 最新三個月叫價 圖表                    | 宏觀分析 物業                               | 簡介                  |
| 建築面積 (平方米)<br>Gross Area(s.m.)        | 61.966 (B)                                                                | 嘗用面積 (平方<br>米)<br>Saleable Area(s.m) | 48.960 (B)                                                                                                    | 窗台面積(平方呎)<br>Bay Window(s.f.) | 22 (YG)                               | î                   |
| 入伙日期<br>Occupation Date               | 28/03/1995 (OP)                                                           | 契約年期<br>Lease Term                   | 31/03/2040                                                                                                    | 未完年期<br>Residual Term         | 25                                    |                     |
| 買家姓名<br>Assignee                      | OP LTD                                                                    |                                      |                                                                                                    |                               | wnership 🍘                            |                     |
| 賣家姓名<br>Assigner                      |                                                                           |                                      |                                                                                                    | ▶ 🕕 🏠 業権資料 Οι                 | wnership 🍘                            |                     |
| 間格<br>Floor Plan                      | 2 房(Bed) 2 廳(Liv/Din)                                                     | 方向<br>Direction                      | Ν                                                                                                    | 景觀<br>View                    |                                       |                     |
| 物業設施<br>Facilities                    | SWP,CLUB HSE                                                              | 樓齡<br>Age                            | 20                                                                                                    | 特殊成交<br>Special Tran.         |                                       |                     |
| 成交備註<br>Tran. Remarks                 |                                                                           |                                      |                                                                                                    |                               |                                       |                     |
| 單位備註<br>Bldg Remarks                  |                                                                           |                                      |                                                                                                    | /                             |                                       |                     |
| 成交價備註<br>Consideration<br>Remarks     |                                                                           |                                      |                                                                                                    |                               |                                       |                     |
| 入伙日期: (OP)根<br>Occupation Date: (DMC) | 機入伙紙 Based on Occupation Permit<br>提续士店公認 Based on Deed of Mutual Covenar |                                      |                                                                                                    |                               |                                       |                     |
| (DMC)                                 |                                                                           | •)                                   | the second second second second second second second second second second second second second second second s |                               |                                       | ~                   |
| 要聞回顧 22/06/201                        | 2 【本港樓市】美処加息向隅客回                                                          | <u>前一手,十大屋</u> 苑                     | 周末成父开一成                                                                                                    |                               |                                       | 更多                  |
|                                       |                                                                           |                                      |                                                                                                    | EN                            | · • 🔁 🖻                               | 5:22 PM<br>7/7/2015 |

d) The result of **(**Ownership **)** search will be displayed as below:

|                                                                                                    |                                                                                                    |            |          | -         |          | -       |         |            |      |                                         |
|----------------------------------------------------------------------------------------------------|----------------------------------------------------------------------------------------------------|------------|----------|-----------|----------|---------|---------|------------|------|-----------------------------------------|
|                                                                                                    | //www. <b>eprc.com.hk</b> /eprcLogin.html                                                                               | P + C      | 🤹 www.ep | rc.com.hk | >        | <       |         |            |      | $\mathbf{\hat{n}}\star\mathbf{\hat{x}}$ |
| File Edit View                                                                                                    | Favorites Tools Help                                                                                                    |            |          |           |          |         |         |            |      |                                         |
| EPRC                                                                                                    |                                                                                                    |            |          |           | 提示       | Alert 🕨 | 的文 参考資料 | 斗▼ 聯絡      | 我們 ▼ | 用戶登出                                    |
| 註冊成交 業權語                                                                                                    | 資料 代理成交 叫價樓盤 成交分析 📠                                                                                                    | 🚾 物業檔到     | ₹ 新盤巡禮   | 豊 地産      | 新聞易      | 放盤      | 我的收藏    | 設定         |      |                                         |
| 買賣 租務                                                                                                    | 最新 全幢及地皮 編號 地段 2                                                                                                    | 定點搜尋       |          |           |          |         |         |            |      |                                         |
| 智入 Bought                                                                                                    |                                                                                                    |            |          |           | 臺列印Print |         |         |            |      |                                         |
| 註冊編號                                                                                                    | 大廈名稱/地址                                                                                                    | 簽約日期       | 成交價(百萬)  | 性質        | 用途       | i       |         |            |      |                                         |
| Memo. No.                                                                                                    | Building Name/Address                                                                                                   | Ins. Date  | Price(M) | Nature    | Usage    |         |         |            |      |                                         |
| <u>12082000550077</u>                                                                                                    | 海怡半島 (第25座) (御庭園) (御柳居) 怡<br>南路25號 27F 單位 C<br>27F UNIT C SOUTH HORIZONS TWR<br>25 THE OASIS DOVER CO YI NAM RD<br>25   | 09/08/2012 | 5.000    | ASP       | RES      |         |         |            |      |                                         |
| <u>12080900440191</u>                                                                                                    | 海怡半島 (第25座) (御庭園) (御柳居) 怡<br>南路25號 27/F 單位 C<br>27/F UNIT C SOUTH HORIZONS TWR<br>25 THE OASIS DOVER CO YI NAM RD<br>25 | 21/07/2012 | 5.000    | P-ASP     | RES      |         |         |            |      |                                         |
| 賣出 Sold                                                                                                    |                                                                                                    |            |          |           |          |         |         |            |      |                                         |
| 註冊編號                                                                                                    | 大廈名稱/地址                                                                                                    | 簽約日期       | 成交價(百萬)  | 性質        | 用途       |         |         |            |      |                                         |
| Memo. No.                                                                                                    | Building Name/Address                                                                                                   | Ins. Date  | Price(M) | Nature    | Usage    |         |         |            |      |                                         |
|                                                                                                    |                                                                                                    |            |          |           |          |         |         |            |      |                                         |
|                                                                                                    |                                                                                                    |            |          |           |          |         |         |            |      |                                         |
|                                                                                                    |                                                                                                    |            |          |           |          |         |         |            |      |                                         |
|                                                                                                    |                                                                                                    |            |          |           |          |         |         |            |      |                                         |
|                                                                                                    |                                                                                                    |            |          |           |          |         |         |            |      |                                         |
|                                                                                                    |                                                                                                    |            |          |           |          |         |         |            |      |                                         |
|                                                                                                    |                                                                                                    |            |          |           |          |         |         |            |      |                                         |
| The second second secon | o 🧿 🚞                                                                                                    |            |          |           |          | EN      |         | <b>▲</b> ● |      | 5:23 PM<br>7/7/2015                     |

1. Click the **[Ownership Search]** icon from the top menu bar, and then select **[Land Search]** –Selection Criteria will be displayed on the screen as below:

|                                                                                                    | http://www.eprc.com.hk/eprcL        | .ogin.html P - C C www.eprc.com.hk ×    | <u>.</u> |  |  |  |  |  |  |  |  |
|----------------------------------------------------------------------------------------------------|-------------------------------------|-----------------------------------------|----------|--|--|--|--|--|--|--|--|
|                                                                                                    | File Edit View Favorites Tools Help |                                         | _        |  |  |  |  |  |  |  |  |
|                                                                                                    | EPRC                                | 提示 Alert ▶ 中交 参考資料 ▼ 解緒我們 ▼ 用戶登出        | ^        |  |  |  |  |  |  |  |  |
|                                                                                                    | 註冊成交 業權資料 代理成交 叫                    | 價樓盤 成交分析 new 物業檔案 新盤巡禮 地產新聞 易放盤 我的收藏 設定 |          |  |  |  |  |  |  |  |  |
|                                                                                                    | 七件事公司業權                             |                                         |          |  |  |  |  |  |  |  |  |
|                                                                                                    | 開門七件事 Land Search Data 1            | DD/SD參照表DD/SD Reference Table           |          |  |  |  |  |  |  |  |  |
|                                                                                                    | 用途Usage                             | 所有〈ALL〉 V                               |          |  |  |  |  |  |  |  |  |
|                                                                                                    | 地區District 👔                        | 選擇地區 (SELECT DISTRICT) V                |          |  |  |  |  |  |  |  |  |
|                                                                                                    | 街道 Street                           |                                         |          |  |  |  |  |  |  |  |  |
|                                                                                                    | 衛號 Street Number                    | -                                       |          |  |  |  |  |  |  |  |  |
|                                                                                                    | 屋苑 Estate ∏ / 新界村屋 Village          |                                         |          |  |  |  |  |  |  |  |  |
|                                                                                                    | 大廈 Building                         |                                         |          |  |  |  |  |  |  |  |  |
| 1                                                                                                    | 丈量約份 DD No.                         |                                         |          |  |  |  |  |  |  |  |  |
| /                                                                                                    | 地段 Lot No.                          |                                         |          |  |  |  |  |  |  |  |  |
|                                                                                                    | 層數 Floor                            |                                         |          |  |  |  |  |  |  |  |  |
|                                                                                                    | 單位 Unit                             | 《 搜尋 Search                             |          |  |  |  |  |  |  |  |  |
|                                                                                                    | 操作小胎士 Operation Tips:               |                                         |          |  |  |  |  |  |  |  |  |
|                                                                                                    | 土地註冊處登記模式                           |                                         |          |  |  |  |  |  |  |  |  |
|                                                                                                    | SS 7 OF S B OF LOT NO 377 IN D      | JD117                                   |          |  |  |  |  |  |  |  |  |
|                                                                                                    |                                     | nang fot #1-D                           |          |  |  |  |  |  |  |  |  |
| With provide the proceed and the proceed and the proced and the proceed and th |                                     |                                         |          |  |  |  |  |  |  |  |  |
|                                                                                                    |                                     | ·                                       |          |  |  |  |  |  |  |  |  |
|                                                                                                    |                                     |                                         |          |  |  |  |  |  |  |  |  |
|                                                                                                    | 其他模式                                | 地段 Lot No. 377 SB SS7                   |          |  |  |  |  |  |  |  |  |
|                                                                                                    | 25 PLIZEN                           |                                         | ~        |  |  |  |  |  |  |  |  |
|                                                                                                    | - LOT NO 377 B7 DD 117              | 200 000                                 |          |  |  |  |  |  |  |  |  |
|                                                                                                    |                                     | EN • 🕸 🏴 🕶 2:39 PM<br>7/29/2015         |          |  |  |  |  |  |  |  |  |

2. Input property's details, such as estate name, block of estates, floor and unit :

| ← → 🤇 http://www.eprc.com.hk/eprcL  | ogin.html 🔎 ·          | - 🖒 🐫 www.eprc.com.hk | ×             |               | ↑ ★ ☆               |
|-------------------------------------|------------------------|-----------------------|---------------|---------------|---------------------|
| File Edit View Favorites Tools Help |                        |                       |               |               |                     |
| EPRC                                |                        |                       | 提示 Alert • 中家 | 参考資料 ▼ 聯絡我們 ▼ | 用戶登出                |
| 註冊成交 業權資料 代理成交 叫                    | 貫樓盤 成交分析 new 物業        | 檔案 新盤巡禮 地產新           | 所聞 易放盤 我的     | 的收藏 設定        |                     |
| 七件事 公司業權                            |                        |                       |               |               |                     |
| 開門七件事 Land Search Data _            | D/SD參照表DD/SD Reference | Table                 |               |               |                     |
| 用途Usage                             | 住宅(RES) V              |                       |               |               |                     |
| 地區 District 🚹                       | 筲箕灣(HK-SKW)            | ~                     |               |               |                     |
| 街道 Street                           | YIU HING RD            |                       |               |               |                     |
| 街號 Street Number                    | -                      |                       |               |               |                     |
| 屋苑 Estate 📊 / 新界村屋 Village          |                        |                       |               |               |                     |
| 大廈 Building                         | TUNG LAM COURT (HOS)   |                       |               |               |                     |
| 丈量約份 DD No.                         |                        |                       |               |               |                     |
| 地段 Lot No.                          |                        |                       |               |               |                     |
| 層數 Floor                            | 08                     |                       |               |               |                     |
| 單位 Unit                             | 17                     | 🔍 搜尋 Search 🛛 💞 清     | 除 Clear       |               |                     |
| 操作小胎士 Operation Tips:               |                        |                       |               |               |                     |
| 土地註冊處登記模式                           |                        |                       |               |               |                     |
| SS. 7 OF S.B. OF LOT NO. 377 IN D   | D117                   |                       |               |               |                     |
|                                     | I                      | PRC 輸入模式              |               |               |                     |
|                                     | <b></b>                |                       |               |               |                     |
|                                     | - 大量約份                 | DD No. 117            |               |               |                     |
|                                     | th EP, T of            | No. 377 SP SS7        |               |               |                     |
| 其他模式                                | AREA LOL               | 577 55 557            |               |               |                     |
| LOT NO 377 B7 DD 117                |                        |                       |               |               | ~                   |
| 📀 🥭 🖸 🧿                             |                        |                       | EN            | · • 1         | 5:34 PM<br>7/7/2015 |
|                                     |                        |                       |               |               |                     |

3. If users want to use street name to do land search, input the number of the street name, floor and unit of the property as below:

| Contraction of the local division of the local division of the loc | 1 1 1 1 1 1             | 10 m                  | 6 G           | -             | _ 0 <mark>_ × _</mark> |
|----------------------------------------------------------------------------------------------------|-------------------------|-----------------------|---------------|---------------|------------------------|
| + http://www.eprc.com.hk/eprcLe                                                                                                    | ogin.html 🔎             | - C 🐫 www.eprc.com.hk | ×             |               | ↑ ★ ☆                  |
| File Edit View Favorites Tools Help                                                                                                    |                         |                       |               |               |                        |
| EPRC                                                                                                    |                         |                       | 提示 Alert P 命家 | 参考資料 ▼ 聯絡我們 ▼ | 用戶登出                   |
| 註冊成交 業權資料 代理成交 叫                                                                                                    | 貫樓盤 成交分析 🚾 物業           | 檔案 新盤巡禮 地產親           | 新聞 易放盤 我      | 的收藏 設定        |                        |
| 七件事 公司業權                                                                                                    |                         |                       |               |               |                        |
| 開門七件事 Land Search Data I                                                                                                    | DD/SD參照表DD/SD Reference | Table                 |               |               |                        |
| 用途 Usage                                                                                                    | 住宅 (RES) V              |                       |               |               |                        |
| 地區 District 👔                                                                                                    | 西營盤 (HK-SYP)            | ~                     |               |               |                        |
| 街道 Street                                                                                                    | EASTERN ST 1A-B         | <b>5</b>              |               |               |                        |
| 街號 Street Number                                                                                                    | -                       |                       |               |               |                        |
| 屋苑 Estate 📊 / 新界村屋 Village                                                                                                    |                         | <b>5</b>              |               |               |                        |
| 大廈 Building                                                                                                    |                         | <b>5</b>              |               |               |                        |
| 丈量約份 DD No.                                                                                                    |                         |                       |               |               |                        |
| 地段 Lot No.                                                                                                    |                         |                       |               |               |                        |
| 層數 Floor                                                                                                    | 02                      |                       |               |               |                        |
| 單位 Unit                                                                                                    | 1B ×                    | 🔍 搜尋 Search 🛛 🛷 清     | 除 Clear       |               |                        |
| 操作小胎士 Operation Tips:                                                                                                    |                         |                       | 102           |               |                        |
| 土地註冊處登記模式                                                                                                    |                         |                       |               |               |                        |
|                                                                                                    |                         |                       |               |               |                        |
| SS. 7 OF S.B. OF LOT NO. 377 IN D                                                                                                    | D117                    |                       |               |               |                        |
|                                                                                                    | I                       | EPRC 輸入模式             |               |               |                        |
|                                                                                                    | -                       |                       |               |               |                        |
|                                                                                                    | 大量約份                    | DD No. 117            |               |               |                        |
|                                                                                                    | th ELL T of             | No 377 SB SS7         |               |               |                        |
| 其他模式                                                                                                    |                         | 577 62 667            |               |               |                        |
| LOT NO 377 B7 DD 117                                                                                                    |                         |                       |               |               | ~                      |
| 🔁 🥝 🖸 🧿                                                                                                    |                         |                       | EN            | · • 🗊         | 5:35 PM<br>7/7/2015    |

4. If users want to use DD/Lot No. to do land search, input DD > Lot number , floor and unit of the property as

| http://www.eprc.com.hk/eprcLo       | agin.html 🖉 🗘 🤇 www.eprc.com.hk 🛛 🖌 🔅 |
|-------------------------------------|---------------------------------------|
| File Edit View Favorites Tools Help |                                       |
| EPRC                                | 提示 Alert ▶ 中交 参考資料 ▼ 聯絡我們 ▼ 用戶登出      |
| 註冊成交 業權資料 代理成交 叫                    | 賈樓盤 成交分析 🚾 物業檔案 新盤巡禮 地產新聞 易放盤 我的收藏 設定 |
| 七件事 公司業權                            |                                       |
| 開門七件事 Land Search Data I            | D/SD參照表DD/SD Reference Table          |
| 用途 Usage                            | 住宅 (RES) V                            |
| 地區 District 👔                       | 西貢 (NT-SK) V                          |
| 街道 Street                           |                                       |
| 街號 Street Number                    | •                                     |
| 屋苑 Estate 👔 / 新界村屋 Village          |                                       |
| 大廈 Building                         |                                       |
| 丈量約份 DD No.                         | 226                                   |
| 地段 Lot No.                          | 861                                   |
| 層數Floor                             | G                                     |
| 單位 Unit                             | B Q 搜尋 Search V 清除 Clear              |
| 操作小胎士 Operation Tips:               |                                       |
| 土地註冊處登記模式                           |                                       |
| SS. 7 OF S.B. OF LOT NO. 377 IN D   | D117                                  |
|                                     | <u>EPRC 輸入模式</u>                      |
|                                     |                                       |
|                                     | 大量約份 DD No. 117                       |
| <del>11 M 13 - P</del>              | 批段 Lot No. 377 SB SS7                 |
| <u>县吧保政</u>                         |                                       |
| LOT NO. 377 B7 DD 117               |                                       |
|                                     | EN 🔹 🕪 🖶 5:36 PM<br>- 1/1/2015        |

#### C. How to Browse Asking Data

1. Login EPRC Online program, click [Login] on the top menu bar, then select [Detail Search], the screen is shown as below:

| and the second second s | and the second second | -                  | -                       |                                                                                                    |               |                      |
|----------------------------------------------------------------------------------------------------|-----------------------|--------------------|-------------------------|----------------------------------------------------------------------------------------------------|---------------|----------------------|
|                                                                                                    | Login.html 🔎 🗸        | C 🗧 www.eprc.com.h | nk ×                    | and the second second s | -             | 👘 🛧 🔅                |
| File Edit View Favorites Tools Hel                                                                                                    | p                     |                    |                         |                                                                                                    |               |                      |
| EPRC                                                                                                    |                       |                    | 提示 Alert                | 中家 参考資料 ▼                                                                                                    | 聯絡我們 ▼        | 用戶登出                 |
| 註冊成交 業權資料 代理成交 叫                                                                                                    | 價樓盤 成交分析 new 物業檔      | 案 新盤巡禮 地產          | <sup>全</sup> 新聞 易放盤     | 我的收藏                                                                                                    | 設定            |                      |
| 自定搜尋 簡易搜尋 最新租售 電                                                                                                    | 電話/編號搜尋 定點搜尋 代理(      | 對盤                 |                         |                                                                                                    |               |                      |
| 叫價選擇條件 Asking Selection Crite                                                                                                    | eria                  |                    |                         |                                                                                                    |               |                      |
| 物業性質 Nature                                                                                                    | 所有盤(ALL)              | ~                  |                         |                                                                                                    |               |                      |
| 樓盤狀況 Status                                                                                                    | 活躍盤(ACTIVE)           | ~                  |                         |                                                                                                    |               |                      |
| 樓盤來源 Source                                                                                                    | 所有盤(ALL)              | ~                  |                         |                                                                                                    |               |                      |
| 物業用途 Usage                                                                                                    | 所有(ALL)               | ~                  |                         |                                                                                                    |               |                      |
| 地區 District 👔                                                                                                    | 選擇地區(SELECT DISTRICT  | ) ~                |                         |                                                                                                    |               |                      |
| 街道 Street                                                                                                    |                       | 5                  | □ 街道跨區搜索                | oross District                                                                                                    | Street Search |                      |
| 街號 Street Number                                                                                                    | -                     | ● 單雙 Both ● 雙 E    | iven <sup>©</sup> 單 Odd |                                                                                                    |               |                      |
| 屋苑 Estate 👔 / 新界村屋 Village                                                                                                    |                       | 5                  |                         |                                                                                                    |               |                      |
| 大厦 Building                                                                                                    |                       | <b>5</b>           | 🔜 加入捷徑 Ad               | ld Bookmark                                                                                                    |               |                      |
| 層數Floor                                                                                                    | -                     |                    |                         |                                                                                                    |               |                      |
| 單位 Unit                                                                                                    | -                     |                    |                         |                                                                                                    |               |                      |
| 更新日期 Update Date ()                                                                                                    | 所有 (ALL) V            | 🔍 搜尋 Search 🧹      | ▶ 清除 Clear 👔            | 捷徑 Bookmark                                                                                                    |               |                      |
| 售價 (百萬) Price (\$M)                                                                                                    | -                     | 租價 Rent(\$)        |                         | - [                                                                                                    |               |                      |
| 建築面積 Gross Area(s.f.)                                                                                                    | -                     | 管用面積 Saleable A    | Area(s.f.)              | - [                                                                                                    |               |                      |
| 電話號碼 Tel.No.                                                                                                    |                       | 樓齡 Age             |                         | -                                                                                                    |               |                      |
| 廳 Liv/Din Room                                                                                                    | ×                     | 房 Bedroom          |                         |                                                                                                    |               | -                    |
| 自定捷徑 Bookmark 搜尋歷史 Searc                                                                                                    | h History             |                    |                         |                                                                                                    |               |                      |
| 用途 名稱                                                                                                    | 層數                    | 單位 時段              |                         | 其他                                                                                                    |               | ~                    |
| (2) (2) (2) (2)                                                                                                    |                       |                    |                         | EN                                                                                                    | - • 🖬 🖻       | 2:40 PM<br>7/29/2015 |

a) Select the usage from the pull down table, for example, if users want to use estate name or building name to search records, input the first few characters in the [Estate], like Kingswood Villas, just input "kingsw" the drop list will be shown on the screen for your selection.

|                                     | ogin.html 🔎 🗸                             | 🖒 🛴 www.eprc.com.hk | ×                      | -                | ↑ ★ 第                |
|-------------------------------------|-------------------------------------------|---------------------|------------------------|------------------|----------------------|
| File Edit View Favorites Tools Help | p                                         |                     |                        |                  |                      |
| EPRC                                |                                           |                     | 提示 Alert<br>・中家 参考資料 1 | ▼ 聯絡我們 ▼         | 用戶登出                 |
| 註冊成交 業權資料 代理成交 叫                    | 價樓盤 成交分析 new 物業檔                          | 案 新盤巡禮 地產新          | 聞 易放盤 我的收藏             | 設定               |                      |
| 自定搜尋 簡易搜尋 最新租售 雷                    | 電話/編號搜尋 定點搜尋 代理                           | 數盤                  |                        |                  |                      |
| 叫價選擇條件 Asking Selection Crite       | eria                                      |                     |                        |                  |                      |
| 物業性質 Nature                         | 所有盤(ALL)                                  | ~                   |                        |                  |                      |
| 樓盤狀況 Status                         | 活躍盤(ACTIVE)                               | ~                   |                        |                  |                      |
| 樓盤來源 Source                         | 所有盤(ALL)                                  | ~                   |                        |                  |                      |
| 物業用途 Usage                          | 所有(ALL)                                   | ~                   |                        |                  |                      |
| 地區 District 📊                       | 選擇地區(SELECT DISTRICT                      | ) ~                 |                        |                  |                      |
| 街道 Street                           |                                           | - <b>5</b>          | 街道跨區搜尋 Cross Distric   | ct Street Search |                      |
| 街號 Street Number                    | -                                         | ● 單雙 Both ● 雙 Even  | n    單 Odd             |                  |                      |
| 屋苑 Estate 👔 / 新界村屋 Village          | kingsw                                    | × 😨                 |                        |                  |                      |
| 大廈 Building                         | KINGSWIN IND BLDG 金運工業大廈<br>KWAI CHUNG 葵涌 |                     | 。加入捷徑 Add Bookmark     |                  |                      |
| 層數 Floor                            | KINGSWOOD VILLAS 嘉湖山莊                     |                     |                        |                  |                      |
| 單位 Unit                             |                                           |                     |                        |                  |                      |
| 更新日期 Update Date ()                 | 所有 (ALL) V                                | 🔍 搜尋 Search 💚 清     | 除 Clear 📗 捷徑 Bookmark  | ĸ                |                      |
| 售價 (百萬) Price (\$M)                 | -                                         | 租價 Rent(\$)         |                        | -                |                      |
| 建築面積 Gross Area(s.f.)               | -                                         | 實用面積 Saleable Area  | a(s.f.)                | -                | ]                    |
| 電話號碼 Tel.No.                        |                                           | 樓齡 Age              |                        | -                | ]                    |
| 廳 Liv/Din Room                      | ~                                         | 房 Bedroom           |                        | ~                | ]                    |
| 自定捷徑 Bookmark 搜尋歷史 Searc            | h History                                 |                     |                        |                  |                      |
| 用途   名稱                             |                                           | 單位 時段               | 其他                     |                  | ~                    |
| 🚱 🖸 🧔 🔚                             |                                           | 111111              | EN                     | · • 🖬 🖿          | 2:41 PM<br>7/29/2015 |

b) You also can input "kingsw", then click the right hand side's "Look Up Table" icon, the estate name will be displayed on the screen, click the estate name as below:

| E http://www.eprc.com.hk/eprcl                                                                                                    | .ogin.html                                                                       |                                                           | om.hk                                                      |                                                            |                                   | <u>→</u> □ <u>×</u> |
|----------------------------------------------------------------------------------------------------|----------------------------------------------------------------------------------|-----------------------------------------------------------|------------------------------------------------------------|------------------------------------------------------------|-----------------------------------|---------------------|
| File Edit View Favorites Tools Hel                                                                                                    | p                                                                                |                                                           |                                                            |                                                            |                                   |                     |
| EPRC                                                                                                    |                                                                                  |                                                           | 提示 Ale                                                     | ert ▶ 中文 参考資料 、                                            | ▼ 聯絡我們 ▼                          | 用戶登出                |
| 註冊成交 業權資料 代理成交 叫                                                                                                    | 價樓盤 成交分析 🔤                                                                       | 🔤 物業檔案 新盤巡禮                                               | 地產新聞 易                                                     | 放盤 我的收藏                                                    | 設定                                |                     |
| 自定搜尋 簡易搜尋 最新租售 電                                                                                                    | 電話/編號搜尋 定點搜                                                                      | 尋 代理徵盤                                                    |                                                            |                                                            |                                   |                     |
| 叫價選擇條件 Asking Selection Crite                                                                                                    | eria                                                                             |                                                           |                                                            |                                                            |                                   |                     |
| 物業性質 Nature                                                                                                    | 所有盤(ALL)                                                                         | ~                                                         |                                                            |                                                            |                                   |                     |
| 樓盤狀況 Status                                                                                                    | 活躍盤(ACTIVE)                                                                      | ~                                                         |                                                            |                                                            |                                   |                     |
| 樓盤來源 Source                                                                                                    | 所有盤 (ALL)                                                                        | ~                                                         |                                                            |                                                            |                                   |                     |
| 物業用途 Usage                                                                                                    | 所有(ALL)                                                                          | ~                                                         |                                                            |                                                            |                                   |                     |
| 地區 District 👔                                                                                                    | 選擇地區 (SELECT [                                                                   | DISTRICT) ~                                               |                                                            |                                                            |                                   |                     |
| 街道 Street                                                                                                    |                                                                                  |                                                           | 🔁 🗆 街道跨[                                                   | 畐搜尋 Cross Distric                                          | t Street Search                   |                     |
| 衛騰 Street Number                                                                                                    | _                                                                                | □ 留錐 Both □ f                                             | 離 Even 〇 留 (                                               | )dd                                                        |                                   |                     |
| 100 000                                                                                                    |                                                                                  | · 牛爱 Dom · · ·                                            | 要 Lvcn · 平 ·                                               | Juu                                                        |                                   |                     |
| 屋苑 Estate ⅰ / 新界村屋 Village 🧹                                                                                                    | KINGSW                                                                           | × X                                                       |                                                            |                                                            |                                   |                     |
| 屋苑 Estate i / 新界村屋 Village<br>大廈 Building                                                                                                    | KINGSW<br>屋苑 Estate / 新界村園                                                       | × Village                                                 |                                                            | 關目                                                         | 抈 Close                           |                     |
| // 新界村屋 Village<br>大廈 Building<br>層數 Floor                                                                                                    | KINGSM<br>屋苑 Estate / 新界村園                                                       | Village                                                   | ₩IIIIIIIIIIIIIIIIIIIIIIIIIIIIIIIIIIII                      | 關國<br>所有 ALL                                               | 打 Close                           |                     |
| 屋苑 Estate 〒 / 新界村屋 Village<br>大廈 Building<br>層數 Floor<br>單位 Unit                                                                                                    | KINGSW<br>屋苑 Estate / 新界村園<br>屋苑 / 新界村園<br>金運工業大廈                                | Estate / Village                                          | テレビロ 単で<br>「「「」」<br>「」」<br>「」」<br>「」」<br>「」」<br>「」」<br>「」」 | 關情<br> 所有 ALL<br><u>District</u><br>KWAI CHUNG             | 計 Close<br>~                      |                     |
| 歴史 Estate ① / 新界村屋 Village<br>大廈 Building<br>層數 Floor<br>單位 Unit<br>更新日期 Update Date ()                                                                                                    | KINGSW<br>屋苑 Estate / 新界村園<br>屋苑 / 新界村屋<br>金運工業大厦<br>嘉湖山莊                        | Estate / Village<br>KINGSWIN IND BLDG<br>KINGSWOOD VILLAS | 顯示 Display<br>加區<br>英涌<br>元即                               | 關國<br>所有 ALL<br><u>District</u><br>KWAI CHUNG<br>YUEN LONG | 野 Close<br>~                      |                     |
| 歴 Estate ① / 新界村屋 Village<br>大廈 Building<br>層數 Floor<br>單位 Unit<br>更新日期 Update Date ()<br>售價 (百萬) Price (\$M)                                                                                        | KINGSW<br>屋苑 Estate / 新界村屋<br>金運工業大厦<br>嘉湖山田                                     | Estate / Village<br>KINGSWOOD VILLAS                      | 騒示 Display<br>地區<br>英 涌<br>一 式 郎                           | 關係<br>所有 ALL<br>District<br>KWAI CHUNG<br>YUEN LONG        | 打Close                            |                     |
| 歴載 Estate ① / 新界村屋 Village<br>定意 Building<br>層數 Floor<br>單位 Unit<br>更新日期 Update Date ()<br>售價 (百萬) Price (\$M)<br>建築面積 Gross Area(s.f.)                                                              | KINGSW<br><b>屋苑 Estate / 新界村陸</b><br>金運工業大廈<br>臺湖山庄<br>三 1 三                     | Estate / Village<br>KINGSWOOD VILLAS                      | 展示 Display                                                 | 關標<br>所有 ALL<br>District<br>KWAI CHUNG<br>YUEN LONG<br>(共  | 野 Close<br>マ<br>1 - 2<br>Total 2) |                     |
| 歴苑 Estate ① / 新界村屋 Village<br>大廈 Building<br>層數 Floor<br>單位 Unit<br>更新日期 Update Date ()<br>售價 (百萬) Price (\$M)<br>建築面積 Gross Area(s.f.)<br>電話號碼 Tel.No.                                              | KINGSW       屋苑 Estate / 新界村屋       屋苑 / 新界村屋       金運工業大厦       嘉湖山庄       < 1  | Estate / Village<br>KINGSWIN IND BLDG<br>KINGSWOOD VILLAS | 展示 Display<br>顯示 Display<br>並圖<br>英개                       | 開設<br>所有 ALL<br>District<br>KWAI CHUNG<br>YUEN LONG<br>(共  | 野 Close<br>マ<br>1 - 2<br>Total 2) |                     |
| 歴苑 Estate 1 / 新界村屋 Village<br>大廈 Building<br> 層數 Floor<br>單位 Unit<br>更新日期 Update Date ()<br>售價 (百萬) Price (\$M)<br>建築面積 Gross Area(s.f.)<br>電話號碼 Tel.No.<br>飅 Liv/Din Room                           | KINGSW<br><b>屋苑 Estate / 新界村臣</b><br>金運工業大厦<br>嘉湖山庄<br>2 1 >                     | Estate / Village<br>KINGSWIN IND BLDG<br>KINGSWOOD VILLAS | 展示 Display                                                 | 開設<br>所有 ALL<br>District<br>KWAI CHUNG<br>YUEN LONG<br>(共  | 野 Close<br>マ<br>1 - 2<br>Total 2) |                     |
| 歴苑 Estate 1 / 新界村屋 Village<br>大廈 Building<br>層敷 Floor<br>単位 Unit<br>更新日期 Update Date ()<br>售價 (百萬) Price (\$M)<br>建築面積 Gross Area(s.f.)<br>電話號碼 Tel.No.<br>膳 Liv/Din Room                            | KINGSW<br><b>屋苑 Estate / 新界村屋</b><br>金運工業大厦<br>嘉湖山庄<br>< 1 >                     | Estate / Village<br>KINGSWIN IND BLDG<br>KINGSWOOD VILLAS | 展示 Display                                                 | 開幕<br>所有 ALL<br>Listrict<br>KWAI CHUNG<br>YUEN LONG<br>(共  | 野 Close<br>マ<br>1 - 2<br>Total 2) |                     |
| 歴施 Estate 1 / 新界村屋 Village<br>大廈 Building<br>層數 Floor<br>單位 Unit<br>更新日期 Update Date ()<br>售價 (百萬) Price (\$M)<br>建築面積 Gross Area(s.f.)<br>電話號碼 TeLNo.<br>膳 Liv/Din Room<br>自定捷徑 Bookmark 搜尋歴史 Searc | KINGSW/         屋苑 Estate / 新界村屋         金運工業大厦         臺湖山莊         <         1 | Estate / Village<br>KINGSWIN IND BLDG<br>KINGSWOOD VILLAS |                                                            | 開幕<br>所有 ALL<br>Listrict<br>KWAI CHUNG<br>YUEN LONG<br>(共  | 野 Close                           |                     |

c) The estate name will be pasted on the Estate field, if users want to search data by estate, click [Search] icon to start searching, you can also click [Add to Bookmark] icon, it is more convenient to search transacted record when you search the same buildings or estates next time, the screen is shown as below:

|                                    | Login.html 🔎 🔻   | C 🗧 www.eprc.com.hk    | ×                    | <b>↑</b> ★ \$                |
|------------------------------------|------------------|------------------------|----------------------|------------------------------|
| File Edit View Favorites Tools Hel | p                |                        |                      |                              |
| EPRC                               |                  | 提注                     | 示 Alert ▶ 中家 参考資料 ▼  |                              |
| 註冊成交 業權資料 代理成交 叫                   | 價樓盤 成交分析 🔤 物業權   | 案 新盤巡禮 地產新聞            | 易放盤 我的收藏             | 設定                           |
| 自定搜尋 簡易搜尋 最新租售 電                   | 電話/編號搜尋 定點搜尋 代理( | <u> </u>               |                      |                              |
| 印價選擇條件 Asking Selection Crite      | eria             | ~~~~                   |                      |                              |
| 物業性質 Nature                        | 所有盤(ALL)         | ~                      |                      |                              |
| 樓盤狀況 Status                        | 活躍盤(ACTIVE)      | ~                      |                      |                              |
| 樓盤來源 Source                        | 所有盤(ALL)         | ~                      | /                    |                              |
| 物業用途 Usage                         | 住宅 (RES)         | ~                      | /                    |                              |
| 地區 District 👔                      | 元朗 (NT-YL)       | ~                      | /                    |                              |
| 街道 Street                          |                  | 🔜 🖂 🗆 街道               | 管跨區搜尋 Cross District | Street Search                |
| 街號 Street Number                   | -                | ● 單雙 Both ● 雙 Even ●   | 單 Odd                |                              |
| 屋苑 Estate 🚺 / 新界村屋 Village         | KINGSWOOD VILLAS | × 🔁                    | *                    |                              |
| 大廈 Building                        |                  | ut 🎫 🖉 🔚               | 入捷徑 Add Bookmark     |                              |
| 層數 Floor                           | -                |                        |                      |                              |
| 單位 Unit                            | -                |                        |                      |                              |
| 更新日期 Update Date ()                | 所有 (ALL) V       | 🔍 搜尋 Search 🛛 🛷 清除 C   | lear 📗 捷徑 Bookmark   |                              |
| 售價 (百萬) Price (\$M)                | -                | 租價 Rent(\$)            | -                    |                              |
| 建築面積 Gross Area(s.f.)              | -                | 實用面積 Saleable Area(s.f | .)                   |                              |
| 電話號碼 Tel.No.                       |                  | 樓⇔ Age                 | -                    |                              |
| 廳 Liv/Din Room                     | ~                | 房 Bedroom              |                      | ~                            |
| 自定捷徑 Bookmark 搜尋歷史 Search          | h History        |                        |                      |                              |
| 用途 名稱                              |                  | 單位 時段                  | 其他                   | ×                            |
| 🚱 🖸 🧔 🔚                            | 8                | 4/1/11                 | EN                   | ▲ 🜵 🛱 🏴 3:28 PM<br>7/29/2015 |

e) If users want to select each block of the estates, click 【Look up Table】 on the right hand side of the building field, each block of the estates will be displayed on the screen, click the block name which you want to search, the name of the building will be pasted in the building field, input the floor, unit, area, price and asking date, click 【Search】 to start searching asking data. The screen is shown as below:

| (C) (C) http://www.eprc.com.hk/eprcl    | Login.html                              | Q - C C www.eprc.c         | om.hk ×                                           | - 1                |                              |
|-----------------------------------------|-----------------------------------------|----------------------------|---------------------------------------------------|--------------------|------------------------------|
| File Edit View Favorites Tools Hel      | p                                       | •                          |                                                   |                    |                              |
| EPRC                                    |                                         |                            | 提示 Alert                                          | ▶ 中文 参考資料 ▼        | 聯絡我們▼ 用戶登出 人                 |
| 註冊成交 業權資料 代理成交 叫                        | 價樓盤 成交分析 mew                            | 物業檔案 新盤巡禮                  | 地產新聞 易放                                           | 2盤 我的收藏            | 設定                           |
| 自定搜尋「簡易搜尋」最新租售「                         | 電話/編號搜尋 定點搜尋                            | 代理徵盤                       |                                                   |                    |                              |
| 叫價選擇條件 Asking Selection Crite           | eria                                    |                            |                                                   |                    |                              |
| 物業性質 Nature                             | 所有盤(ALL)                                | ~                          |                                                   |                    |                              |
| 樓盤狀況 Status                             | 活躍盤(ACTIVE)                             | ~                          |                                                   | 1                  |                              |
| 樓盤來源 Source                             | 所有盤 (ALL)                               | ~                          |                                                   |                    |                              |
| 物業用途 Usage                              | 住宅 (RES)                                | ~                          |                                                   |                    |                              |
| 地區 District 👔                           | 元朗(NT-YL)                               | ~                          |                                                   |                    |                              |
| 街道 Street                               |                                         |                            | 🔁 🗆 街道跨區                                          | 搜尋 Cross District  | Street Search                |
| 街號 Street Number                        | -                                       | ○ 單雙 Both ○ t              | 雙 Even <sup>①</sup> 單 Od                          | ld                 |                              |
| 屋苑 Estate 🚺 / 新界村屋 Village              | KINGSWOOD VILLAS                        |                            | 2                                                 | ★                  |                              |
| 大廈 Building                             |                                         |                            | 💫 🔲 加入灌徑                                          | Add Bookmark       |                              |
| 層數 Floor                                | 大廈 Building                             |                            |                                                   | 關閉                 | Close                        |
| 單位 Unit                                 |                                         |                            | 顯示 Display 大                                      |                    | × ^                          |
| 更新日期 Update Date ()                     | 1至如7.1新子小11至                            | Estate / Village           | <u>通知祖 Addre</u><br>注出天                           | ss 担任面 Distri      |                              |
| 售價 (百萬) Price (\$M)                     | 嘉湖山莊(第01期)                              | KINGSWOOD VILLAS           | S 路/天 HUNC                                        | STIN<br>NWU 元朗 YUE | N                            |
| 建築面積 Gross Area(s.f.)                   | 一一一一一一一一一一一一一一一一一一一一一一一一一一一一一一一一一一一一一一一 | PH 01 LOCWOOD CT           | <u>湖路1</u><br>號 RD1                               | LONG               | G                            |
| 電話號碼 Tel.No.                            | またけ、しまた(たたの1分け)                         | KINGSWOOD VILLAS           | s 湛天 HUNG                                         | G TIN              |                              |
| 廳 Liv/Din Room                          | ▲湖山莊(第01朝)<br>樂湖居(第01座)                 | PH 01 LOCWOOD CT<br>BLK 01 | - <u>踏/天</u><br><u>湖路1</u> <u>RD/TI</u><br>號 RD 1 | N WU 元朗 LONG       |                              |
| 自定捷徑 Bookmark   搜尋歴史 Searc<br>  用途   名稱 | 嘉湖山莊(第01期)                              | KINGSWOOD VILLAS           | S 洪天<br>路/天 HUNC                                  |                    | N Y                          |
| 📀 🖸 🧿 🚞 🛛                               |                                         | and a for                  | 111                                               | EN                 | ▲ 🜵 📜 📭 3:29 PM<br>7/29/2015 |

After searching data, the summary screen will be displayed on the screen. If users want to print out data without names, click ✓ on the left hand side of the building name and 【Printed Without Tel.No.】, then click 【Print Preview】 icon

| ¢                            |                                                                      | http:                                    | //www                  | v.eprc.         | com.hk/         | eprcLogi                       | n.html                           | -                                  |          | -                   | 9-0                            | 🤇 www.ep                                                  | rc.com.hl     |                | ×                   |           | -                                  | -                                          |                                 |             | *       |
|------------------------------|----------------------------------------------------------------------|------------------------------------------|------------------------|-----------------|-----------------|--------------------------------|----------------------------------|------------------------------------|----------|---------------------|--------------------------------|-----------------------------------------------------------|---------------|----------------|---------------------|-----------|------------------------------------|--------------------------------------------|---------------------------------|-------------|---------|
| Ξ                            | PRC                                                                  |                                          | 1010                   | inces           | 10015           | Theip                          |                                  |                                    |          |                     |                                |                                                           |               |                | 놼                   | 記示 Alert  | ▶ 中家                               | 参考資                                        | 科▼₿                             | 緒我們         | •       |
| 註                            | 冊成交                                                                  | 業權                                       | 資料                     | 代理              | 里成交             | 叫價                             | 婁盤                               | 成交分                                | 析        | new 彩               | 勿業檔案                           | 新盤巡視                                                      | 劃 地產          | 新聞             | 易放盤                 | 我的叫       | 收藏                                 | 設定                                         |                                 |             |         |
| 自                            | 定搜尋                                                                  | 簡易                                       | 搜尋                     | 最               | 新租售             | 電話                             | 5/編號                             | 搜尋                                 | 定點       | 搜尋                  | 代理徵                            | 盤                                                         |               |                |                     |           |                                    |                                            |                                 |             |         |
| 41                           | 賈概覽 A                                                                | sking                                    | Sum                    | mar             | y<br>Z TEL (CD) | THE OD                         | ater tataba                      | # # #                              | 2011 685 | 1996-5-62           |                                | 平均 Av                                                     | erage         | JAN OF HIS PL  | ntt Harco           | ntt#= on  | DET-ST (C)                         | pt filt or                                 | 100                             | >>>         | ļ -     |
|                              | Building N                                                           | Name                                     | Floor                  | Unit            | Area<br>(G)     | Area                           | Eff.<br>Ratio                    | Price                              | Rent     | Contact             | HEAL No.                       | Update Date                                               | Source        | Status         | Price/s.f.<br>(G)   | Price/s.f | Rent/s.f                           | Rent/s.f                                   | Quick I                         | ζey         |         |
|                              | 嘉湖山荘(<br>期) 樂湖居<br>座)//<br>KINGSWO<br>VILLAS PH<br>LOCWOOI<br>BLK 11 | <u>第01</u><br>(第11<br>00D<br>日01<br>D CT | 08                     | в               | 814             | 640                            | 79%                              |                                    | 9300     | 朱先<br>生 / MR<br>CHU | 9073                           | 06/07/2015                                                | 業主 /<br>OWNER | 活躍盤/<br>ACTIVE | N.A.                | N.A.      | 11.43                              | 14.53                                      | 181 📋                           | <b></b>     | 2.5     |
|                              | 嘉湖山荘(<br>期) 樂湖居<br>座)/<br>KINGSWO<br>VILLAS PH<br>LOCWOOI<br>BLK 12  | <u>第01</u><br>(第12<br>00D<br>日01<br>D CT | 17                     |                 | 580             | 480                            | 83%                              |                                    | 9200     | 隆先<br>生 / MR<br>LUK | 962                            | 04/07/2015                                                | 業主 /<br>OWNER | 活躍盤/<br>ACTIVE | N.A.                | N.A.      | 15.86                              | 19.17                                      | 181 门                           | <b>. II</b> | 2.5     |
| <br>②2<br>2<br>す<br>い<br>(1) | 有愛列印<br>新列 Sor<br>均分析<br>賈 Price                                     | ting<br>Aver                             | Print<br>age P         | t Prev<br>Price | iew 🗆           | □不列的                           | 印聯絡。                             | 人及電                                | 話 Pr     | inted W             | 'ithout T<br>(租 根期             | el. No./ Cor                                              | ntact per     | ent Base       | 曾貢 Firs<br>d on 1 S | st 💽      | 上頁 Pre<br>Record                   | vious                                      | <b>ि</b> त्त्व                  | Next        |         |
| Av<br>Hi                     | 平均呎(<br>verage Prio<br>最高呎(<br>ighest Prio                           | 價 (建<br>ce/s.f<br>價 (建<br>ce/s.f         | 第)<br>(G)<br>第)<br>(G) |                 |                 | 平が<br>Average<br>最高<br>Highest | 可呎價(<br>Price/<br>所呎價(<br>Price/ | (實用)<br>s.f.(N)<br>(實用)<br>s.f.(N) |          | A                   | 平均<br>Average<br>最高<br>Highest | <b>呎租 (建築)</b><br>Rent/s.f.(G)<br>呎租 (建築)<br>Rent/s.f.(G) |               |                | 15.<br>15.          | 86 Ave    | 平均呎<br>erage Re<br>最高呎<br>ghest Re | 租 (實戶<br>ent/s.f.()<br>租 (實戶<br>ent/s.f.() | 田<br>2<br>日<br>2<br>日<br>2<br>日 |             |         |
| È                            |                                                                      | 3                                        | C                      |                 | 0               |                                |                                  | -                                  |          | -                   | -                              | 181                                                       | C. M. J.      | 141            | E                   | EN        |                                    | <b>→</b> ψ                                 | 12 P-                           | 2:43        | P<br>20 |

a) The data which the users want to print out will be shown on the screen, click Browser's **[**Print **]** to print out the data

|                                                      | ר ל 🗧 www.e            | eprc.com.hk ×                       | 1-                           |                       | × |
|------------------------------------------------------|------------------------|-------------------------------------|------------------------------|-----------------------|---|
| File Edit View Favorites Tools Help                  |                        | 提示 Alert                            | ▶ 中文 参考資料 ▼                  | ♥ 聯絡我們 ▼ 用戶登出         |   |
|                                                      | <u>ا⁄⁄⁄⁄</u>           | 油 地名英国 日廿                           | 報 争的收益                       | ≐रा⇔                  |   |
| 白宁坤言 鲔垦坤言 果新田佳 雪託/编辑坤言 宁野坤言                          | 化油油粉                   | 位 地性利用 勿放                           | 畫 我们们我藏                      | RZ AL                 |   |
|                                                      | 10注版皿                  |                                     | Ania h                       |                       |   |
|                                                      | EDDC                   |                                     | Print 44                     |                       |   |
| Asking Record (Usage: RES) District: YUEN            | LONG Search Date R     | ange: 07/07/2015 - 29/07/2          | 015                          |                       |   |
| Building Name/Street Name                            | Floor Unit             | Price(M) Area(G)                    | Area(N)                      |                       |   |
| Street Name<br>Ref No.                               | Occupation             | Price/s.f.(G)<br>Rent Price/s.f.(N) | Rent/s.f.(G)<br>Rent/s.f.(N) |                       |   |
| Update Date                                          | Date<br>Source Status  | Building Remarks                    |                              | $\backslash$          |   |
| Remarks<br>Contact Person—Tel. No.                   |                        |                                     |                              | $\backslash$          |   |
| KINGSWOOD VILLAS PH 01 LOCWOOD                       | 01 F                   | 576                                 | 476                          | $\backslash$          |   |
| CT BLK 11<br>HUNG TIN RD/TIN WU RD 1                 |                        |                                     | 16.49                        | $\backslash$          |   |
| WIR2388282<br>09/07/2015                             | OWNER ACTIVE           | 9500                                | 19.96                        | $\backslash$          |   |
| 室包,只租木售,船佣<br>MR WANG 67387149                       |                        |                                     |                              | $\backslash$          |   |
| Average Price:<br>Average Price/s.f. (G) N.A. Highes | t Price/s.f. (C) NA    | Lowest Price & f. (C                | NA                           |                       |   |
| Average Price/s.f. (N) N.A. Highes                   | st Price/s.f. (N) N.A. | Lowest Price/s.f. (N                | 0 N.A.                       |                       |   |
| Average Rent& f. (G) 16.49 Highes                    | t Rent/s.f. (G) 16.49  | Lowest Rent/s.f. (G                 | 16.49                        |                       |   |
| Access information mainly systems from headware      |                        |                                     | 10.00                        |                       |   |
| Area information mainly extract from orochores,      | , estate agencies etc. |                                     |                              |                       |   |
|                                                      |                        |                                     |                              |                       |   |
|                                                      |                        |                                     |                              | 2.21.04               | Ť |
|                                                      |                        |                                     | EN                           | ▲ II) 박기 I■► 3:31 PIV |   |

b) Users can sort the data which they have already searched to make the result easier to view. Click [Sorting] icon, the ten types of sorting criteria will be shown on the screen, just click the sort field you want, click [Insert] the sort field will be moved to right hand sides' sort priority, click [Sorting] icon, the data will be sorted as your require

| -                                                                                                    |                                                                                |                              | 100 March 100 March 100 Ma | Common Common Comm |         |         |
|----------------------------------------------------------------------------------------------------|--------------------------------------------------------------------------------|------------------------------|----------------------------------------------------------------------------------------------------|----------------------------------------------------------------------------------------------------|---------|---------|
|                                                                                                    | www.eprc.com.hk/eprcLogin.html                                                 | Q-0 € w                      | ww.eprc.com.hk ×                                                                                                    | 2 Martin                                                                                                    | -       | n 🛧 🌣   |
| File Edit View                                                                                                    | Favorites Tools Help                                                           |                              |                                                                                                    |                                                                                                    |         |         |
| EPRC                                                                                                    |                                                                                |                              | 提示 Alert                                                                                                    | ▶ 中文 参考資料 ▼                                                                                                    | 聯絡我們 ▼  | 用戶登出    |
| 註冊成交 業權資                                                                                                    | 科 代理成交 叫價樓盤                                                                    | 成交分析 🚾 物業檔案 新盤               | 盤巡禮 地產新聞 易放                                                                                                    | 盤 我的收藏                                                                                                    | 設定      |         |
| 自定搜尋 簡易搜                                                                                                    | 要尋 最新租售 電話/編號                                                                  | 虎搜尋 定點搜尋 代理徵盤                |                                                                                                    |                                                                                                    |         |         |
| 排列條件 Sort Fiel                                                                                                    | d                                                                              | 排列次序 Sort Order              |                                                                                                    |                                                                                                    |         |         |
| 街道名稱 Street N<br>建築面積 Gross A<br>置用面積 Saleabl<br>售價(M) Price (M)<br>呎價((N) Price / S,<br>呎租(C) Pent / S,<br>呎租(N) Rent / S,<br>呎租(N) Rent / S,<br>呎和(N) Rent / S,<br>豆新日期 Update<br>放盤人 Contact P<br>電話 Tel. No. | Name<br>Vrea<br>e Area<br>ft (G)<br>ft (N)<br>ft (N)<br>Date<br>erson<br>Rules | >> 大厦名稱 + 層數 + 單位<br>租債 Rent | Building Name+Floor+U                                                                                                    | nit                                                                                                    |         |         |
| 大廈名稱+層數+單                                                                                                    | 単位 Building Name+Floor+                                                        | Unit 以中文筆劃排列+由細至大排           | 药 Alphabetical Order                                                                                                    |                                                                                                    |         |         |
| 街道名梢                                                                                                    | Street Name                                                                    | 以中文筆劃排列中由細全大排                | 约 Alphabetical Order                                                                                                    |                                                                                                    |         |         |
| 建杂面積                                                                                                    | Gross Area                                                                     | 田細堂大排列                       | Ascending                                                                                                    |                                                                                                    |         |         |
| 首用回傾                                                                                                    | Saleable Area                                                                  | 田細堂大排列                       | Ascending                                                                                                    |                                                                                                    |         |         |
| 售價(M)                                                                                                    | Price(M)                                                                       | 田細全大排列                       | Ascending                                                                                                    |                                                                                                    |         |         |
| 相賀                                                                                                    | Rent                                                                           | 田細至大挪列                       | Ascending                                                                                                    |                                                                                                    |         |         |
| 呎價(G)                                                                                                    | Price / s.f.(G)                                                                | 由細至大排列                       | Ascending                                                                                                    |                                                                                                    |         |         |
| 呎價(N)                                                                                                    | Price / s.f.(N)                                                                | 由細至大排列                       | Ascending                                                                                                    |                                                                                                    |         |         |
| 呎租(G)                                                                                                    | Rent / s.f.(G)                                                                 | 由細至大排列                       | Ascending                                                                                                    |                                                                                                    |         |         |
| 呎租(N)                                                                                                    | Rent / s.f.(N)                                                                 | 由細至大排列                       | Ascending                                                                                                    |                                                                                                    |         |         |
| 更新日期                                                                                                    | Update Date                                                                    | 由近至遠排列                       | Descending                                                                                                    |                                                                                                    |         |         |
| 放盤人                                                                                                    | Contact Person                                                                 | 以中文筆劃排列+由細至大排                | 药 Alphabetical Order                                                                                                    |                                                                                                    |         | ~       |
|                                                                                                    |                                                                                |                              | 1111413                                                                                                    | EN                                                                                                    | - • 🖬 P | 2:45 PM |

c) Users also can sort description items which is shown on summary page directly, e.g. sort by "Price", just click Price(M) item, the Price will be sort by ascending order, if click Price again, it will be sorted by descending order, then click Price again, it will be back to original sorting.

| e Edit View Fevorites Tools Help       現示 Alett ● 90% 参考資料 ▼ 第4款行         印成交 業種資料 代理成交 UI價換盤 成交分析 Few 物業檔案 新盤巡禮 地產新聞 易放盤 我的收藏 設定       2         建想尋 簡易搜尋 最新租售 電話/编號搜尋 定點搜尋 代理微盤       2         注機等 簡易搜尋 最新租售 電話/编號搜尋 定點搜尋 代理微盤       2         大喜女拍 解放 国际面标(GG)面積(N)貸用量(集团(A)       第11         水園 工作(GG) 面積(N)貸用量(集团(A)       第11         水園 工作(GG) 面積(N)貸用量(集团(A)       第11         水園 工作(GG) 面積(N)貸用量(集团(A)       第11         水園 工作(GG) 面積(N)貸用量(集团(A)       第11         水園 工作(GG) 面積(N)貸用量(集团(A)       第11         水園 工作(GG) 面積(N)貸用量(集团(A)       第11         水園 工作(GG) 面積(N)貸用量(集团(A)       第11         第11       水園 工作(GG) 面積(N)貸用量(集团(A)       第11         第11       水園 工作(GG) 面積(N)貸用量(L)       1         第11       水園 工作(GG)       第11         第11       水園 大田       1         第11       水園 大田       1         第11       水園 大田       1         第11       1       1         第11       1       580       83%       9200 生 / MR 96204151       04/07/2015       第1/元 高電       1       1       1       1       1       1       1       1       1       1       1       1       1       1       1       1 <td< th=""><th>) (=) 🧲 http</th><th>p://ww</th><th>w.epr</th><th>c.com.hl</th><th>k/eprcLo</th><th>gin.html</th><th>-</th><th>-</th><th>Q - C</th><th>www.ep</th><th>rc.com.hk</th><th>-</th><th>×</th><th>D.</th><th></th><th></th><th></th><th>- <u>-</u></th></td<>                                                                                                    | ) (=) 🧲 http                                                                                                    | p://ww      | w.epr  | c.com.hl    | k/eprcLo    | gin.html      | -         | -                        | Q - C              | www.ep          | rc.com.hk     | -               | ×                | D.               |                 |                  |                                                                                                    | - <u>-</u> |
|----------------------------------------------------------------------------------------------------|----------------------------------------------------------------------------------------------------|-------------|--------|-------------|-------------|---------------|-----------|--------------------------|--------------------|-----------------|---------------|-----------------|------------------|------------------|-----------------|------------------|----------------------------------------------------------------------------------------------------|------------|
| 現在、Vert (学校)       学校       学校       学校       学校       学校       学校       学校       学校       学校       学校       学校       学校       学校       学校       学校       学校       学校       学校       学校       学校       学校       学校       学校       学校       学校       Price / A       Price / A<                                                                                                    | e Edit View                                                                                                    | Fav         | orites | Tools       | Help        | -             |           | 1                        |                    |                 |               |                 |                  |                  |                 |                  | Conception of the local division of the local division of the loca |            |
| 田成交       業権資料       代理成交       凹價樓盤       成交分析       物 教養檔案       新盤処禮       地產新問       易放盤       我的收藏       設定         定提尋       簡易投尋       最新相售       電話/編號投尋       定日/投尋       代理微盤         (根裝 Asking Summary        学均A Verage        学生均 A Verage         1         (人装 在)       「根塔 (G) 面積(G) 面積(G) 面積(G) 面積(G) 面積(G) 四相生       相間       総合       第公本       ジ茄目       ※※       博強法次 受集(G)       受集(G)       受用(G)       受用(G)         1       1       1              1       1                                                                   <                                                                                                    | PRC                                                                                                    |             |        |             |             |               |           |                          |                    |                 |               |                 | 1                | 是示 Alert         | ▶ 中家            | 参考資料             | 8↓ ▼                                                                                                    | 聯絡我們       |
| 定接尋       簡易搜尋       長新祖售       電話/編號搜尋       定占搜尋       代理微盤         1機裝 Asking Summary       YPJ Average         1機裝 Asking Summary       YPJ Average         1       大麦名箱       解數       YPJ Average         1       Average       Ffoor       Link (G)       miking (G)       Price/h.1       Price/h.1       Pric/h.1       P                                                                                                    | 冊成交 業権                                                                                                    | <b>皆</b> 資料 | 代      | ;理成交        | 5 04個       | 目樓盤           | 成交分       | 沂 🔽 🗤 🕯                  | 勿業檔案               | 新盤巡禮            | 割 地産          | 新聞              | 易放盤              | 我的叫              | 攵藏              | 設定               |                                                                                                    |            |
| 平均 Average         大廠名稿       函数       面位面積(O)       面積(O)       Deschool       Deschool       Same       Same       Same       Same       Same       Deschool       Deschool <thdeschool< th="">       Deschool       <thdescho< td=""><td>宇搜尋 簡易</td><td>易搜拿</td><td>₹ 8</td><td>晨新和會</td><td>生 雷</td><td>話/編号</td><td>想尋</td><td>定點搜尋</td><td>代理徵魯</td><td>8</td><td></td><td></td><td></td><td></td><td></td><td></td><td></td><td></td></thdescho<></thdeschool<>                                                                                                    | 宇搜尋 簡易                                                                                                    | 易搜拿         | ₹ 8    | 晨新和會        | 生 雷         | 話/編号          | 想尋        | 定點搜尋                     | 代理徵魯               | 8               |               |                 |                  |                  |                 |                  |                                                                                                    |            |
| 大容 名稱       優数       運放       通過       運放       運動       運動                                                                                                    | 【概覽 Askin                                                                                                    | g Su        | nma    | ry          |             |               |           | 1                        |                    | 平均 Av           | erage         |                 |                  |                  |                 |                  |                                                                                                    | >1         |
| Aulding Name       Floor       Unit       Area<br>(G)       Area<br>(N)       Eff.<br>(N)       Price(M)       Rent Contact       Tel. No.       Update Date       Source       Status       Price(A,f, Rent/s,f, Rent/s,f, Quick Key         C330.157.058.000D       17       580       480       83%       9200 ⊈ / MR 96204151       04/07/2015       業主 / 活躍盤 /<br>WNER ACTIVE       N.A.       N.A.       15.86       19.17       Image: Contact Key         MUB JUB       117       580       480       83%       9200 ⊈ / MR 96204151       04/07/2015       業主 / 活躍盤 /<br>WNER ACTIVE       N.A.       N.A.       15.86       19.17       Image: Contact Key         MUB JUB       111       112       580       480       83%       9200 ⊈ / MR 96204151       04/07/2015       業主 / 活躍盤 /<br>WNER ACTIVE       N.A.       N.A.       11.43       14.53       Image: Contact Key         MUB JUB       11.1.45       640       79%       9300 ⊈ / MR 90733822       06/07/2015       WE / / TR 800733822       06/07/2015       WE / / TR 800730822       06/07/2015       WE / / TR 8007       N.A.       N.A.       11.43       14.53       Image: CHU       Image: CHU       Image: CHU       Image: CHU       N.A.       N.A.       11.43       14.53       Image: CHU       Image: CHU                                                                                                    | 大廈名稱                                                                                                    | 層數          | 單位     | 面積(G)       | 面積(N)       | <b>査用率</b>    | 售價(M) 🔺   | 相價 聯絡人                   | 重話                 | 更新且             | 來源            | 博输狀況            | <u> </u>         | <u> </u>         | <b>吠租(G</b> )   | 皮相(2)            | 快鍵                                                                                                    |            |
| Kall Lift (第<br>第12世)<br>KNOSWOOD<br>TELAS PHOI<br>COWOOD<br>TELK 12<br>SMULFICE<br>THAS PHOI<br>COWOOD<br>TBLK 12<br>SMULFICE<br>THAS PHOI<br>COWOOD<br>TBLK 12<br>SMULFICE<br>THAS PHOI<br>COWOOD<br>TBLK 11<br>COWOOD<br>TBLK 11<br>TOWOOD<br>TBLK 11<br>TOWOOD<br>TBLK 11<br>TOWOOD<br>TBLK 11<br>TOWOOD<br>TBLK 11<br>TOWOOD<br>TBLK 11<br>TOWOOD<br>TBLK 11<br>TOWOOD<br>TBLK 11<br>TOWOOD<br>TBLK 11<br>TOWOOD<br>TBLK 11<br>TOWOOD<br>TBLK 11<br>TOWOOD<br>TBLK 11<br>TOWOOD<br>TBLK 11<br>TOWOOD<br>TBLK 11<br>TOWOOD<br>TBLK 11                                                                                                    | Building Name                                                                                                    | Floor       | Unit   | Area<br>(G) | Area<br>(N) | Eff.<br>Ratio | Price(M)  | Rent Contac              | t Tel. No.         | Update Date     | Source        | Status          | Price/s.f<br>(G) | Price/s.f<br>(N) | Rent/s.f<br>(G) | Rent/s.f.<br>(N) | Quick                                                                                                    | Key        |
| Kall山芋(第)     Kall山芋(第)     Kallu芋(第)     Kallu芋(第)     Kallu芋(第)     Kallu芋(第)     Kallu芋(第)     Kallu⇒     Kallu⇒     K | 述述 (第<br>1期) 樂湖居<br><u>第12座)/</u><br><u>第12座)/</u><br><u>1NGSWOOD</u><br><u>TLLAS PH 01</u><br><u>OCWOOD</u><br><u>7 BLK 12</u> | 17          |        | 580         | 480         | 83%           |           | 隆先<br>9200 生 / MB<br>LUK | 96204151           | 04/07/2015      | 業主 /<br>OWNER | 活躍盤 /<br>ACTIVE | N.A.             | N.A.             | 15.86           | 19.17            | 101                                                                                                    |            |
| 此頁以<br>Sort<br>預覧列印 』 Print Preview □ 不列印聯絡人及電話 Printed Without Tel. No./ Contact person ①首頁 First ④上頁 Previous ④下頁 Next<br>排列 Sorting<br>D分析 Average Price<br>Price                                                                                                    | 諾湖山荘(第<br>1期) 築湖居<br>第11座)/<br>第11座)/<br>UNGSWOOD<br>TILLAS PH 01<br>.OCWOOD<br>T BLK 11                                        | 08          | в      | 814         | 640         | 79%           |           | 朱先<br>9300 生 / ME<br>CHU | 90733822           | 06/07/2015      | 業主 /<br>OWNER | 活躍盤 /<br>ACTIVE | N.A.             | N.A.             | 11.43           | 14.53            | ia [                                                                                                    | ] 📶 🎗      |
| 費登列印    Print Preview □ 不列即聯絡人及電話 Printed Without Tel. No./ Contact person ①首頁 First ④上頁 Previous ①下頁 Next<br>勝列 Sorting<br>分析 Average Price<br>Price                                                                                                    |                                                                                                    |             |        |             |             |               |           |                          |                    |                 |               |                 |                  |                  |                 |                  | 1                                                                                                    | 比頁以' f     |
| 排列 Sorting<br>分析 Average Price<br>Price<br>平均呎價(建築)<br>rage Price/s.f(G)<br>Average Price/s.f(C)<br>Pigg (建築)<br>Average Rent/s.f(G)<br>Average Rent/s.f(G)<br>Average Rent/s.f(C)                                                                                                    | 預覽列印                                                                                                    | 🖶 Prir      | nt Pre | eview       | 口不列         | 印聯約           | 的人及電調     | 舌 Printed W              | ithout Te          | el. No./ Cor    | ntact pers    | son 间           | 首頁 Fir           | st               | 上頁 Pre          | vious            |                                                                                                    | I Next     |
| Pfice<br>平均呎價(建築)<br>rage Price/s.f.(G)<br>Average Price/s.f.(N)<br>Average Rent/s.f.(G)<br>中均呎租(置用)<br>Average Rent/s.f.(G)<br>中均呎租(置用)<br>Average Rent/s.f.(G)<br>中均呎租(置用)<br>Average Rent/s.f.(G)                                                                                                    | 排列 Sorting                                                                                                    |             |        |             |             |               |           |                          |                    |                 |               |                 |                  |                  |                 |                  |                                                                                                    |            |
| 平均呎價 (建築)<br>平均呎價 (運用)<br>Average Price/s f.(0)<br>平均呎價 (置用)<br>Average Rent/s f.(G)<br>平均呎租 (建築)<br>Average Rent/s f.(G)<br>平均呎租 (建築)<br>Average Rent/s f.(G)                                                                                                    | I分析 Ave                                                                                                    | rage        | Price  | е           |             |               |           |                          | 1211 -121-66       |                 | 1428 D        | ( <b>B</b>      |                  |                  |                 |                  |                                                                                                    |            |
| rage Price/s.f.(G) Average Price/s.f.(N) Average Rent/s.f.(G) Average Rent/s.f.(N)                                                                                                    | 「Frice」<br>亚街眼信で                                                                                                    | 建筑          |        |             | 豇之          | 扬眼德           | (宮田)      | H                        | 44日 作校#家<br>「広子」」に | に進す値に<br>思想(建筑) | aCitek re     | int base        | uonis            | selected         | xecord<br>亚扬眼   | (S)<br>相(實 F     | Ξ                                                                                                    |            |
|                                                                                                    | rage Price/s.                                                                                                    | .f.(G)      |        |             | Avera       | ge Price      | e/s.f.(N) | 1                        | Average F          | Rent/s.f.(G)    |               |                 | 15               | .86<br>Ave       | erage Re        | ent/s.f.(I       | Ŕ                                                                                                    |            |
|                                                                                                    |                                                                                                    |             | _      | _           |             |               |           | _                        |                    |                 | -             | _               | _                | _                |                 |                  |                                                                                                    |            |

5. After searching data, click the building name to enter to details screen to browse the details. If users want to browse other details, click the top menu 's function key to view other information

|                          | p://www. <b>eprc.com.hk</b> /eprcLogin.html | ,> 5 + Q                    | www.eprc.com.hk    | ×                      | <b>↑</b> ★      | <del>ب</del> |
|--------------------------|---------------------------------------------|-----------------------------|--------------------|------------------------|-----------------|--------------|
| File Edit View           | / Favorites Tools Help                      |                             |                    |                        |                 |              |
| EPRC                     |                                             |                             | 提示                 | Alert ▶ 中家 参考資料 ▼      | 聯絡我們 ▼ 用戶       | 登出           |
| 註冊成交 業権                  | 聖資料 代理成交 叫價樓盤 成3                            | 交分析 🚾 物業檔案 新                | 盤巡禮 地產新聞 易         | 易放盤 我的收藏 設             | 定               |              |
| 自定搜尋 簡易                  | 易搜尋 最新租售 電話/編號搜尋                            | <b>〕</b> 定點搜尋 代理徵盤          |                    |                        |                 |              |
| 詳細 最                     | 新三個月成交    最新三個月                             | 叫價 買家 / 租客支出                | 叫價歷史 圖表            | 物業簡介 七件事               |                 |              |
| 叫價詳細資料                   | Asking Price Detail                         |                             |                    | 加入我的                   | 均收藏 墨列印Print 쎇  | ~            |
| 樓盤編號<br>Ref.No.          | WIR2387437                                  | 物業用途<br>Usage               | 住宅/RES             | 狀況<br>Status           | 活躍盤/<br>ACTIVE  |              |
| 樓盤來源<br>Source           | 業主 / OWNER                                  | 出盤日期<br>Ask Date            | 04/07/2015         | 更新日期<br>Update Date    | 04/07/2015      |              |
| 地區<br>District           | 元朗 / YUEN LONG                              | 屋苑<br>Estate                | 嘉湖山莊 / KINGSWO     | OOD VILLAS             |                 |              |
| 大廈<br>Building           | 嘉湖山莊(第01期)樂湖居(第12月                          | E) / KINGSWOOD VILLAS       | PH 01 LOCWOOD CT I | BLK 12 🤮 📑 💻           |                 |              |
| 街道名稱<br>Street Name      | 洪天路/天湖路1號 / HUNG TIN                        | RD/TIN WU RD 1              |                    |                        |                 |              |
| 大量約份/地段<br>DD/Lot        | TSWTL 1 RP                                  |                             |                    |                        |                 |              |
| 層數<br>Floor              | 17                                          | 單位<br>Unit                  |                    | 高低層<br>Level           | 高/High          |              |
| 建築面積<br>Gross Area(s.f.) | 580                                         | 實用面積<br>Saleable Area(s.f.) | 480 (P)            | 置用率<br>Efficiency Rati | 83 %            |              |
| 售價(百萬)<br>Price(M)       |                                             | 呎價<br>\$ /s.f.(G)           | N.A.               | 呎價<br>\$/s.f.(N)       | N.A.            |              |
| 租價<br>Rent               | 9200                                        | 呎租<br>\$/s.f.(G)            | 15.86              | 呎租<br>\$/s.f.(N)       | 19.17           |              |
| 聯絡人<br>Contact Person    | 陸先生/MR LUK 962                              |                             | -                  | ✓ 補地價                  |                 |              |
| 牌照號碼                     |                                             | 獨家                          |                    | 佣金                     |                 | ~            |
| License<br>要聞回顧 06/07    | /2015 【 <u>本港樓市] A 股曾大跌</u>                 | Sole, 十大屋苑周末僅錄8 宗成          |                    | Commission             | ■<br>           | [少           |
|                          |                                             | a state                     | 215561             | EN                     | 1. HT E. 2:47 P | м            |
|                          |                                             |                             |                    |                        | 7/8/20          | 15           |

6. Click 【Tel no. / Reference No. Search】 from the top menu bar, the screen will be shown on the screen. Users can use telephone number or Reference No. to search asking data, just input the few number of telephone number in the Tel.No field, press 【Search】 to start searching data as below:

|                                | -                    | -          | 1.1         | -      | -        | - 6                   |                     |                     |
|--------------------------------|----------------------|------------|-------------|--------|----------|-----------------------|---------------------|---------------------|
| http://www.eprc.com.hk/e       | eprcLogin.html       | 0-C        | www.eprc.   | com.hk | ×        | and the second second | 100 C               | _ fh ★ \$           |
| File Edit View Favorites Tools | Help                 |            |             |        | 提示 Alert |                       |                     | 用后帮助                |
| EPRC                           |                      |            |             |        | DEFICIAL | - <del>7</del> % - 51 | NA ▼ ABF#E132011J ▼ | 用户显山                |
| 註冊成交 業權資料 代理成交                 | 叫價樓盤 成交分析            | 物業檔案       | 新盤巡禮        | 地產新聞   | 易放盤      | 我的收藏                  | 設定                  |                     |
| 自定搜尋 簡易搜尋 最新租售                 | 電話/編號搜尋 定點           | 搜尋 代理徽盤    |             |        |          |                       |                     |                     |
| 電話號碼 Tel. No.                  |                      |            |             |        |          |                       |                     |                     |
| 物業種類 Usage                     | 住宅 (RES) V           |            |             |        |          |                       |                     |                     |
| 電話號碼1. Tel. No.(1)             | 9673 ×               |            |             |        |          |                       |                     |                     |
| 電話號碼2. Tel. No.(2)             |                      |            |             |        |          |                       |                     |                     |
| 電話號碼3. Tel. No.(3)             |                      |            |             |        |          | 搜尋 Search             | 🧳 清除 Clear          |                     |
| 1                              | (格式1:28808888 格式     | 2:2880 格式3 | : 2880xxx8) |        |          |                       |                     |                     |
| 樓盤編號 Ref. No.                  |                      |            |             |        |          |                       |                     |                     |
| 物業種類 Usage                     | 辦公室 (OFC) >          |            |             |        |          |                       |                     |                     |
| 樓盤編號 Ref. No.                  | 3                    | Ē          |             |        |          | 搜尋 Search             | 🧳 清除 Clear          |                     |
|                                | (模式 e.g.:WIR1234567) |            |             |        |          |                       |                     |                     |
| r                              |                      |            |             |        |          |                       |                     |                     |
|                                |                      |            |             |        |          |                       |                     |                     |
|                                |                      |            |             |        |          |                       |                     |                     |
|                                |                      |            |             |        |          |                       |                     |                     |
|                                |                      |            |             |        |          |                       |                     |                     |
|                                |                      |            |             |        |          |                       |                     |                     |
|                                |                      |            |             |        |          |                       |                     |                     |
|                                |                      |            |             |        |          |                       |                     |                     |
|                                |                      |            |             |        |          |                       |                     |                     |
|                                |                      | " and      |             | 1824   | E        | EN                    | - • 🖬 🏴             | 2:48 PM<br>7/8/2015 |

a) After searching, the summary page will be shown on the screen

| International approximation         文学 (www.eprocem.he)         文 (www.eprocem.he)         文 (www.eprocem.he)         Ø (www.eprocem.he)         Ø (wwwweeprocem.he)         Ø (wwweeprocem.he)                                                                                                    |                                            |             |             |             | in lateral    | -             | 1     | -                                                |            |             |               | -              | -                | - 6               |                  |                 | - 0       | ×        |
|----------------------------------------------------------------------------------------------------|--------------------------------------------|-------------|-------------|-------------|---------------|---------------|-------|--------------------------------------------------|------------|-------------|---------------|----------------|------------------|-------------------|------------------|-----------------|-----------|----------|
| Pier Colin Union Faborities 1006 Hep                                                                                                    | File Edit View                             | ://www.epro | .com.hk/    | eprcLog     | in.html       |               |       | 7                                                |            | www.eprc.o  | com.hk        | >              |                  | - Andrews         |                  |                 | ហ         | 22 23    |
| 註冊成交       葉權容料       代理成交       山價機盤       成交分析       物業檔案       新盤巡復       地差新用       数放盤       我的收藏       設定         自定搜尋       商易搜尋       最新相售       電話/編號線尋       定詰換多       代理微盤<br>Paidage<br>Paidage       <                                                                                                    | EPRC                                       | Pavontes    | TOOIS       | Help        |               |               |       |                                                  |            |             |               |                | ł                | 是示 Alert          | ▶ \$P\$          | 參考資料            | 以▲ 謝粉到    | ◎ 「 ▼ へ  |
| 自定投尋       簡易投尋       最新租售       電話/編號投尋       定当投尋       代理信盤         UI[信根證 Asking Summary       -30 (<br>2 大協之積 所給) 定分 面積(C) 面積(C) 世社       2 月12       2 月12 <t< td=""><td>註冊成交 業權</td><td>資料 代</td><td>理成交</td><td>叫價</td><td>樓盤</td><td>成交分</td><td>析</td><td></td><td><b>養檔案</b></td><td>新盤巡禮</td><td>地產新</td><td>間易</td><td>放盤</td><td>我的收薪</td><td>載 記</td><td>定</td><td></td><td></td></t<>                                                                                                    | 註冊成交 業權                                    | 資料 代        | 理成交         | 叫價          | 樓盤            | 成交分           | 析     |                                                  | <b>養檔案</b> | 新盤巡禮        | 地產新           | 間易             | 放盤               | 我的收薪              | 載 記              | 定               |           |          |
|                                                                                                    | 自定搜尋 簡易                                    |             | 新租售         | 電言          | 舌/編號          | 搜尋            | 定點推   | 叟尋 代                                             | 理徵盤        |             |               |                |                  |                   |                  |                 |           |          |
| 0       大振之 摘       解熱 定位 前後(G) 前後(G) 前後(G) 前後(G) 前後(G) 前後(G) 所用主 集節(A)       相前 指示       報志       更前日       我志       更前日       我志       更前日       我志       更前日       我志       更前日       我志       更前日       我志       更前日       我志       更前日       我志       更前日       我志       更前日       我志       更前日       我志       更前日       我志       更前日       我志       更前日       我志       現金(G)       民気(G)       民気(G)       Red (G)       Line (G)       Line (G)       Line (G)       Line (G)       Line (G)       Line (G)       Line (G)       Line (G)       Line (G) <thline (g)<="" th="">       Line (G)</thline>                                                                                                    | 印價概覽 Asking                                | g Summar    | ry          |             |               |               |       |                                                  | 平          | 均 Average   |               |                |                  |                   |                  |                 | ×         | - 30 (   |
| Building Name       Hoor       Unit       Area       Eff.       Price       Rent       Contact       Tel. No.       Update Date       Source       Status       Price/s.f. Price/s.f. Price/s.f. Rent/s.f. Rent/s.f. Re                                                                                                    | <ol> <li>大房名稱</li> </ol>                   | 層數 單位       | 面積(G)       | 面積(N)       | 實用率           | 售 <b>惛(M)</b> | 租價    | 聯絡人                                              | 重話         | 更新日         | 來源            | 樓盤狀況           | <u> </u>         | <u> 駅售(N)</u>     | 呎租(G)            | 吙租(N)           | 快键        |          |
| HT部にかん(第15<br>HAT CHALS (第14)<br>PROVIDENT<br>CTR BLK 15     15     10     10     10     10     10     10     10     10     10     10     10     10     10     10     10     10     10     10     10     10     10     10     10     10     10     10     10     10     10     10     10     10     10     10     10     10     10     10     10     10     10     10     10     10     10     10     10     10     10     10     10     10     10     10     10     10     10     10     10     10     10     10     10     10     10     10     10     10     10     10     10     10     10     10     10     10     10     10     10     10     10     10     10     10     10     10     10     10     10     10     10     10     10     10     10     10     10     10     10     10     10     10     10     10     10     10     10     10     10     10     10     10     10     10     10     10     10     10     10     10     10     10     10     10     10     10     10     10     10     10     10     10     10     10     10     10     10     10     10     10     10     10     10     10     10     10     10     10     10     10     10     10     10     10     10     10     10     10     10     10     10     10     10     10     10     10     10     10     10     10     10     10     10     10     10     10     10     10     10     10     10     10     10     10     10     10     10     10     10     10     10     10     10     10     10     10     10     10     10     10     10     10     10     10     10     10     10     10     10     10     10     10     10     10     10     10     10     10     10     10     10     10     10     10     10     10     10     10     10     10     10     10     10     10     10     10     10     10     10     10     10     10     10     10     10     10     10     10     10     10     10     10     10     10     10     10     10     10     10     10     10     10     10     10     10     10     10     10     10     10     10     10     10     10     10     10     10     10     10     10     10 | 🔲 Building Name                            | Floor Unit  | Area<br>(G) | Area<br>(N) | Eff.<br>Ratio | Price<br>(M)  | Rent  | Contact                                          | Tel. No.   | Update Date | Source        | Status         | Price/s.f<br>(G) | Price/s.f.<br>(N) | Rent/s.f.<br>(G) | Rent/s.f<br>(N) | Quick Key |          |
| □ <u>班惠地心/</u><br>(*班/<br>**班/*******************************                                                                                                    | 和富中心(第15<br>座)/<br>PROVIDENT<br>CTR BLK 15 | 低           | 807         | 703         | 87%           | 9.980         |       | 怡嘉地産<br>代理/<br>TOP<br>BRIGHT<br>REALTY<br>AGENCY | 96736      | 07/07/2015  | 代理 /<br>AGENT | 活躍盤/<br>ACTIVE | 12367            | 14196             | N.A.             | N.A.            | 18 🗋 👔    | .Ձ (     |
| 二 木舗法/<br>MERLIN GDN       高       540       391       72%       17500       BRIGHT<br>REALTY<br>AGENCY       06/07/2015       代理 / 活躍盤 /<br>AGENT ACTIVE       N.A.       N.A.       32.41       44.76       IIIIIIIIIIIIIIIIIIIIIIIIIIIIIIIIIIII                                                                                                    | 口 <u> </u>                                 | 低           | N.A.        | 292         |               | 4.300         | 12500 | 怡嘉地產<br>代理/<br>TOP<br>BRIGHT<br>REALTY<br>AGENCY | 96736      | 06/07/2015  | 代理 /<br>AGENT | 活躍盤/<br>ACTIVE | N.A.             | 14726             | N.A.             | 42.81           | 18 🗋 📊    | . €      |
| □ DIVA 高 N.A. 493 28000 BIGHT 96736<br>(注理 / TOP 96736 04/07/2015 代理 / 活躍盤 / N.A. N.A. N.A. S6.80 @ □ ■                                                                                                    | 口 <u>木蘭苑/</u><br>MERLIN GDN                | 高           | 540         | 391         | 72%           |               | 17500 | 怡嘉地產<br>代理/<br>TOP<br>BRIGHT<br>REALTY<br>AGENCY | 96736      | 06/07/2015  | 代理 /<br>AGENT | 活躍盤/<br>ACTIVE | N.A.             | N.A.              | 32.41            | 44.76           | 181 📋 📊   | 8        |
| 鹿蔵大廈/<br>EVERWIN<br>BLDG     低 404 330 82%     13800 TOP 96736<br>BRIGHT<br>REALTY<br>AGENCY     C     C       | DIVA                                       | 高           | N.A.        | 493         |               |               | 28000 | 怡嘉地產<br>代理/<br>TOP<br>BRIGHT<br>REALTY<br>AGENCY | 96736      | 04/07/2015  | 代理 /<br>AGENT | 活躍盤/<br>ACTIVE | N.A.             | N.A.              | N.A.             | 56.80           | 18 🗋 📶    | <b>8</b> |
| EN 249 PM                                                                                                    | 康威大度/<br>□ EVERWIN<br>BLDG                 | 低           | 404         | 330         | 82%           |               | 13800 | 怡嘉地產<br>代理/<br>TOP<br>BRIGHT<br>REALTY<br>AGENCY | 96736      | 04/07/2015  | 代理 /<br>AGENT | 活躍盤/<br>ACTIVE | N.A.             | N.A.              | 34.16            | 41.82           | 18 🗋 💼    | 2        |
|                                                                                                    |                                            |             | 0           | -           |               | -             |       | -                                                | -          | 121         | T             | 11             | EN               |                   | _                | () <u>"</u>     | 2:49      | PM       |

#### **D.** How to Browse Fixed Position Search

1. If users want to search transactions or asking listings within 800M of specifying property, click [Going to Asking] from the top menu bar, select [Fixed Position Search], click [Transaction] from the top menu bar, select [Fixed Position Search], the screen is shown as below:

|                                         | m.hk/eprcLogin.html |                                     | r com bk | -                          |                        | 3<br>1<br>1<br>1<br>1<br>1<br>1<br>1<br>1<br>1<br>1<br>1<br>1<br>1<br>1<br>1<br>1<br>1<br>1<br>1 |
|-----------------------------------------|---------------------|-------------------------------------|----------|----------------------------|------------------------|--------------------------------------------------------------------------------------------------|
| File Edit View Favorites To             | pols Help           |                                     |          |                            | 00 23                  |                                                                                                  |
| EPRC                                    |                     |                                     | 提示 Al    | ert ▶ 中家 参考資料 ▼            | 聯絡我們 ▼ 用戶登出            | H.                                                                                               |
| 註冊成交 業權資料 代理                            | 成交 叫價樓盤 成交分析        | new 物業檔案 新盤巡禮                       | 地產新聞 易放  | 盤 我的收藏 言                   | 设定                     |                                                                                                  |
| 自定搜尋 簡易搜尋 最新<br>完點搜尋 Fixed Position Sea | 租售 電話/編號搜尋 定<br>rch | 點搜尋(代理徵盤)                           |          |                            |                        |                                                                                                  |
| 1 選擇中心點<br>Select Centre Point          |                     | 發揮範圍內物業<br>ct Projecty Within Range | → 0      | 選擇其他我<br>Select Other Sear | 费尋條件<br>ching Criteria |                                                                                                  |
| 物業種類Usage                               | 住宅 (RES)            | ✓ 所有 (ALL)                          | ~        |                            |                        |                                                                                                  |
| 屋苑 Estate ➤                             | Clear               |                                     |          |                            |                        |                                                                                                  |
| ₩ F—y Next Step                         |                     |                                     |          |                            |                        |                                                                                                  |
|                                         |                     | $\sim$                              |          |                            |                        |                                                                                                  |
|                                         |                     |                                     |          |                            |                        |                                                                                                  |
|                                         |                     |                                     |          |                            |                        |                                                                                                  |
|                                         |                     |                                     |          |                            |                        |                                                                                                  |
|                                         |                     |                                     |          |                            |                        |                                                                                                  |
|                                         |                     |                                     |          |                            |                        |                                                                                                  |
|                                         |                     |                                     |          |                            |                        |                                                                                                  |
|                                         | <b>&gt;</b> 🚞       |                                     | 11413    | EN                         | ▲ 🔹 🖏 📭 2:50 PM        |                                                                                                  |
|                                         |                     |                                     |          |                            | 778/2013               |                                                                                                  |

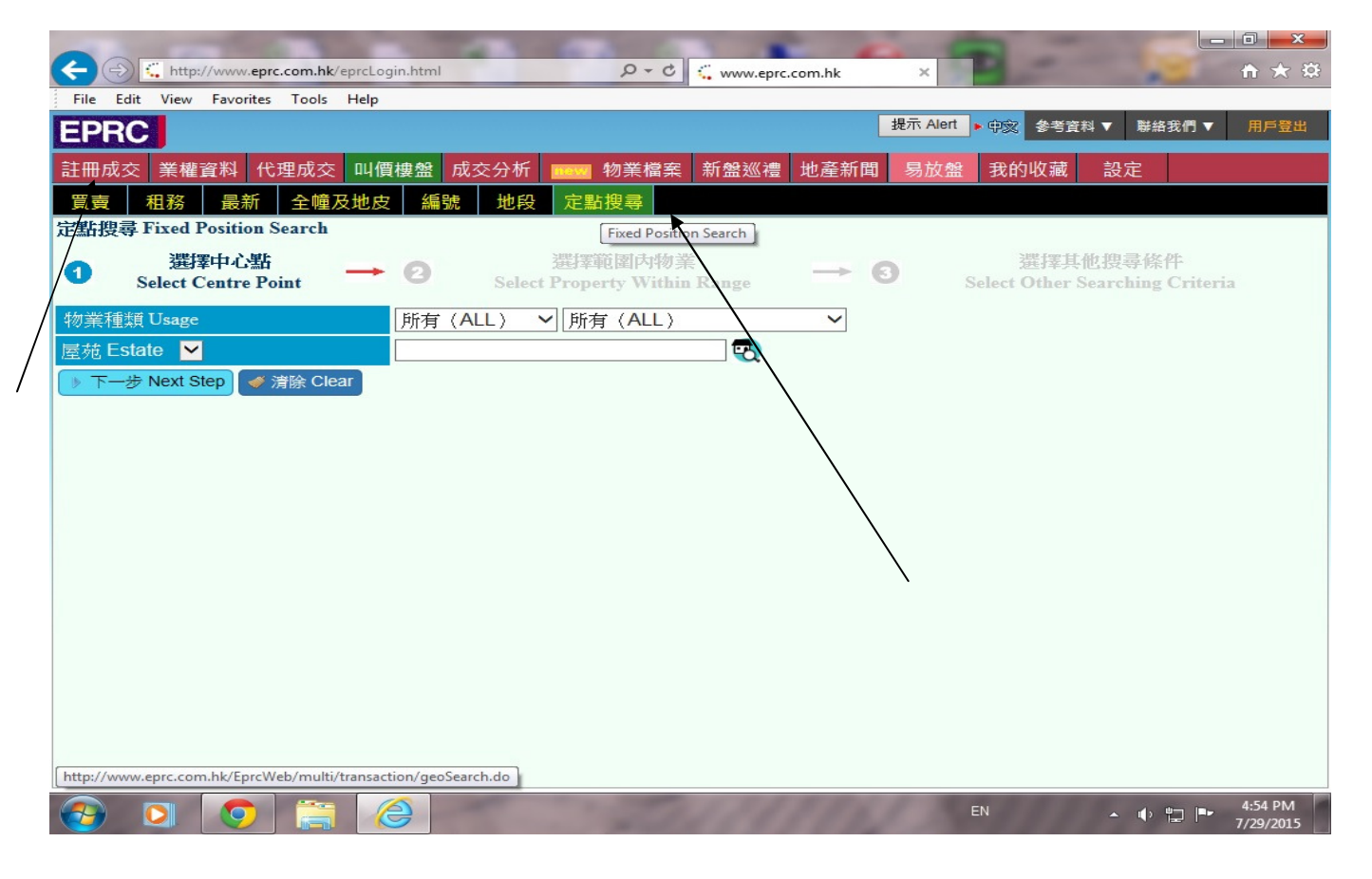

2. Input Estate or building name, take Taikoo Shing as an example, just input "Taikoo Shing" in the [Estate] field, then click "next step" as below:

| <b>()</b> | http://ww           | ww.eprc.com.hk/e | prcLogin.html | -                 | ₽ - ¢ <                 | www.eprc.com | m.hk | × 1         |                      |                         |                     |
|-----------|---------------------|------------------|---------------|-------------------|-------------------------|--------------|------|-------------|----------------------|-------------------------|---------------------|
| File E    | dit View Fav        | vorites Tools    | Help          |                   |                         |              |      |             |                      |                         |                     |
| EPR       | С                   |                  |               |                   |                         |              | 提升   | 床 Alert 🕨 🧰 | え 参考資料 ▼             | ▼ 聯絡我們 ▼                | 用戶登出                |
| 註冊成       | 交 業權資料              | 4 代理成交           | 叫價樓盤 成        | 交分析 🚾             | 物業檔案 新                  | f盤巡禮 坩       | 也產新聞 | 易放盤 我       | 的收藏                  | 設定                      |                     |
| 自定搜       | 尋 簡易搜尋              | <b>鼻</b> 最新租售    | 電話/編號搜        | 尋 定點搜尋            | 代理徵盤                    |              |      |             |                      |                         |                     |
| 定點搜       | 尋 Fixed Posi        | tion Search      |               |                   |                         |              |      |             |                      |                         |                     |
| 0         | 選擇中.<br>Select Cent | 心點<br>re Point   | - 0           | 選擇<br>Select Prop | 範圍內物業<br>erty Within R: | ange         | 0    | Selec       | 選擇其他拍<br>t Other Sea | 叟尋條件<br>rching Criteri: | a                   |
| 物業種       | 類 Usage             |                  | 住宅(F          | RES) 🖌 所          | 有〈 <mark>A</mark> LL〉   |              | ~    |             |                      |                         |                     |
| 屋苑 Es     | state 🔽             |                  | TAIKOO        | SHING             | >                       | < 😨          |      |             |                      |                         |                     |
| ▼ - 7     | 步 Next Step         | J 🧹 清除 Clea      | r             |                   |                         |              |      |             |                      |                         |                     |
| <b>P</b>  |                     | > 🦻              |               | -                 | 211                     | 111          | 141  | EN          |                      | - • 🖆 🍽                 | 2:51 PM<br>7/8/2015 |

3. All the properties within 400M range will be displayed on the screen, you can narrow down the searching range to 100M or widen to 800M, users also can select different types of usage such as Residential, Office, Commercial, Industry and Misc. If select Residential, users can select either Private or Subsidized. Input all the criteria, click "next step" as below:

| File Edit View Exception Table Lide                              |                                                                                        |
|------------------------------------------------------------------|----------------------------------------------------------------------------------------|
|                                                                  |                                                                                        |
| EPRC                                                             | 35777667 中淡 参考其科                                                                       |
| 許冊成交 業權資料 代理成交 叫價樓盤 成交分析 1999 物業権                                | 檔案 新盤巡禮 地產新聞 易放盤 我的收藏 設定                                                               |
|                                                                  |                                                                                        |
| 日に授尋「間勿授尋」取利祖告「単前/編號授导」と動授导「代理                                   |                                                                                        |
| 定點投尋 Fixed Position Search                                       |                                                                                        |
| 通 選擇中心點  一  2  2  2  2  2  2  2  2  2  2  2  2  2                | ▶ 御業 二 選擇其他搜尋條件                                                                        |
| Select Centre Point Select Property Wi                           | /ithin Range Select Other Searching Criteria                                           |
| 中心點 Centre Point TAIKOO SHING 太古城                                |                                                                                        |
|                                                                  |                                                                                        |
| 400 米/M V 子怪戦国 図描以「<br>Radius includes below 住宅 (RES) V 所有 (ALL) | → 初素 5 個座苑 (82座)、12 座甲哩樓<br>Properties 5 Estate(s) (82 Block(s)) 12 Single Building(s) |
|                                                                  | 野難 Distance                                                                            |
| <u>大厦名稱 Building Name▲</u>                                       | $(\frac{1}{2})$ Google Map $(\mathbb{C}, \mathbb{C})$                                  |
| 「 」 」 Yuka C座 BO FUNG GDN BLK C                                  | 344 Sir Alexander Grantham                                                             |
| → 図 D 逸息店 FLORIDIAN TWR 01                                       | 184 3-3-3-3-3-3-3-3-3-3-3-3-3-3-3-3-3-3-3-                                             |
| ☑ □ 逸意居 (第02座) FLORIDIAN TWR 02                                  | 211 - 明色通公司 20 - 中国走廊 6                                                                |
| □ □ □ 康山花園 KORN HILL                                             | Ouarry Bay Park Phase 1                                                                |
| ■ ■ 康山花園 (第01座) KORN HILL BLK 01 (PSPS)                          | 246                                                                                    |
| ☑ □ 康山花園 (第03座) KORN HILL BLK 03 (PSPS)                          | 204 Tai Koo Wan Rd                                                                     |
| □ □ 康山花園 (第04座) KORN HILL BLK 04 (PSPS)                          | 174 koo Place 4                                                                        |
| □ 展山花園 (第05座) KORN HILL BLK 05 (PSPS)                            | 141 e Island East                                                                      |
| ■ 康山花園 (第07座) KORN HILL BLK 07 (PSPS)                            | 103 Tai Koo Shing                                                                      |
| ☑ □ 康山花園 (第08座) KORN HILL BLK 08 (PSPS)                          | 99 Kao Shan Terrace                                                                    |
| ▶ 康山花園 (第09座) KORN HILL BLK 09 (PSPS)                            | 94<br>高山台                                                                              |
| □ 展出花園 (第10座) KORN HILL BER 10 (FSFS)                            | 82 Tai Koo ()<br>大古                                                                    |
| ■ I 康怡花園 J座 KORNHILL BLK J                                       | 322 Grei                                                                               |
| ■ ■ 康怡花園 K座 KORNHILL BLK K                                       | 248                                                                                    |
|                                                                  | 195<br>204                                                                             |
| http://www.eprc.com.hk/EprcWeb/multi/asking/geoSearch.do#        | 355 Hore                                                                               |
|                                                                  | EN EN 2:52 PM                                                                          |
|                                                                  | 7/8/2015                                                                               |

4. "Other selection criteria" screen will be shown, input the criteria, then click "search"

| 0.0                                                  |                                                                            |
|------------------------------------------------------|----------------------------------------------------------------------------|
| +ttp://www.eprc.com.hk/eprcLogin.html                | $\rho - c$ (www.eprc.com.hk ×                                              |
| File Edit View Favorites Tools Help                  |                                                                            |
| 註冊成交 業權資料 代理成交 叫價樓盤 成交分析 🔤                           | ₩ 物業檔案 新盤巡禮 地產新聞 易放盤 我的收藏 設定                                               |
| 自定搜尋 簡易搜尋 最新租售 電話/編號搜尋 定點搜                           | □尋 代理微盤                                                                    |
| 定點搜尋 Fixed Position Search                           |                                                                            |
| ① 選擇中心點 → 2 選擇<br>Select Centre Point → 2 Select Pro | 揮範圍内物業 選擇其他搜尋條件<br>operty Within Range → ③ Select Other Searching Criteria |
| 已選取搜尋條件 Selected Searching Criteria                  |                                                                            |
| 中心點 Centre Point TAIKOO SHING 太古城                    |                                                                            |
| 半徑範圍 Radius 400 米/M                                  | ,                                                                          |
| 物業種類 Usage 住宅 (RES) - 所有 (ALL                        | -)                                                                         |
| 物業數量 Number of Properties 5 個屋苑 (82座)、12 座單幢         |                                                                            |
| 其他搜尋條件 Other Searching Criteria                      |                                                                            |
| 更新日期 Update Date                                     | 3個月內Within 3 Months V                                                      |
| 樓盤狀況 Status                                          | 活躍盤(ACTIVE)                                                                |
| 樓盤來源 Source                                          | 所有盤(ALL)                                                                   |
| 售價(百萬)Price (\$M)                                    |                                                                            |
| 租價(元) Rental Price(\$)                               |                                                                            |
| 面積(平方呎) Area (s.f.) 建築 Gross ►                       | 400 - 800                                                                  |
| 樓齡 Age                                               |                                                                            |
| 廳 Liv/Din Room                                       | ~                                                                          |
| 房Bedroen                                             | ✓                                                                          |
| Q 搜尋 Search                                          |                                                                            |
|                                                      | ~                                                                          |
| 📀 🧀 💿 🚞                                              | EN 🍝 🌵 🛱 🍽 2:53 PM 🖉                                                       |

5. The result will be displayed on the screen as below:

| <del>(</del> )                                                                                                    | 🤇 htt                    | p://ww      | /w.epr | c.com.hk     | ¢/eprcLo    | gin.html      | -            |       | م<br>م                                           | - ¢ (    | www.eprc.co  | om.hk         | ×               | 7                | -                   | -                | 5               | - 0<br>A 7       | x<br>X          |
|----------------------------------------------------------------------------------------------------|--------------------------|-------------|--------|--------------|-------------|---------------|--------------|-------|--------------------------------------------------|----------|--------------|---------------|-----------------|------------------|---------------------|------------------|-----------------|------------------|-----------------|
| File Edit                                                                                                    | View                     | / Fav       | orites | Tools        | Help        |               |              |       |                                                  |          |              |               |                 |                  | 提示 Alert            | ▶ 中 <b>家</b>     | 参考資料            | 科▼ 聯絡我           | 們、              |
| 註冊成交                                                                                                    | 業権                       | <b>聖</b> 資料 | 计代     | 建成交          |             | 賈樓盤           | 成交分          | 祈     | new 物業                                           | 檔案       | 新盤巡禮         | 地產新聞          | 聞 易放            | 如盤目              | 我的收藏                | 設                | ŧ               |                  |                 |
| 日正搜尋                                                                                                    |                          | <b>易搜</b> ₹ | ₽ I    | <b>袁新祖</b> 第 | 青り竜         | (祜/編刻         | 乱投夺          | - 正點: | 皮尋 代坊                                            | 王倒盤      | the Amorea   |               |                 |                  |                     |                  |                 |                  | 20              |
| <ul> <li>HILL 100 100 100 100 100 100 100 100 100 1</li></ul>                                                                     |                          | g Su<br>層數  | 單位     | ny<br>面積(G)  | <b>面積(N</b> | )  审用率        | 售價(M)        | 租價    | 聯络人                                              | 電話       | ー<br>「単新日    | 來源            | 樓盤狀況            | 呎售(G             | 呋售(N)               | 唳稍(G)            | <b>収租(N</b> )   | 快罐               | - 50            |
| Building                                                                                                    | Name                     | Floor       | Unit   | Area<br>(G)  | Area<br>(N) | Eff.<br>Ratio | Price<br>(M) | Rent  | Contact                                          | Tel. No. | Update Date  | Source        | Status          | Price/s.f<br>(G) | . Price/s.f.<br>(N) | Rent/s.f.<br>(G) | Rent/s.f<br>(N) | Quick Key        |                 |
| 康怡花園<br>座/<br>KORNHI<br>BLKQ                                                                                                    |                          | 21          |        | 583          | 466         | 80%           | 7.300        |       | 李太太 /<br>MRS LEE                                 | 91417    | 08/04/2015   | 業主 /<br>OWNER | 活躍盤/<br>ACTIVE  | 12521            | 15665               | N.A.             | N.A.            | 18 🗋 📊           | MAP             |
| 康怡荘園<br>座/<br><u>KORNHI</u><br><u>BLK Q</u>                                                                                       |                          | 05-         |        | 583          | 466         | 80%           | 6.680        |       | 長城物業                                             | 28562    | 08/04/2015   | 代理 /<br>AGENT | 活躍盤 /<br>ACTIVE | 11458            | 14335               | N.A.             | N.A.            | 18 🗋 💼           | <b>₽</b><br>MAP |
| 康山花園<br>□ <u>03座)/K</u><br>HILL BL<br>(PSPS)                                                                                      | (第<br><u>ORN</u><br>K 03 | 16          | E      | 521          | 431         | 83%           | 6.180        |       | 朱小姐 /<br>MISS CHU                                | 91678    | 30/04/2015   | 業主 /<br>OWNER | 活躍盤 /<br>ACTIVE | 11862            | 14339               | N.A.             | N.A.            | 18 📋 📶           | <b>₽</b><br>MAP |
| 太古城儒<br>壹)(蠸山師<br>(T-13)/<br>TAIKOO<br>SHING, T<br>SHAN<br>MANSIO<br>(T-13)                                                       | S山<br>盟)<br>NAH          | 10+         | E      | 691          | 593         | 86%           | 9.300        |       | 劉小姐 /<br>MISS LAU                                | 61907    | 30/04/2015   | 代理 /<br>AGENT | 活躍盤 /<br>ACTIVE | 13459            | 15683               | N.A.             | N.A.            | iii 🚺 📊          | ₩AP             |
| 太古城(頃<br>夏)(智里<br>(T-51) /<br>IAIKOO<br>SHING (<br>SHING<br>MANSIO<br>(T-51)<br>太古城側<br>夏)(東京)(東京)(東京)(東京)(東京)(東京)(東京)(東京)(東京)(東京 |                          | ф           |        | 600          | 514         | 86%           |              | 23000 | 利卓置業有<br>限公司 /<br>RICHWELL<br>PROPERTY<br>CO LTD | 90992    | : 02/05/2015 | 代理 /<br>AGENT | 活躍盤 /<br>ACTIVE | N.A.             | N.A.                | 38.33            | 44.75           | 18 🚺 📶           | MAP V           |
|                                                                                                    | 8                        |             |        | 0            | )           |               | -            |       | -                                                | 2        | 211          | 11            | 0               | EN               |                     | -                | • 12            | 2:53 P<br>7/8/20 | M<br>015        |

#### E. How to collect information and setup unit tracking - My collection

- Collect information

1. Go to Transaction selection page or Asking selection page, input the criteria and enter search, the result will be displayed on the screen. Click the building name to enter to details page. There is a "Add to my collection" icon on the top right hand side of the details page, click "Add to my collection" icon, the screen is shown as below:

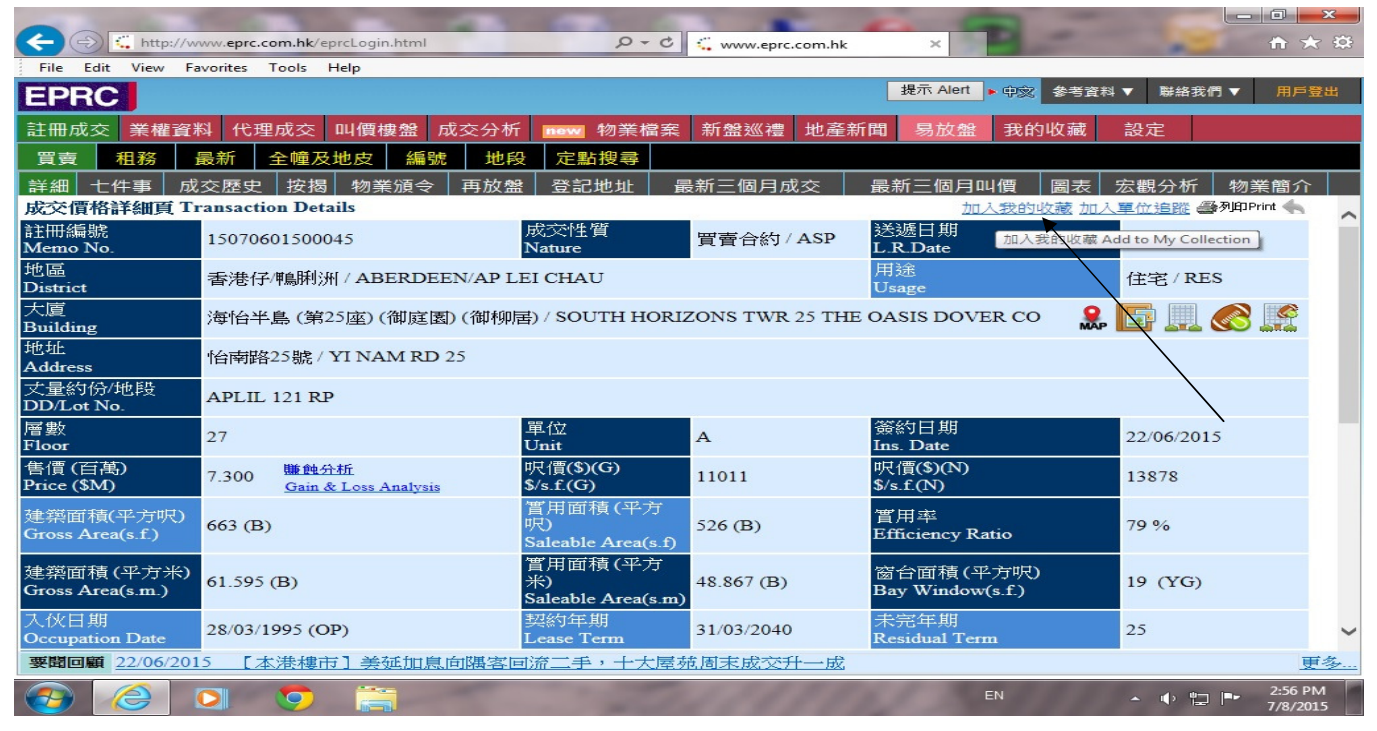

2. "Add to my collection" screen will be displayed on the screen, select which folder you would like to put on the information, then select "Add", the screen is shown as below:

|                                | /ww. <b>eprc.com.hk</b> /eprcLogin.html   |                                   | 🖒 🔍 www.eprc.com.hk   | ×                             | -                                | <b>↑</b> ★ ‡        |
|--------------------------------|-------------------------------------------|-----------------------------------|-----------------------|-------------------------------|----------------------------------|---------------------|
| File Edit View Fi              | avorites Tools Help                       |                                   |                       |                               |                                  |                     |
| EPRC                           |                                           |                                   |                       | 提示 Alert                      | 参考資料 ▼ 聯絡我們 ▼                    | 用戶登出                |
| 註冊成交 業權資                       | 料 代理成交 叫價樓盤 成3                            | ≳分析 new 物業檔                       | 案 新盤巡禮 地產新            | f間 易放盤 我的I                    | 收藏 設定                            |                     |
| 買賣 租務                          | 最新 全幢及地皮 編號                               | 地段 定點搜尋                           |                       |                               |                                  |                     |
| 詳細 七件事 成                       | 交歴史 按揭 物業頒令 平                             | 再放盤 登記地址                          | 最新三個月成交               | 最新三個月叫價                       | 圖表 宏觀分析 物                        | 業簡介                 |
| 成又值格計細頁<br>註冊編號<br>Memo No.    | 15070601500045                            | 成交性質<br>Nature                    | 買賣合約/ASP              | 加入我的6<br>送遞日期<br>L.R.Date     | 06/07/2015                       |                     |
| 地區<br>District                 | 香港仔/鴨脷洲 / ABERDEEN                        | AP LEI CHAU                       |                       | 用途<br>Usage                   | 住宅/RES                           |                     |
| 大廈<br>Building                 | 海怡半島 (第25座)(御庭園)(                         | 御柳居) / SOUTH HO                   | RIZONS TWR 25 THE     | E OASIS DOVER CO              | 🔒 🖪 🛄 🐼                          |                     |
| 地址<br>Address                  | 怡南路25號 / YI NAM RD 25                     | 加入我的收藏 Add to My                  | Collection            |                               |                                  |                     |
| 丈量約份/地段<br>DD/Lot No.          | APLIL 121 RP                              | 請選擇收藏夾                            |                       |                               |                                  |                     |
| 層數<br>Floor                    | 27                                        | 預設收藏夾 Defa                        | ult Collection Folder | ✓ 打日期<br>Date                 | 22/06/2015                       |                     |
| 售價 (百萬)<br>Price (\$M)         | 7.300 <b>賺蝕分析</b><br>Gain & Loss Analysis |                                   | 加入 Add   取消 Cance     | (\$)(N)<br>f (N)              | 13878                            |                     |
| 建築面積(平方呎)<br>Gross Area(s.f.)  | 663 (B)                                   | 嘗用面積(平方<br>呎)<br>Saleable Areys   | 526 (B)<br>f)         | 實用率<br>Efficiency Ratio       | 79 %                             |                     |
| 建築面積 (平方米)<br>Gross Area(s.m.) | 61.595 (B)                                | 管用面積(平方<br>米)<br>Saleable_trea(s: | 48.867 (B)<br>m)      | 窗台面積(平方呎)<br>Bay Window(s.f.) | 19 (YG)                          |                     |
| 入伙日期<br>Occupation Date        | 28/03/1995 (OP)                           | 契約年,<br>Jease Term                | 31/03/2040            | 未完年期<br>Residual Term         | 25                               | ~                   |
| 要聞回顧 08/05/201                 | 15 《本港樓市》鴨?洲香港                            | <u> </u>                          | 建住宅涉千五伙               |                               |                                  | 更多                  |
|                                | o 🧿 🚞 👘                                   | -                                 | 41111                 | EN                            | <ul> <li>▲</li> <li>₩</li> </ul> | 2:57 PM<br>7/8/2015 |

5. After click to "Add", the icon will be changed to "Go to my collection" and displayed on the top right hand side of the details page.

| (=)                           | ww.eprc.com.hk/eprcLogin.html                        | D-0                                  | www.eprc.com.hk   | × P -                          |                  | <b>□ <u>×</u></b>   |
|-------------------------------|------------------------------------------------------|--------------------------------------|-------------------|--------------------------------|------------------|---------------------|
| File Edit View Fi             | avorites Tools Help                                  |                                      |                   |                                |                  |                     |
| EPRC                          |                                                      |                                      |                   | 提示 Alert 🕨 中家 参考               | 11科▼ 聯絡我們▼       | 用戶登出                |
| 註冊成交 業權資                      | 科 代理成交 叫價樓盤 成交分析                                     | 斤 new 物業檔案                           | 新盤巡禮 地產新          | 所聞 易放盤 我的收藏                    | 設定               |                     |
| 買賣 租務                         | 最新 全幢及地皮 編號 地                                        | 段 定點搜尋                               |                   |                                |                  |                     |
| 詳細 七件事 成                      | 交歷史 按揭 物業頒令 再放                                       | 醫 登記地址 聶                             | 最新三個月成交           | 最新三個月叫價 圖表                     | 宏觀分析 物業          | 簡介                  |
| 成交價格詳細頁 T                     | ransaction Details                                   |                                      |                   | 已收藏 加                          | 1入單位追蹤 《多列印Print | · 🔶 🔨               |
| 註冊編號<br>Memo No.              | 15070601500045                                       | 成交性質<br>Nature                       | 買賣合約/ASP          | 送遞日期<br>L.R.Date               | 06/07/2015       |                     |
| 地區<br>District                | 香港仔/鴨脷洲 / ABERDEEN/AP                                | LEI CHAU                             |                   | 用途<br>Usage                    | 住宅 / RES         |                     |
| 大廈<br>Building                | 海怡半島(第25座)(御庭園)(御柳                                   | 居) / SOUTH HORIZ                     | ZONS TWR 25 THE   | E OASIS DOVER CO               | . 🖪 💷 🚳 🛽        |                     |
| 地址<br>Address                 | 怡南路25號 / YI NAM RD 25                                |                                      |                   |                                |                  |                     |
| 丈量約份/地段<br>DD/Lot No.         | APLIL 121 RP                                         |                                      |                   |                                |                  |                     |
| 層數<br>Floor                   | 27                                                   | 單位<br>Unit                           | А                 | 簽約日期<br>Ins. Date              | 22/06/2015       |                     |
| 售價 (百萬)<br>Price (\$M)        | 7.300 <u>賺蝕分析</u><br><u>Gain &amp; Loss Analysis</u> | 呎價(\$)(G)<br>\$/s.f.(G)              | 11011             | 呎價(\$)(N)<br>\$/s.f.(N)        | 13878            |                     |
| 建築面積(平方呎)<br>Gross Area(s.f.) | 663 (B)                                              | 嘗用面積 (平方<br>呎)<br>Saleable Area(s.f) | 526 (B)           | 實用率<br>Efficiency Ratio        | 79 %             |                     |
| 建築面積(平方米)<br>Gross Area(s.m.) | 61.595 (B)                                           | 嘗用面積(平方<br>米)<br>Saleable Area(s.m)  | 48.867 (B)        | 窗台面積 (平方呎)<br>Bay Window(s.f.) | 19 (YG)          |                     |
| 入伙日期<br>Occupation Date       | 28/03/1995 (OP)                                      | 契約年期<br>Lease Term                   | 31/03/2040        | 未完年期<br>Residual Term          | 25               | ~                   |
| 要單回顧 04/05/201                | -<br>[5] 【本港樓市】代理:十大屋苑                               | 周末成交12宗3属                            | <b>基苑捧蛋,一手理</b> 想 |                                |                  | 更多                  |
|                               | o 🧔 🔁                                                | - 20                                 | 12199             | EN                             | - • • • • •      | 2:57 PM<br>//8/2015 |

- How to browse my Collection
- 1. Click the "My Collection" icon from the top menu bar, the screen is shown as below:

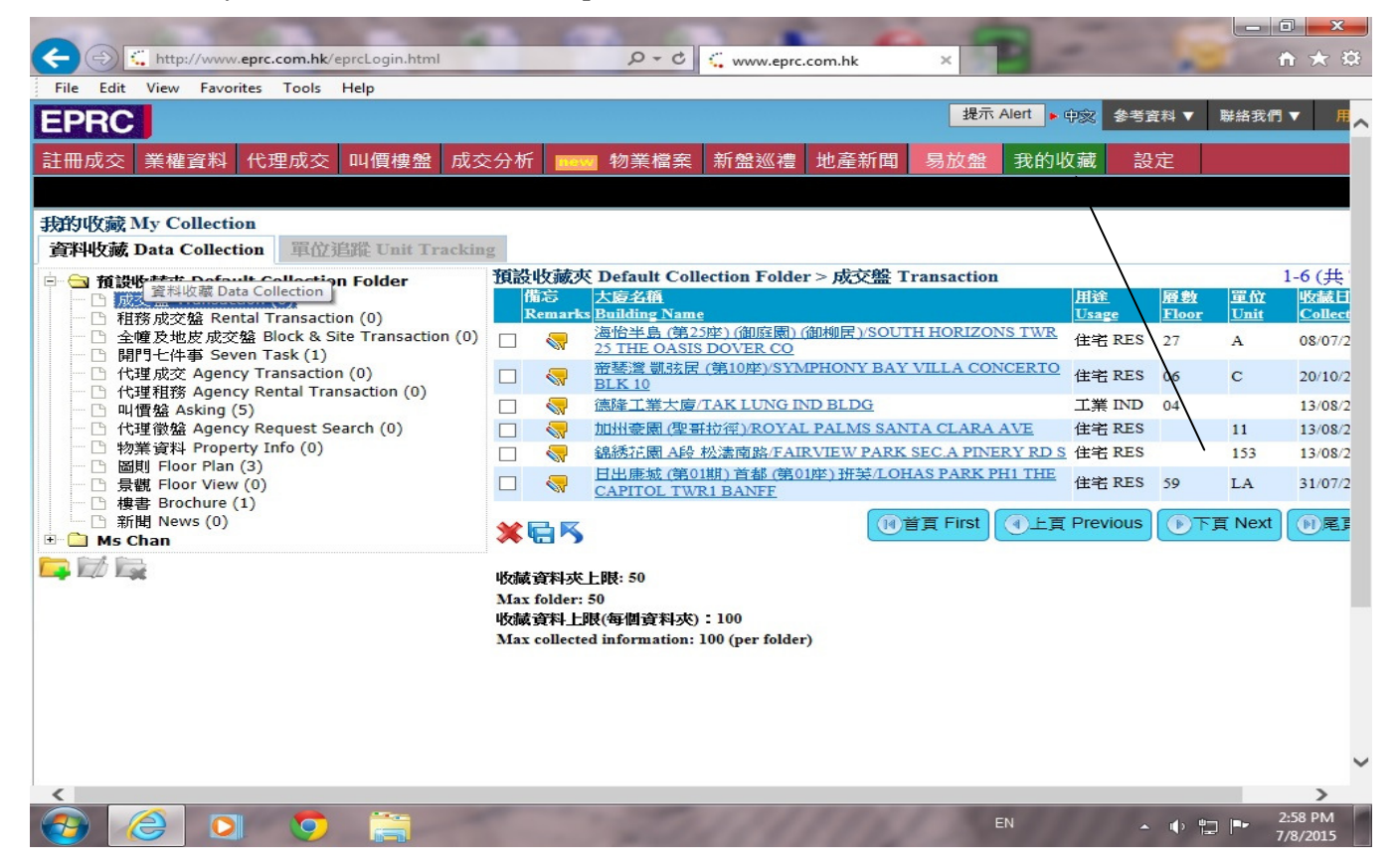

2. Click Data collection folder to view collected information or create new folder to collect information. Click

icon, a new folder screen will be displayed, input the folder name and then click "Create", the screen is

shown as below:

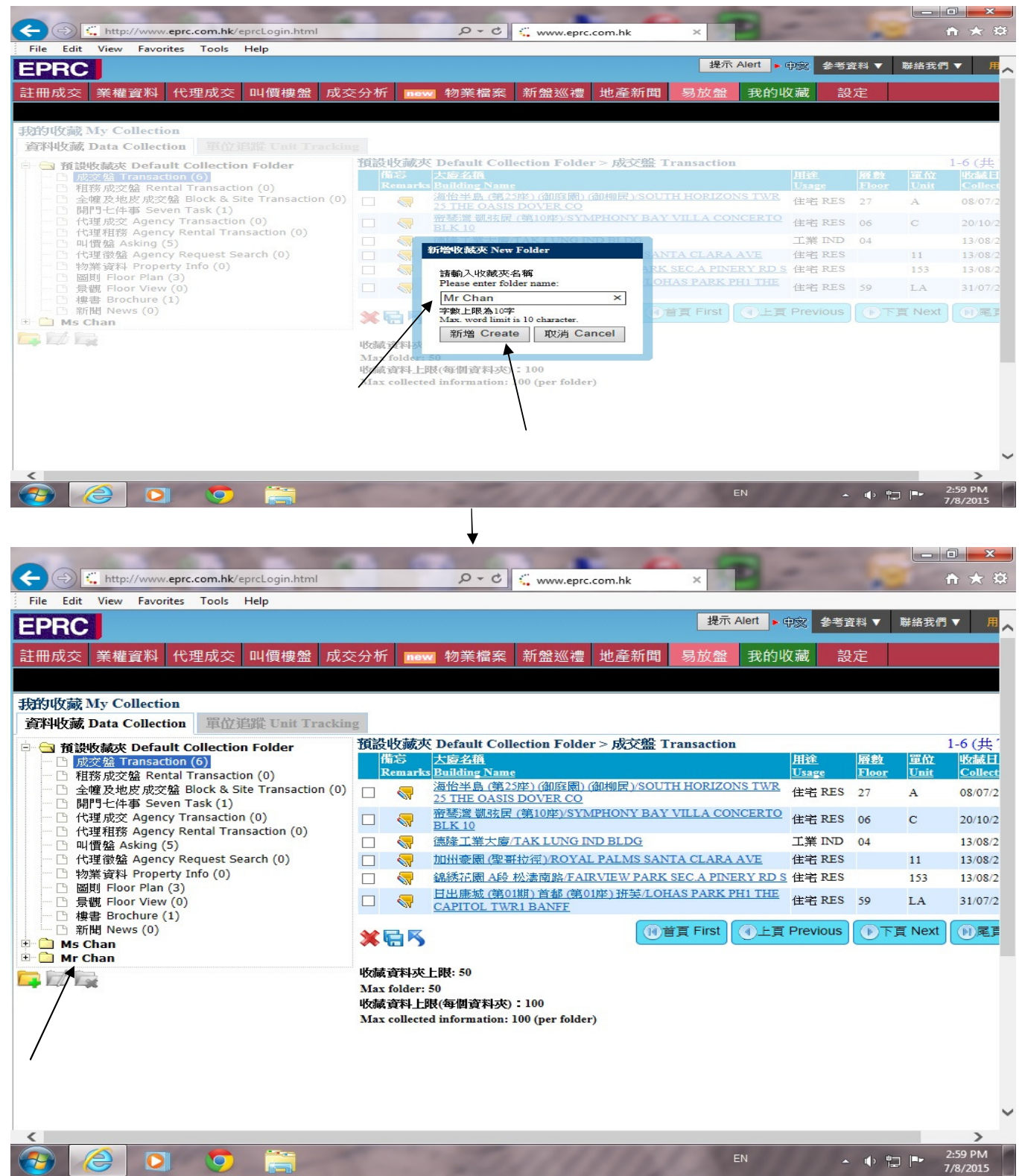

- How to setup Unit Tracking

1. Go to Transaction selection page or Asking selection page, input the criteria and enter search, the result will be displayed on the screen. Click the building name to enter to details page. There is a "Add to unit tracking" icon on the top right hand side of the details page, click "Add to unit tracking" icon, the screen is shown as below:

|                                |                                           | -                                    | 1.00            |                               |                   |            |
|--------------------------------|-------------------------------------------|--------------------------------------|-----------------|-------------------------------|-------------------|------------|
| http://w                       | ww.eprc.com.hk/eprcLogin.html             | 0 - Q                                | www.eprc.com.hk | ×                             | <b>î</b>          | * \$       |
| File Edit View Fa              | avorites Tools Help                       |                                      |                 |                               |                   |            |
| EPRC                           |                                           |                                      |                 | 提示 Alert ► 中义 参考音             | 科▼ 聯絡我們▼ 用)       | ■登出        |
| 註冊成交 業權資料                      | 科 代理成交 叫價樓盤 成交分析                          | f 🔜 物業檔案                             | 新盤巡禮 地產新        | 間 易放盤 我的收藏                    | 設定                |            |
| 買賣 租務 计                        | 最新 全幢及地皮 編號 地科                            | 设 定點搜尋                               |                 |                               |                   |            |
| 詳細 七件事 成                       | 交歷史 按揭 物業頒令 再放盘                           | 8 登記地址 聶                             | 最新三個月成交         | 最新三個月叫價 圖表                    | 宏觀分析 物業簡:         | <b>介</b>   |
| 成交價格詳細頁 Tu                     | ransaction Details                        |                                      |                 | 已收藏 加                         | 入單位追蹤 《参列印Print 🐗 | -          |
| 註冊編號<br>Memo No.               | 15070601500045                            | 成交性質<br>Nature                       | 買賣合約 / ASP      | 送遞日期<br>L.R.Date              | 06/07/2015        |            |
| 地區<br>District                 | 香港仔/鴨脷洲 / ABERDEEN/AP I                   | EI CHAU                              |                 | 用途<br>Usage                   | 住宅/RES            |            |
| 大廈<br>Building                 | 海怡半島 (第25座) (御庭園) (御柳)                    | 居) / SOUTH HORIZ                     | ZONS TWR 25 THE | OASIS DOVER CO                | . 🖪 💷 🔊 🛒         |            |
| 地址<br>Address                  | 怡南路25號 / YI NAM RD 25                     |                                      |                 |                               |                   |            |
| 丈量約份/地段<br>DD/Lot No.          | APLIL 121 RP                              |                                      |                 |                               | /                 |            |
| 層數<br>Floor                    | 27                                        | 單位<br>Unit                           | А               | 簽約日期<br>Ins. Date             | 22/06/2015        |            |
| 售價(百萬)<br>Price (\$M)          | 7.300 <b>賺蝕分析</b><br>Gain & Loss Analysis | 呎價 <b>(\$)(G)</b><br>\$/s.f.(G)      | 11011           | 呎價(\$)(N)<br>\$/s.f.(N)       | 13878             |            |
| 建築面積(平方呎)<br>Gross Area(s.f.)  | 663 (B)                                   | 嘗用面積 (平方<br>呎)<br>Saleable Area(s.f) | 526 (B)         | 實用率<br>Efficiency Ratio       | 79 %              |            |
| 建築面積 (平方米)<br>Gross Area(s.m.) | 61.595 (B)                                | 嘗用面積(平方<br>米)<br>Saleable Area(s.m)  | 48.867 (B)      | 窗台面積(平方呎)<br>Bay Window(s.f.) | 19 (YG)           |            |
| 入伙日期<br>Occupation Date        | 28/03/1995 (OP)                           | 契約年期<br>Lease Term                   | 31/03/2040      | 未完年期<br>Residual Term         | 25                | ~          |
| 要聞回顧 04/05/201                 | 5 【本港樓市】代理:十大屋苑】                          | 周末成交12宗3属                            | 量苑捧蛋,一手理想       |                               |                   | 更多         |
|                                | S S 🔁                                     |                                      | 11111           | EN                            | ▲ 🗣 📛 📭 3:00      | PM<br>2015 |

2. "Are you sure to track this unit?" message will be displayed on the screen, click " Confirm" to activate unit tracking, the icon will be changed to " Go to Unit Tracking" and displayed on the top right hand side of the details page.

|                                | ww. <b>eprc.com.hk</b> /eprcLogin.html    | 5-0                                  | www.eprc.com.hk       | × -                             |                              | ★ ☆       |
|--------------------------------|-------------------------------------------|--------------------------------------|-----------------------|---------------------------------|------------------------------|-----------|
| File Edit View Fa              | vorites Tools Help                        |                                      |                       |                                 |                              |           |
| EPRC                           |                                           |                                      |                       | 提示 Alert • 中家 参考]               | 資料▼ 聯絡我們▼ 用戶                 | 登出        |
| 註冊成交 業權資料                      | 科 代理成交 叫價樓盤 成交分析                          | f new 物業檔案                           | 新盤巡禮 地產新              | 所聞 易放盤 我的收藏                     | 設定                           |           |
| 買賣 租務                          | 最新 全幢及地皮 編號 地科                            | 段 定點搜尋                               |                       |                                 |                              |           |
| 詳細 七件事 成                       | 交歷史 按揭 物業頒令 再放盤                           | 28 登記地址 聶                            | 最新三個月成交               | 最新三個月叫價 圖表                      | 宏觀分析 物業簡介                    | 7         |
| 成交價格詳細頁 Tu                     | ansaction Details                         |                                      |                       | E                               | 收藏 已追蹤 墨列印Print 🖣            | ~         |
| 註冊編號<br>Memo No.               | 15070601500045                            | 成交性質<br>Nature                       | 買賣合約 / ASP            | 送遞目期<br>L.R.Date                | 06/07/2015                   |           |
| 地區<br>District                 | 香港仔/鴨脷洲 / ABERDEEN/AP I                   | EI CHAU                              |                       | 用途<br>Usage                     | 住宅/RES                       |           |
| 大廈<br>Building                 | 海怡半島 (第25座) (御庭園) (御柳)                    | 居) / SOUTH HORIZ                     | ZONS TWR 25 THE       | OASIS DOVER CO                  | 🤮 💽 💷 🔊                      |           |
| 地址<br>Address                  | 怡南路25號 / YI NAM RD 25                     |                                      |                       |                                 |                              |           |
| 丈量約份/地段<br>DD/Lot No.          | APLIL 121 RP                              |                                      |                       |                                 | \<br>\                       |           |
| 層數<br>Floor                    | 27                                        | 單位<br>Unit                           | А                     | 簧約日期<br>Ins. Date               | 22/06/2015                   |           |
| 售價 (百萬)<br>Price (\$M)         | 7.300 <b>賺蝕分析</b><br>Gain & Loss Analysis | 呎價(\$)(G)<br>\$/s.f.(G)              | 11011                 | 呎價(\$)(N)<br>\$/s.f.(N)         | 13878                        |           |
| 建築面積(平方呎)<br>Gross Area(s.f.)  | 663 (B)                                   | 嘗用面積 (平方<br>呎)<br>Saleable Area(s.f) | 526 (B)               | 實用率<br>Efficiency Ratio         | 79 %                         |           |
| 建築面積 (平方米)<br>Gross Area(s.m.) | 61.595 (B)                                | 嘗用面積(平方<br>米)<br>Saleable Area(s.m)  | 48.867 (B)            | 窗台面積(平方呎)<br>Bay Window(s.f.)   | 19 (YG)                      |           |
| 入伙日期<br>Occupation Date        | 28/03/1995 (OP)                           | 契約年期<br>Lease Term                   | 31/03/2040            | 未完年期<br>Residual Term           | 25                           | ~         |
| 要聞回顧 29/06/201                 | 5 【本港樓市】新盤攤薄二手客》                          | 原,十大屋苑周末历                            | http://www.eprc.com.h | k/EprcWeb/multi/transaction/ter | mplate/menu_news.jsp?cbldgke | ey=1      |
|                                | > 🤝 🧿                                     |                                      | 11111                 | EN                              | ▲ 🗣 🛱 🏴 3:00 l               | PM<br>015 |

3. Users can also click [My collection] from the top menu bar, select [Unit Tracking], then click "Add New Unit" and input the criteria, click "Unit Tracking" icon as below:

|   | 20        | http://      | ///www.enrc.com.bk              | (enrol agin html                 | -           | 0-0          | 0             | -          | -           | -              | -                                                                                                    |                                                                                                    |                     |      |
|---|-----------|--------------|---------------------------------|----------------------------------|-------------|--------------|---------------|------------|-------------|----------------|----------------------------------------------------------------------------------------------------|----------------------------------------------------------------------------------------------------|---------------------|------|
|   | File      | dit View     | Enverites Tools                 | Help                             |             | 2.0          | www.eprc.c    | .om.nk     |             |                | and the second second se | and the second second s |                     | 2003 |
|   | EPR       |              | Tavontes Tools                  | Telp                             |             |              |               | ŧ          | 是示 Ale      | ert • 🕫        | 参考資料 ▼ 聯                                                                                                    | 絡我們▼ 用                                                                                                    | 戶登出                 | ^    |
|   | 註冊成       | 交 業權         | 資料 代理成交                         | 叫價樓盤 成系                          | ◎分析 ■       | 物業檔案         | 新盤巡禮          | 地產新聞       | 易           | 放盤 我           | 的收藏 設定                                                                                                    | È                                                                                                    |                     |      |
|   | Thistaria | the c        | 11                              |                                  |             |              |               |            |             |                |                                                                                                    |                                                                                                    |                     |      |
|   | JEEP VX   | 源 My Co      | ollection<br>Collection 冒价      | HINIT Two oldin                  | -           |              |               |            |             |                |                                                                                                    |                                                                                                    |                     |      |
| H | first \$5 | 留谷 Ad        | d New Unit                      | Enter Chin Trackin               | 8           |              |               |            |             |                |                                                                                                    |                                                                                                    |                     |      |
|   | 田淦U       | sage         |                                 | BES (住宅)                         | -           |              | 1             |            |             |                |                                                                                                    |                                                                                                    |                     |      |
|   | 地區D       | istrict      |                                 | HK-SKW (智筆)                      |             |              |               |            |             |                |                                                                                                    |                                                                                                    |                     |      |
|   | 律注首 St    | reet         |                                 |                                  | D 57 97     |              | /             |            |             |                |                                                                                                    |                                                                                                    |                     |      |
|   |           | atata 🗔 🖉    | *F 唐 たけ屋 Millions               | SHAD KEI WAN K                   | D 57-67     |              | /             |            |             |                |                                                                                                    |                                                                                                    |                     |      |
|   | /空外回路     |              | ポリットイリ/主 Village                |                                  |             |              | 1             |            |             |                |                                                                                                    |                                                                                                    |                     |      |
|   | 大厦B       | uilding      |                                 | TAI ON BLDG                      |             |              |               |            |             |                |                                                                                                    |                                                                                                    |                     |      |
|   | 層數FI      | loor / 單代    | Z Unit                          | 10 /                             | а           | × 🥥 單位注      | 皇蹤 Unit Track | king 🛛 🛷 🦻 | 育除 C        | lear           |                                                                                                    |                                                                                                    |                     |      |
| / | 現正追       | 蹤單位U         | nit(s) under Tra                | cking                            |             |              |               |            |             |                |                                                                                                    | 1-6(共                                                                                                    | Total 6)            |      |
| / | 備忘        | 物業用途         | 大廈名稱                            |                                  | 街道名稱        |              |               | 層數         | 單位          | 最後狀況 L         | ast Status                                                                                                    | 開始日期                                                                                                    |                     |      |
|   | Remarks   | <u>Usage</u> | Building Name<br>、海松半阜 (第25広)。  | (御庭園)(御柳足)/                      | Street Name |              |               | Floor      | <u>Unit</u> | <u>日期 Date</u> | 項目Item                                                                                                    | Start Date                                                                                                    |                     | 1    |
|   | <b></b>   | 住宅 RES       | SOUTH HORIZON<br>OASIS DOVER CO | S TWR 25 THE                     | 怡南路25號/Y    | 'I NAM RD 25 |               | 27         | A           |                |                                                                                                    | 08/07/2015                                                                                                    | 00                  | 0    |
|   | <b></b>   | 住宅 RES       | NO.1 加冕臺 / PIER                 | RE                               | 加冕臺1號/CO    | DRONATION    | TERR 1        | 09         | в           | 26/05/2015     | 叫價 / Asking                                                                                                    | 11/11/2014                                                                                                    | Ш 😳                 |      |
|   | <b></b>   | 住宅 RES       | 翠豐臺(第01座)/S<br>01               | UMMIT TERR TWR                   | 安育路2號 / OI  | VYUK RD 2    |               | 03         | E           |                |                                                                                                    | 22/08/2014                                                                                                    | Ш 🕐                 |      |
|   | <b>\</b>  | 住宅 RES       | 加州蒙園(聖哥拉语<br>SANTA CLARA A      | ) / ROYAL PALMS<br>VE            | 和生圈/WOS     | HANG WAI     |               |            | 11          |                |                                                                                                    | 10/02/2014                                                                                                    | ш 😶                 |      |
|   | <b></b>   | 住宅 RES       | 錦綉花園 A段 松濤<br>PARK SEC.A PINE   | 南路 / FAIRVIEW<br>RY RD S         | 大生圈 / TAI S | HANG WAI     |               |            | 153         |                |                                                                                                    | 10/02/2014                                                                                                    | III 😳               |      |
|   | <b></b>   | 住宅 RES       | 海怡半島 (第02座)<br>HORIZONS TWR 0   | (海暉閣) / SOUTH<br>2 HOI FAI COURT | 海怡路2號 / SC  | OUTH HORIZO  | ON DRIVE 2    | 11         | в           | 22/10/2014     | 解除按揭/REL                                                                                                    | 10/02/2014                                                                                                    | ш 😳                 | ~    |
|   | <b>7</b>  |              | <b>D D</b>                      |                                  |             | -            | 1111          | 114        | 1           | EN             | -                                                                                                    | • 🖬 🖻                                                                                                    | 3:02 PM<br>7/8/2015 |      |

- Browse unit tracking

/

1. Click [My collection] from the top menu bar, select [Unit Tracking], all units under tracking will be displayed on the screen as below:

|   |                         |              |                                 |                                               |                  |                | -          | r     |         |               |                    |                |          |
|---|-------------------------|--------------|---------------------------------|-----------------------------------------------|------------------|----------------|------------|-------|---------|---------------|--------------------|----------------|----------|
|   | -                       | ) http       | ://www.eprc.                    | com.nk/eprcLogin.ntml                         | ,D ↓ (           | www.eprc.      | .com.hk    |       | ×       | and a second  |                    | ហ              | × 23     |
| - | File E                  | Edit View    | Favorites                       | Tools Help                                    |                  |                |            |       |         |               |                    |                |          |
|   | EPR                     | RC           |                                 |                                               |                  |                |            | ±.    | 書示 Aler | ▶中家           | 参考資料 ▼ 聯維          | 我們▼ 用          | 戶登出      |
|   | 註冊成                     | 交 業權         | 資料 代理                           | 里成交 叫價樓盤 成交分                                  | 分析 🚾 物業檔題        | 棄 新盤巡禮         | 地產新        | 間     | 易放盘     | a 我的!         | <b>収藏</b> 設定       |                |          |
|   |                         |              |                                 |                                               |                  |                |            |       |         |               |                    |                |          |
| - | 肢的收                     | 藏MyC         | ollection                       |                                               |                  |                |            |       |         |               |                    |                |          |
|   | 資料收                     | t藏 Data      | Collection                      | 單位追蹤 Unit Tracking                            |                  |                |            |       |         |               |                    |                |          |
| 1 | 加入新                     | 單位Add        | d New Unit                      | t 😂                                           |                  |                |            |       |         |               |                    |                |          |
| Ŧ | 甘正治                     | <b>縱單位U</b>  | nit(s) und                      | er Tracking                                   |                  |                |            |       |         |               |                    | 1-6(#          | Total 6) |
| 6 | 志                       | 物業用途         | 大廈名稱                            |                                               | 街道名稱             |                |            | 層數    | 單位 揖    | 後狀況 La        | st Status          | 開始日期           |          |
| F | lemarks                 | <u>Usage</u> | Building Na                     | ame                                           | Street Name      |                |            | Floor | Unit    | <u>圳 Date</u> | 項目 Item            | Start Date     |          |
|   |                         | 住宅 RES       | 海怡半島 (身<br>SOUTH HO<br>DOVER CO | 第25座)(御庭園)(御柳居)/<br>RIZONS TWR 25 THE OASIS   | 怡南路25號 / YI NAM  | RD 25          |            | 27    | A       |               |                    | 08/07/2015     | Ш 🕑      |
| 1 | -                       | 住宅 RES       | NO.1 加冕臺                        | / PIERRE                                      | 加冕臺1號 / CORONA   | TION TERR 1    |            | 09    | B 2     | 6/05/2015     | <u>叫價 / Asking</u> | 11/11/2014     | Ш 😲      |
|   | $\overline{\mathbf{v}}$ | 住宅 RES       | 翠豐臺(第0                          | 1座)/SUMMIT TERR TWR 01                        | 安育路2號 / ON YUK H | RD 2           |            | 03    | E       |               |                    | 22/08/2014     | Ш 🕑      |
| / | <b>\</b>                | 住宅 RES       | 加州豪園 (国<br>SANTA CL)            | 聖哥拉徑) / ROYAL PALMS<br>ARA AVE                | 和生圈 / WO SHANG   | WAI            |            |       | 11      |               |                    | 10/02/2014     | ш 😶      |
| / |                         | 住宅 RES       | 錦綉花園 AI<br>PARK SEC.            | 段 松濤南路 / FAIRVIEW<br>A PINERY RD S            | 大生圈 / TAI SHANG  | WAI            |            |       | 153     |               |                    | 10/02/2014     | ш 😶      |
|   |                         | 住宅 RES       | 海怡半島(第<br>HORIZONS              | 第02座) (海暉閣) / SOUTH<br>5 TWR 02 HOI FAI COURT | 海怡路2號 / SOUTH H  | ORIZON DRIVE 2 | 2          | 11    | в 2     | 2/10/2014     | <u>解除按揭/REL</u>    | 10/02/2014     | ШО       |
|   |                         |              |                                 |                                               |                  |                | MŤ         | Fir   | st      | 上百 Prev       | ious (下百 N         | Jext DR        | 百 Last   |
| - | 9 영상 ⊢RE                | t. 100       |                                 |                                               |                  |                | 0          |       |         |               |                    |                |          |
| N | fax : 10                | 0            |                                 |                                               |                  |                |            |       |         |               |                    |                |          |
|   |                         |              |                                 |                                               |                  |                |            |       |         |               |                    |                |          |
|   |                         |              |                                 |                                               |                  |                |            |       |         |               |                    |                |          |
|   |                         |              |                                 |                                               |                  |                |            |       |         |               |                    |                |          |
|   |                         |              |                                 |                                               |                  |                |            |       |         |               |                    |                |          |
| 4 |                         |              |                                 |                                               |                  | 1520           | The second |       |         | EN            |                    | u- <u>3:</u> ( | 03 PM    |
|   |                         | 5            |                                 |                                               |                  |                |            |       |         |               | · •                | 7/8            | 3/2015   |

#### - Default Search

1. Click [Personalization] from the top menu bar, select [Default Search], users can pre-defined the first page when they log in EPRC Online. Click "Default Home Page" and select one of the modules as your first page. Users also can decide whether to restore the searching history or not, click "Restore Last Searching Criteria Automatically" and select which one will be allowed to restore.

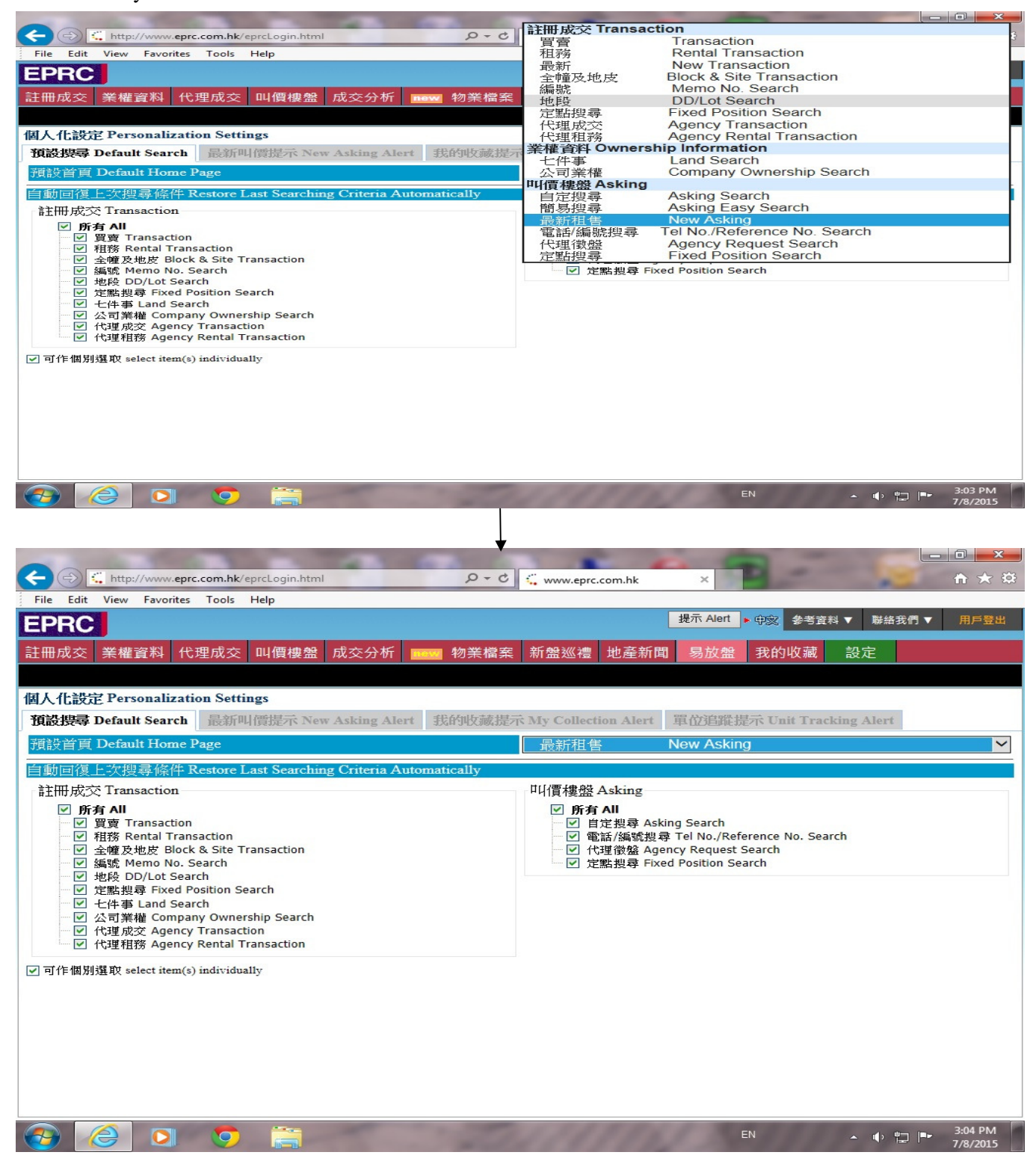

## - New Asking Alert

1. Click [Personalization] from the top menu bar, select [New Asking Alert], select "Enable", then selection criteria page will be displayed, input the criteria and then click "Save" to activate the alert as below:

| - (-) 📢 http://www.eprc.com.hk/eprc | Login.html 🔎            | 🗘 🗸 www.eprc.com.hk 🛛 🖌 👘                           |
|-------------------------------------|-------------------------|-----------------------------------------------------|
| File Edit View Favorites Tools Hel  | P                       |                                                     |
| EPRC                                |                         | 提示 Alert ▶ 中交 参考資料 ▼ 聯絡我們 ▼ 用戶登                     |
| 主冊成交 業權資料 代理成交 叫                    | 價樓盤 成交分析 🚾 物業           | 美檔案 新盤巡禮 地產新聞 易放盤 我的收藏 設定                           |
|                                     |                         |                                                     |
| 国人化設定 Personalization Settings      |                         |                                                     |
| 預設搜尋 Default Search 最新叫價            | 提示 New Asking Alert 我的收 | T藏提示 My Collection Alert 單位追蹤提示 Unit Tracking Alert |
| 最新印佰提示 New Asking Alert             | • •                     | 段動 Enable ○ 閣閉 Disable                              |
| 羅纓修供 Selection Criteria             |                         |                                                     |
| 物業性質Nature                          |                         |                                                     |
| ☑ 臺般 Sale                           |                         | ▼ 和般 Lease                                          |
| 即價 Asking Price 由 From              | □ 至 To (百萬元 \$M)        | 町相 Leasing Price 由 From 至 To (元 \$)                 |
|                                     |                         |                                                     |
| 嘗用面積 Saleable Area                  |                         |                                                     |
| 由From 至                             | To(平方                   | f呎 s.f.)                                            |
|                                     |                         |                                                     |
| 物業用途 Usage                          |                         |                                                     |
|                                     | ☑ 住宅 RES                | □ 辦公室 OFC                                           |
| 口 商舗 COM                            | □ ⊥業 IND                | □ 単位 CPS                                            |
| 建磁狀況 Status                         |                         |                                                     |
| □ 新有 A11                            | ✓ 法躍般 ACTIV             | E                                                   |
| □ 已相戀 RENTED                        | □ 已售橃 SOLD              | □ 取消盤 CANCELLED                                     |
|                                     |                         |                                                     |
|                                     |                         |                                                     |
| 樓盤來源 Source                         |                         |                                                     |
| <b>樓盤來源 Source</b><br>□ 所有 All      | □ 銀行盤 BANK              | ☑ 業主 OWNER                                          |

2. The system will automatically monitor the new emergence of asking which can meet the stated criteria and notify user via On-Screen Alert accordingly as below:

|                                                                 |                                                       | 5 6 6                      |                                                                                                    |                      |
|-----------------------------------------------------------------|-------------------------------------------------------|----------------------------|----------------------------------------------------------------------------------------------------|----------------------|
| File Edit View Enveriter Teels Hele                             | in.ntmi                                               | www.eprc.com.hk ×          | and some of the second second s | w x w                |
| EPRC                                                            |                                                       | 提示 Alert                   | 滚 参考資料 ▼ 聯絡我們                                                                                                    | ▼ 用戶登出 へ             |
| 註冊成交 業權資料 代理成交 叫價                                               | 樓盤 成交分析 10002 物業檔案 新加                                 | 盤巡禮 地產新聞 易放盤               | 我的收藏 設定                                                                                                    |                      |
| 買賣 租務 最新 全幢及地皮                                                  | 編號 地段 定點搜尋                                            |                            |                                                                                                    |                      |
| 成交選擇條件 Transaction Selection C                                  | riteria                                               | • <u>叫</u> 價:              | 提示 Asking Alert: 37                                                                                                    | ×                    |
| 簽約日期 Ins. Date 🔽 📢                                              | 2個月內 (WITHIN 2 MONTHS)                                | ♥ ● 單位:                    | 追蹤提示 Unit Tracking Alert                                                                                                    | 0                    |
| 物業種類 Usage                                                      | 所有〈ALL〉 V 所有〈ALL〉                                     | $\sim$                     | $\backslash$                                                                                                    |                      |
| 地區 District 👔                                                   | 選擇地區(SELECT DISTRICT)                                 | $\sim$                     | $\backslash$                                                                                                    |                      |
| 街道 Street                                                       |                                                       | 📃 🛃 🗆 街道跨區搜                | 尋 Cross District Street S                                                                                                    | earch                |
| 街號 Street Number                                                | - 単                                                   | 雙Both ◎雙Even ◎單 Odd        | ·                                                                                                    |                      |
| 屋苑 Estate 🚺 / 新界村屋 Village                                      |                                                       | 5                          |                                                                                                    |                      |
| 大廈 Building                                                     |                                                       | 📆 🗟 加入捷徑 A                 | dd Bookmark                                                                                                    |                      |
| 層數 Floor                                                        | □ 連車                                                  | 直位 With Car Park           |                                                                                                    |                      |
| 單位 Unit                                                         | Q 搜索                                                  | search 🛷 清除 Clear 📗        | 蹇徑 Bookmark                                                                                                    |                      |
| 成交性質 Nature                                                     | 所有買賣合約(ALL ASP)                                       | ~                          |                                                                                                    |                      |
| 建築面積(平方呎) Gross Area(s.f.)                                      | - 置用面積                                                | 積(平方呎) Saleable Area(s.f.) | -                                                                                                    |                      |
| 售價(百萬) Consideration(\$M)                                       |                                                       | \$Price/s.f. 建築 Gross      | -                                                                                                    |                      |
| 市場類別 Market Type                                                | 所有 (ALL) V 機論 Ag                                      | ge                         | -                                                                                                    |                      |
| 從一九九六年開始,所有成交記錄將以<br>As from 1996, all transaction records will | 一手及二手市場分類<br>be classified into First Hand and Second | Hand markets               |                                                                                                    |                      |
| 自定捷徑 Bookmark 搜尋歷史 Search ]                                     | listory                                               |                            |                                                                                                    |                      |
| 用途 名稱                                                           | 層數 單位 問                                               | <b>茅段</b>                  | 其他                                                                                                    |                      |
| 當點上編刪除RES 勿地臣街 5-21                                             | ģ                                                     | 餐約:1年內                     | 所有買賣合約                                                                                                    | ~                    |
|                                                                 | <b>)</b>                                              | Section 2014 Holds         |                                                                                                    | 2:35 PM<br>7/29/2015 |

a)Click "Asking Alert", enter to "Asking Alerts Summary", click "Usage" to enter the result page as below:

|                                  | a://ww      | ww.epr    | .com.hk     | /eprcl o    | ain.html      | -            |        | 0                 | - 0                |       |                              | om bk         |                |                   |                   |                            |                         |                               |                  | 103 |
|----------------------------------|-------------|-----------|-------------|-------------|---------------|--------------|--------|-------------------|--------------------|-------|------------------------------|---------------|----------------|-------------------|-------------------|----------------------------|-------------------------|-------------------------------|------------------|-----|
| File Edit View                   | Fav         | vorites   | Tools       | Help        | giinii        |              |        | -                 |                    | ~     | www.eprc.co                  | UTT.TIK       | -              |                   |                   |                            |                         | UL                            |                  | 200 |
| EPRC                             |             |           |             |             |               |              |        |                   |                    |       |                              |               | 提示 A           | lert 🕨 🤤          | · ② 参考            | 資料 ▼                       | 聯絡我                     | 們▼                            | 用戶登出             |     |
| 註冊成交 業権                          | <b>檀</b> 資米 | 1代        | 理成交         | 叫價          | 霞樓盤           | 成交分          | 祈      | ₩₩ 物業             | 〔檔案                | 新     | 盤巡禮                          | 地產新[          | 聞 易放           | 如盤手               | 我的收藏              | え 設定                       | 定                       |                               |                  |     |
| 買賣 租務                            | F           | 最新        | 全幢          | <b>及</b> 地皮 | 2 編           | 號步           | 也段     | 定點搜尋              | ≩                  |       |                              |               |                |                   |                   |                            |                         |                               |                  |     |
| 叫價提示概覽 A                         | skin        | ng Ale    | rt Sun      | mary        |               |              |        |                   |                    |       |                              |               | 1              | • <u>म</u>        | 價提示 A             | sking Ale                  | rt : 37                 |                               | ×                | Π   |
| 捕殺水道 Source                      | •           | 1         |             |             |               |              |        |                   | н                  | tie T | Irage                        |               |                | 。 我<br>。 單        | 的收藏提<br>位追蹤提      | <u>示 My Co</u><br>示 Unit T | llection .<br>racking / | <u>Alert : 1</u><br>Alert : 0 |                  | Ы   |
| 載加水波 Sourc                       |             | /         |             |             |               |              |        |                   | л<br>(++>          |       | 8 ( 27 )                     |               |                |                   |                   | 25                         | ,                       |                               |                  | -   |
| # Tetal                          | /           |           |             |             |               |              |        |                   | 任王                 | INE   | * ( <u>37</u> )              |               |                |                   |                   | 27                         | ,                       |                               |                  |     |
| <del>J</del> Total               |             |           |             |             |               |              |        |                   |                    |       |                              |               |                |                   |                   | 31                         |                         |                               |                  |     |
|                                  |             |           |             |             |               |              |        |                   |                    |       |                              |               |                |                   |                   |                            |                         |                               |                  |     |
|                                  |             |           |             |             |               |              |        |                   |                    |       |                              |               |                |                   |                   |                            |                         |                               |                  |     |
|                                  |             |           |             |             |               |              |        |                   |                    |       |                              |               |                |                   |                   |                            |                         |                               |                  |     |
|                                  |             |           |             |             |               |              |        |                   |                    |       |                              |               |                |                   |                   |                            |                         |                               |                  |     |
|                                  |             |           |             |             |               |              |        |                   |                    |       |                              |               |                |                   |                   |                            |                         |                               |                  |     |
|                                  |             |           |             |             |               |              |        |                   |                    |       |                              |               |                |                   |                   |                            |                         |                               |                  |     |
|                                  |             |           |             |             |               |              |        |                   |                    |       |                              |               |                |                   |                   |                            |                         |                               |                  |     |
|                                  |             |           |             |             |               |              |        |                   |                    |       |                              |               |                |                   |                   |                            |                         |                               |                  |     |
|                                  |             |           |             |             |               |              |        |                   |                    |       |                              |               |                |                   |                   |                            |                         |                               |                  |     |
|                                  |             |           |             |             |               |              |        |                   |                    |       |                              |               |                |                   |                   |                            |                         |                               |                  |     |
|                                  |             |           |             |             |               |              |        |                   |                    |       |                              |               |                |                   |                   |                            |                         |                               |                  |     |
| 1                                |             |           |             |             |               |              |        |                   |                    |       |                              |               |                |                   |                   |                            |                         |                               |                  |     |
| http://www.eprc.co               | m.hk/       | /EprcW    | eb/multi    | /asking/    | askFavo       | uriteResu    | lt.do  |                   |                    |       |                              |               |                |                   |                   |                            |                         |                               |                  |     |
|                                  |             |           | 9           |             |               |              |        |                   |                    |       |                              |               |                | EN                |                   |                            | • 🖫                     | 11:<br>7/                     | :16 AM<br>9/2015 |     |
|                                  |             |           |             |             |               |              |        |                   | T                  | ,     |                              |               |                |                   |                   |                            |                         |                               |                  |     |
|                                  |             |           |             |             |               |              |        |                   | •                  |       |                              |               |                |                   |                   |                            |                         |                               |                  |     |
|                                  |             |           |             |             |               | -            | 1      |                   | . 1                |       |                              |               | 1              | -                 | 1.1               | -                          |                         |                               |                  |     |
| File Edit View                   | p://wv      | vw.epr    | Tools       | /eprcLo     | gin.html      |              | -      | Q                 | 0 - 0              | -     | www.eprc.co                  | om.hk         | ×              | -                 | 10 m              |                            |                         | ۰.<br>۲                       | 3 23 1           | 23  |
| EPRC                             |             |           |             |             |               |              |        |                   |                    |       |                              |               |                | ŧ                 | 表示 Alert          | ▶ 中 <b>念</b>               | 参考資料                    | は▲ 勝物                         | <b>絡我們</b>       | ~   |
| 註冊成交 業権                          | e<br>資料     | 斗 代       | 理成交         | 叫個          | 慢慢盤           | 成交分          | 祈      | 🚾 物業              | 〔檔案                | 新     | 盤巡禮                          | 地產新           | 閗 易加           | 女盤 手              | 我的收藏              | え 設                        | 定                       |                               |                  |     |
| 自定搜尋 簡易                          | 易搜          | i≩ la     | 新租賃         | も 電         | 話/編號          | 虎搜尋          | 定點     | 搜尋 代              | 理徵盤                | 8     |                              |               |                |                   |                   |                            |                         |                               |                  | I   |
| 叫價概覽 Askin<br>0 大房名摘             | g Su<br>居動  | mma<br>單位 | ry<br>而積(G) | 面積(N)       | <b>吉</b> 用率   | 售價(M)        | 租價     | 聯络人               | 雷言                 | 平均    | <mark>当 Averag</mark><br>更新日 | e<br>來源       | 博输狀況           | 呎售(G)             | 呎售(N)             | 呎租(G)                      | <b>収租(N</b> )           | 大課                            | 1 - 3            | C   |
| Building Name                    | Floor       | Unit      | Area<br>(G) | Area<br>(N) | Eff.<br>Ratio | Price<br>(M) | Rent   | Contact           | Tel. N             | No. U | pdate Date                   | Source        | Status         | Price/s.f.<br>(G) | Price/s.f.<br>(N) | Rent/s.f.<br>(G)           | Rent/s.f                | Quick Ke                      | ey               | i   |
|                                  | 19          | D         | N.A.        | 1531        |               |              | 79000  | 梁小姐 /<br>MISS     | 9262:              |       | 08/07/2015                   | 業主/           | 活躍盤/           | N.A.              | N.A.              | N.A.                       | 51.60                   | 10                            |                  |     |
| <u>海明山/</u>                      |             |           | -           |             |               |              |        | LEUNG<br>潘太太 /    |                    |       | 00.05.5                      | 業主 /          | 活躍验/           |                   |                   |                            |                         | 100 [*1                       |                  |     |
| L CARMEL<br>HILL                 |             | 16        | 2363        | 1962        | 83%           | 65.000       | 108000 | MRS<br>POON       | 9048:              | : (   | 08/07/2015                   | OWNER         | ACTIVE         | 27507             | 33129             | 45.70                      | 55.05                   |                               | 1                |     |
| CELESTE<br>COURT                 | 14          | D         | 747         | N.A.        |               |              | 35000  | 林小姐 /<br>MISS LAN | 1 <sup>9261,</sup> |       | 08/07/2015                   | 業主/<br>OWNER  | 活躍盤/<br>ACTIVE | N.A.              | N.A.              | 46.85                      | N.A.                    | 10 📋 I                        |                  |     |
| 世紀大廈(第                           | 07          | D         | 2565        | 2041        | 8084          | 48 000       | 92000  | 許小姐/              | 2526               |       | 08/07/2015                   | 業主 /          | 活躍盤/           | 19712             | 22510             | 35.07                      | 45.00                   | 18 11                         |                  |     |
| CENTURY<br>TWR I                 | 07          | в         | 2505        | 2041        | 00%           | 46.000       | 92000  | MISS HUI          | 23200              |       | 03/07/2015                   | OWNER         | ACTIVE         | 16/15             | 25518             | 55.87                      | 45.08                   |                               | MAP              |     |
| 伊利沂街31<br>號 / ELGIN ST<br>21     | 01          |           | 400         | 370         | 92%           |              | 18000  | 呂小姐 /<br>MISS LUI | 9523:              |       | 08/07/2015                   | 業主/<br>OWNER  | 活躍盤/<br>ACTIVE | N.A.              | N.A.              | 45.00                      | 48.65                   | 10 🗋 I                        |                  |     |
| →<br><u> 中發大廈</u> /<br>FELICITY  | 80          | B         | NA          | 305         |               |              | 18000  | 姚先生/              | 6226               |       | 08/07/2015                   | 業主 /          | 活躍盤/           | NA                | NA                | N.A                        | 59.02                   | 10 🗂                          |                  | 5   |
| BLDG<br>豪園(第14-17                | 00          | 5         |             | 555         |               |              | 10000  | MR YIU            | 02204              |       | 0.0112010                    | OWNER         | ACTIVE         | n.a.              |                   | n.a.                       | 57.02                   |                               | MAP              | 2   |
| 口 <u>開)/</u><br>FONTANA          | 17          | 15        | 3000        | 2560        | 85%           | 70.000       |        | 陳先生 /<br>MR CHAN  | 6124               |       | 08/07/2015                   | 業主/<br>OWNER  | 活躍盤/<br>ACTIVE | 23333             | 27344             | N.A.                       | N.A.                    | 18 📋 I                        | <b>.</b>         | Ś   |
| GDN PH 14-17<br>尚健 /             | 31          | F         | 935         | N.A.        |               | 25.000       | 48000  | 李小姐/              | 94178              |       | 08/07/2015                   | 業主/           | 活躍盤/           | 26738             | N.A.              | 51.34                      | N.A.                    | 10                            |                  |     |
| GLOUCESTER<br>高雲臺 /<br>□ GOLDWIN | 15          | F         | 1047        | 820         | 80%           | 13 690       |        | MISS LEE<br>馮太太 / | 96320              |       | 08/07/2015                   | SWNER<br>業主 / | ACTIVE<br>活躍盤/ | 13066             | 16325             | NA                         | NA                      | 181                           |                  |     |
| HTS<br>支彗圈 A B座/                 | 15          | 2         | 104/        | 600         | 0070          | 15.060       |        | FUNG<br>陣/小相 /    | 50520              |       | 00/01/2013                   | OWNER         | ACTIVE         | 15000             | 10525             | N.A.                       | N.A.                    |                               | MAP              | ~   |
|                                  | 7           |           | -           | -           |               | -            | -      | -                 | -                  |       | 500                          | 15 A.         | -              | EN                |                   |                            | 1                       | 11:                           | ><br>:16 AM      |     |
|                                  |             |           | 9           | l.          |               |              |        | -                 | -                  |       | 6 4 4                        |               | 11-1           | EN                |                   | -                          | -u, F                   | 7/                            | 9/2015           |     |

### - My Collection Alert

1. The system will notify user, via On-Screen Alert, of any updates relating to the collected items in 'My Collection / Data Collection'. Click [Personalization] from the top menu bar, select [My Collection Alert], select "Enable" and "Save" as below:

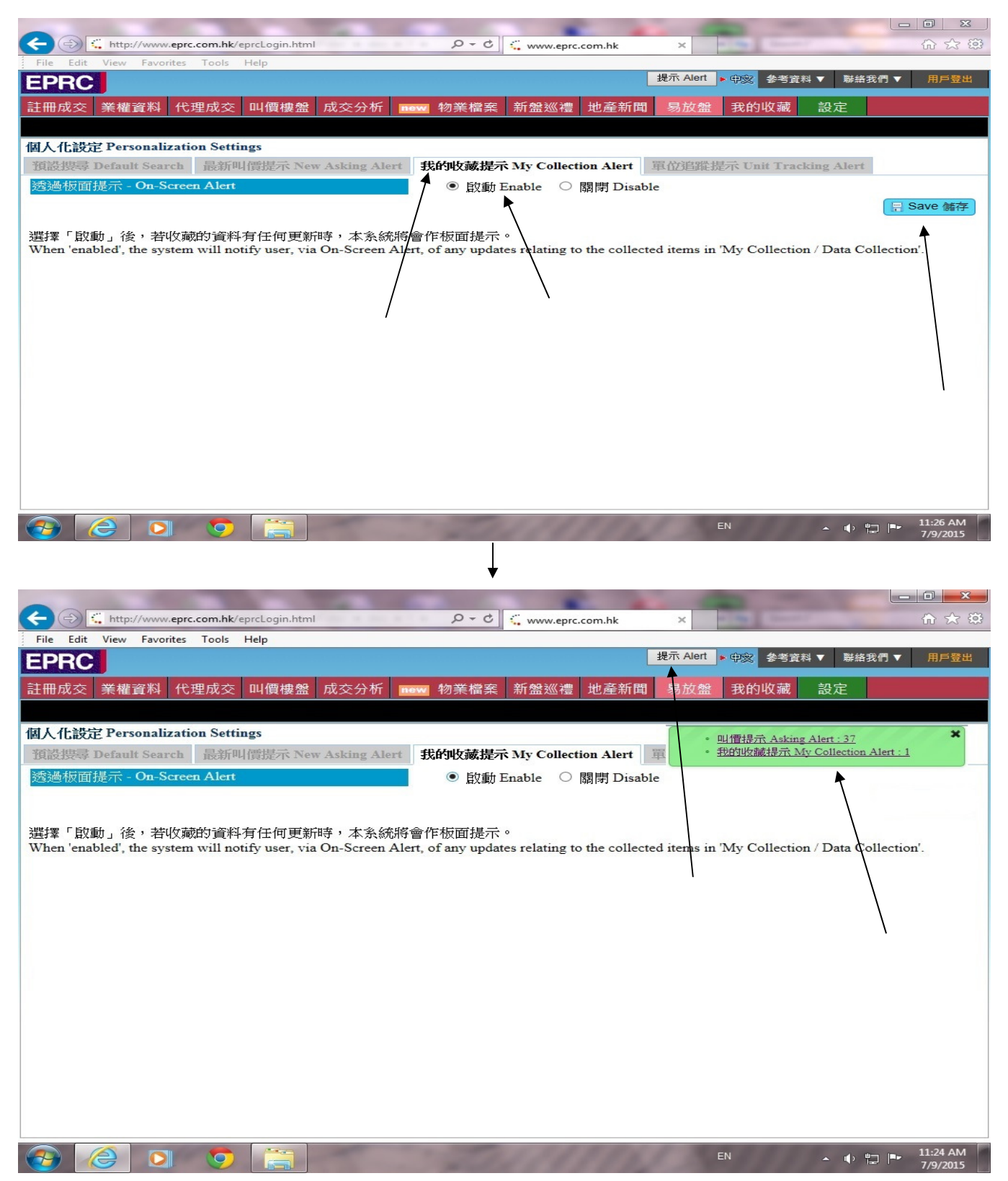

- Unit Tracking Alert

1. The system will notify user, via On-Screen and/or Email Alert, of any changes in status (such as asking price update, transaction registration etc.) relating to the properties logged in 'Unit Tracking'. Click [Personalization] from the top menu bar, select [Unit Tracking Alert], select "Enable" On-Screen Alert and Email Alert, then "Save" as below:

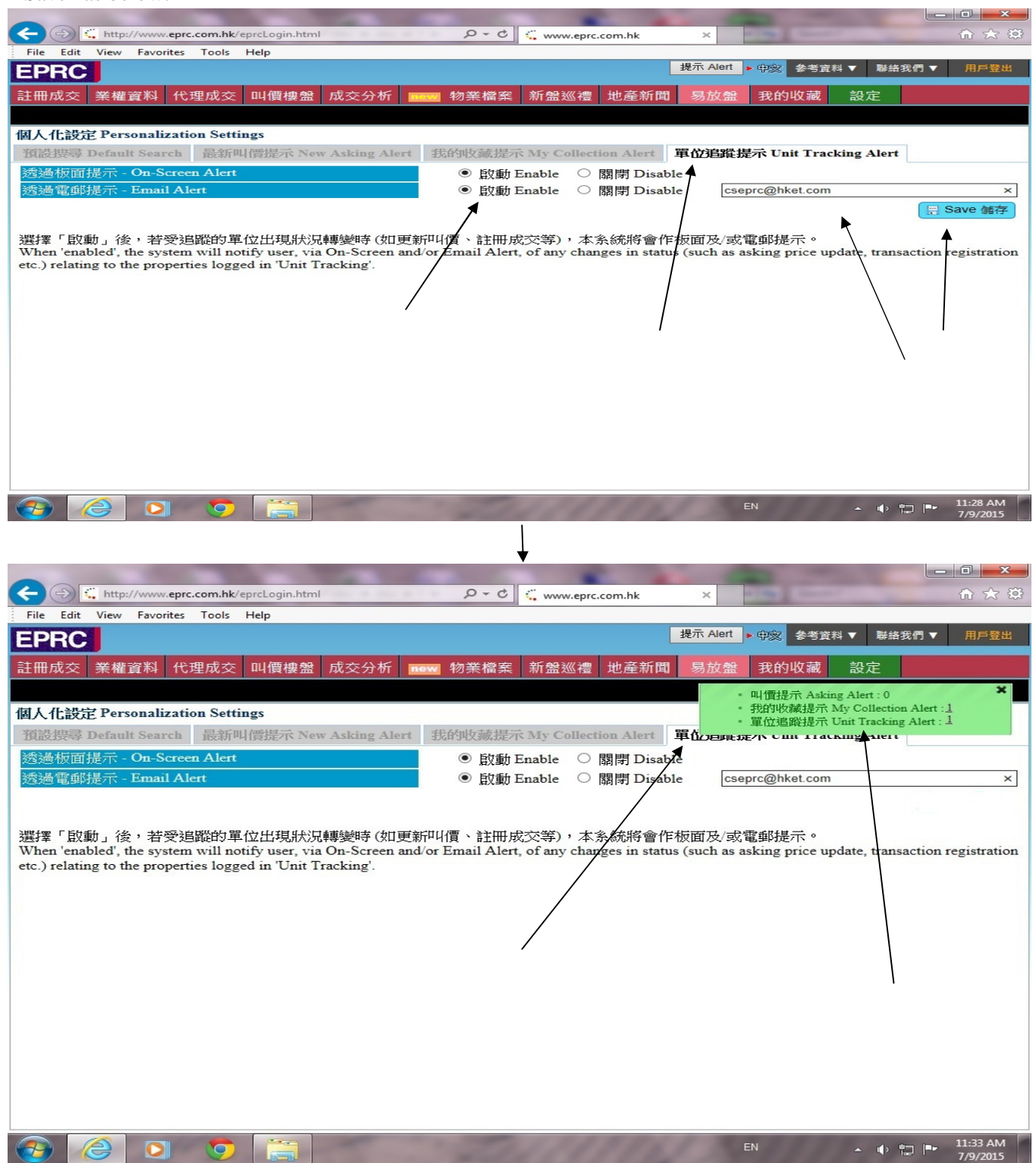

| <b>Property Profile</b> |  |
|-------------------------|--|
|-------------------------|--|

# 1. Click the [Property Profile] icon from the top menu bar, the screen is shown as below:

| - (-) C http://www.eprc.com.hk/eprcLo | gin.html 🏾 🔎 🗝 🖒      | / www.eprc.com.hk | × 7                      |                   |
|---------------------------------------|-----------------------|-------------------|--------------------------|-------------------|
| File Edit View Favorites Tools Help   |                       | 1                 |                          |                   |
| EPRC                                  |                       |                   | 提示 Alert <b>▶</b> 中文 参考: | 資料▼ 聯絡我們▼ 用戶登出    |
| 註冊成交 業權資料 代理成交 叫像                     | 博樓盤 成交分析 國際 物業檔案      | 新盤巡禮 地產新聞         | 易放盤 我的收藏                 | 設定                |
|                                       |                       |                   |                          |                   |
| 物業檔案 Property Profile                 |                       |                   |                          |                   |
| 用途 Usage                              | 所有 (ALL) 🖌            |                   |                          |                   |
| 地區 District 👔                         | 選擇地區(SELECT DISTRICT) | ~                 |                          |                   |
| 街道 Street                             |                       | <b>5</b>          |                          |                   |
| 街號 Street Number                      | -                     |                   |                          |                   |
| 屋苑 Estate 📊 / 新界村屋 Village            |                       | 5                 |                          |                   |
| 大廈 Building                           |                       | 5                 |                          |                   |
| 層數 Floor / 單位 Unit                    | /                     | ● 清除 (            | Clear                    |                   |
|                                       |                       |                   |                          |                   |
|                                       |                       |                   |                          |                   |
|                                       |                       |                   |                          |                   |
|                                       |                       |                   |                          |                   |
|                                       |                       |                   |                          |                   |
|                                       |                       |                   |                          |                   |
|                                       |                       |                   |                          |                   |
|                                       |                       |                   |                          |                   |
|                                       |                       |                   |                          |                   |
|                                       |                       |                   |                          |                   |
|                                       |                       |                   |                          |                   |
|                                       |                       |                   |                          |                   |
| Google Chrome                         |                       | 1 1 1 1 1 1 1     |                          | 2:45 PM           |
|                                       |                       | 6688888           | EN                       | ▲ ↓ ↓ ↓ 7/29/2015 |

a)Input Estate or building name as below:

| Contraction Contraction Contra |
|----------------------------------------------------------------------------------------------------|
| File Edit View Favorites Tools Help                                                                                                    |
| EPRC<br>提示 Alert ▶ 印刻 参考資料 ▼ 联络我們 ▼ 用戶登出                                                                                                    |
| 註冊成交 業權資料 代理成交 叫價樓盤 成交分析 new 物業檔案 新盤巡禮 地產新聞 易放盤 我的收藏 設定                                                                                                    |
|                                                                                                    |
| 物業檔案 Property Profile                                                                                                    |
| 用途 Usage 所有 ⟨ALL ⟩ ✓                                                                                                    |
| 地區 District i 選擇地區 (SELECT DISTRICT) V                                                                                                    |
| 街道 Street                                                                                                    |
| 街號 Street Number -                                                                                                    |
| 屋苑 Estate II / 新界村屋 Village taikoo × 🖸                                                                                                    |
| 大廈 Building TAIKOO SHING 太古城<br>QUARRY BAY 創魚涌                                                                                                    |
| 層數 Floor / 單位 Unit TAIKOO TRADING EST 太古工商業中 ● 清除 Clear                                                                                                    |
| QUARRY BAY #Uth:m                                                                                                    |
| 🚱 🖸 🧔 🦉 EN 🔺 🕸 🖆 🔁 246 PM<br>7/29/2015                                                                                                    |

b) Property information, brochure, Google Map, transaction, asking listings and graphic etc will be show on the screen

|   | File Edit View Favorites Tools Help                                                                                                   | www.eprc.com.nk                                                                                           |                            |
|---|----------------------------------------------------------------------------------------------------|----------------------------------------------------------------------------------------------------|----------------------------|
|   | 物業檔案 Property Profile                                                                                                    |                                                                                                    |                            |
| J | 用途 Usage                                                                                                    | 住宅(RES) V                                                                                                 |                            |
| f | 也區 District 👔                                                                                                    |                                                                                                    |                            |
| 1 | 封道 Street                                                                                                    |                                                                                                    |                            |
| 1 | 舒號 Street Number                                                                                                    | -                                                                                                    |                            |
| Ŀ | 屋苑 Estate ⅰ / 新界村屋 Village                                                                                                    | TAIKOO SHING                                                                                              |                            |
| 5 | 大 <b>廈 Building</b>                                                                                                    |                                                                                                    |                            |
| ŀ | 鬙數 Floor/單位 Unit                                                                                                    | /                                                                                                    |                            |
|   |                                                                                                    |                                                                                                    |                            |
| r | ▼ 屋茄資料 Estate Information                                                                                                    | (大古城/TAIKOO SHING)                                                                                        |                            |
|   |                                                                                                    |                                                                                                    |                            |
| / | 基本資料 Basic Information<br>• <u>物業簡介 Property Infor</u><br>• <u>樓書 Brochure</u><br>• <u>谷歌地圖 Google Map</u>                            | mation                                                                                                    |                            |
|   | 成交/叫價資料 Transaction / A<br>・ <u>最新三個月註冊成交 3 M</u><br>・ <u>最新三個月叫價 3 Month</u><br>・ <u>最新三個月代理成交 3 M</u><br>・ <u>相關地產新聞 Related Pr</u> | Asking Information<br>Ionths Transaction<br><u>hs Asking</u><br>Ionths Agency Transaction<br>roperty News |                            |
|   | 成交分析 Transaction Analysis                                                                                                    | s                                                                                                    |                            |
|   | ・ 圖表分析 Graphic Analy                                                                                                    | rsis                                                                                                    | ~                          |
|   | 🚱 🖸 🌻 🚞 🚺                                                                                                    | EN 🔒                                                                                                    | ● 🚏 🕨 2:47 PM<br>7/29/2015 |

|          | 附頁一                               | 簡寫表           | Abbreviation Table |
|----------|-----------------------------------|---------------|--------------------|
| A/C      | AIR-CONDITIONING CHARGE           |               | 冷氣費用               |
|          | AIR-CONDITIONING                  |               | 冷氣                 |
| A/C RM   | AIR-CONDITIONING ROOM             |               | 冷氣機房               |
| A/C PTM  | AIR-CONDITIONING PLATFORM         |               | 冷氣機房               |
| ACR      | ARCADE                            |               | 商場                 |
| AGR      | AGRICULTURAL LAND                 |               | 農地                 |
| APT      | APARTMENT                         |               | 房屋                 |
| ASP      | AGREEMENT OF SALE & PURCHASE      |               | 買賣合約               |
| ASAP     | AS SOON AS POSSIBLE               |               | 儘快                 |
| ASSENT   | ASSENT                            |               | 允許書                |
| ASSGT    | ASSIGNMENT                        |               | 樓契                 |
| ASSIGN   | ASSIGNMENT                        |               | 樓契                 |
| AUCTION  | AUCTION                           |               | 拍賣                 |
| AV       | ACCOMMODATION VALUE               |               | 可建樓面               |
| AVE      | AVENUE                            |               | 徑                  |
| AVL      | AVAILABLE                         |               | 交吉                 |
|          |                                   |               |                    |
| В        | BROCHURE                          |               | 樓書                 |
| BAL      | BALCONY                           |               | 露台                 |
| B/ F     | BASEMENT FLOOR                    |               | 地庫                 |
| BLDG     | BUILDING                          |               | 大廈                 |
| BLK      | BLOCK                             |               | 座                  |
|          | BLOCK CROWN LEASE                 |               | 集體官契               |
| BW       | BAYWINDOW                         |               | 窗台                 |
|          |                                   |               |                    |
| С        | CENTRAL                           |               | 中                  |
|          | CERTIFICATE OF COMPLIANCE         |               | 完工証:完成規定事項証明書      |
|          | CERTIFICATE OF INCORPORATION ON C | HANGE OF NAME | 更易名稱証明書            |
|          | CERTIFICATE OF EXEMPTION OF ESTAT | E DUTY        | 豁免遺產稅証明書           |
| CAN-ASP  | CANCEL AGREEMENT OF SALE & PUI    | RCHASE        | 取消買賣合約             |
| CL       | COCKLOFT                          |               | 閣樓                 |
| CLUB HSE | CLUB HOUSE                        |               | 會所                 |
| CON      | CHANGE OF NAME                    |               | 其他業權轉讓             |
| COM      | COMMERCIAL                        |               | 商業                 |
|          | CONSENT LETTER                    |               | 同意書                |
| COM AREA | APPORTIONED COMMON AREA           |               | 已攤分公用面積            |
| COR      | CORNER SHOP                       |               | 單邊鋪                |
| CPL      | CARPARK LEVEL                     |               | 停車場                |

| CPS                                                                                                    | CARPARKS                                                                                                    | 車位                                                                                                    |
|----------------------------------------------------------------------------------------------------|----------------------------------------------------------------------------------------------------|----------------------------------------------------------------------------------------------------|
| СТ                                                                                                    | COURT                                                                                                    | 閣                                                                                                    |
| CTR                                                                                                    | CENTRE                                                                                                    | 中心                                                                                                    |
|                                                                                                    |                                                                                                    |                                                                                                    |
|                                                                                                    | DECLARATION OF TRUST                                                                                                    | 信託契                                                                                                    |
| DMC                                                                                                    | DEED OF MUTUAL COVENANT                                                                                                    | 大厦公契                                                                                                    |
|                                                                                                    | DEED OF EXCHANGE                                                                                                    | 交换契                                                                                                    |
| DOG                                                                                                    | DEED OF GIFT                                                                                                    | 送讓契                                                                                                    |
|                                                                                                    | DEED OF PARTITION                                                                                                    | 分產契                                                                                                    |
|                                                                                                    | DEED OF POLL                                                                                                    | 分割契約                                                                                                    |
|                                                                                                    | DEED OF RECTIFICATION                                                                                                    | 修正契                                                                                                    |
|                                                                                                    | DEED OF RELEASE                                                                                                    | 解除責任/扣押契約                                                                                                    |
| DZ                                                                                                    | DENSITY ZONE                                                                                                    | 密度                                                                                                    |
|                                                                                                    | DISCHARGE OF MORTGAGE                                                                                                    | 解除按揭                                                                                                    |
|                                                                                                    |                                                                                                    |                                                                                                    |
| E                                                                                                    | EAST                                                                                                    | 東                                                                                                    |
|                                                                                                    | EQUITABLE MORTGAGE                                                                                                    | 樓花按揭                                                                                                    |
| EST                                                                                                    | ESTATE                                                                                                    | 屋村                                                                                                    |
| EXCL                                                                                                    | EXCLUSIVE                                                                                                    | 不包括                                                                                                    |
|                                                                                                    |                                                                                                    |                                                                                                    |
|                                                                                                    |                                                                                                    |                                                                                                    |
| /F                                                                                                    | FLOOR                                                                                                    | 樓                                                                                                    |
| /F<br>FL                                                                                                    | FLOOR<br>FLOOR                                                                                                    | 樓                                                                                                    |
| /F<br>FL<br>FB                                                                                                  | FLOOR<br>FLOOR<br>FLOWER BED                                                                                                    | 樓<br>樓<br>花架                                                                                                    |
| /F<br>FL<br>FB<br>FP                                                                                            | FLOOR<br>FLOOR<br>FLOWER BED<br>FRONT PORTION                                                                                                    | 樓<br>樓<br>花架<br>前座                                                                                                    |
| /F<br>FL<br>FB<br>FP<br>FR                                                                                      | FLOOR<br>FLOOR<br>FLOWER BED<br>FRONT PORTION<br>FLAT ROOF                                                                                                    | 樓<br>樓<br>花架<br>前座<br>頂樓                                                                                                    |
| /F<br>FL<br>FB<br>FP<br>FR<br>FRTG                                                                              | FLOOR<br>FLOOR<br>FLOWER BED<br>FRONT PORTION<br>FLAT ROOF<br>FRONTAGE                                                                                                    | 樓<br>樓<br>花架<br>前座<br>頂樓<br>臨街面                                                                                                    |
| /F<br>FL<br>FB<br>FP<br>FR<br>FRTG<br>FTY                                                                       | FLOOR<br>FLOOR<br>FLOWER BED<br>FRONT PORTION<br>FLAT ROOF<br>FRONTAGE<br>FACTORY                                                                                                    | 樓<br>樓<br>花架<br>前座<br>頂樓<br>臨街面<br>工廠                                                                                                    |
| /F<br>FL<br>FB<br>FP<br>FR<br>FR<br>FRTG<br>FTY                                                                 | FLOOR<br>FLOOR<br>FLOWER BED<br>FRONT PORTION<br>FLAT ROOF<br>FRONTAGE<br>FACTORY                                                                                                    | 樓<br>樓<br>花架<br>前座<br>頂樓<br>臨街面<br>工廠                                                                                                    |
| /F<br>FL<br>FB<br>FP<br>FR<br>FRTG<br>FTTY<br>G<br>GDN(S)                                                       | FLOOR<br>FLOOR<br>FLOWER BED<br>FRONT PORTION<br>FLAT ROOF<br>FRONTAGE<br>FACTORY<br>GROSS                                                                                                    | 樓<br>樓<br>花架<br>前座<br>頂樓<br>臨街面<br>工廠<br>建築                                                                                                    |
| /F<br>FL<br>FB<br>FP<br>FR<br>FRTG<br>FTY<br>G<br>GDN(S)                                                        | FLOOR<br>FLOOR<br>FLOWER BED<br>FRONT PORTION<br>FLAT ROOF<br>FRONTAGE<br>FACTORY<br>GROSS<br>GARDEN(S)                                                                                                    | <ul> <li>樓</li> <li>樓</li> <li>花架</li> <li>前座</li> <li>頭</li> <li>御街</li> <li>ඛ</li> <li>二</li> <li>二</li></ul>                                                                                                    |
| /F<br>FL<br>FB<br>FP<br>FR<br>FRTG<br>FTTG<br>FTTY<br>G<br>GDN(S)<br>GDN RF                                     | FLOOR<br>FLOOR<br>FLOWER BED<br>FRONT PORTION<br>FLAT ROOF<br>FRONTAGE<br>FACTORY<br>GROSS<br>GARDEN(S)<br>GARDEN ROOF                                                                                                    | <ul> <li>樓</li> <li>樓</li> <li>花架</li> <li>前座</li> <li>頂樓</li> <li>臨街面</li> <li>工廠</li> <li>建築</li> <li>花園</li> <li>天台花園</li> <li>可建樓面面</li> </ul>                                                                                                    |
| /F<br>FL<br>FB<br>FP<br>FR<br>FRTG<br>FTY<br>G<br>GDN(S)<br>GDN RF<br>GFA                                       | FLOOR<br>FLOOR<br>FLOWER BED<br>FRONT PORTION<br>FLAT ROOF<br>FRONTAGE<br>FACTORY<br>GROSS<br>GARDEN(S)<br>GARDEN ROOF<br>GROSS FLOOR AREA<br>GOVERNMENT AUCTION                                                                         | <ul> <li>樓</li> <li>樓</li> <li>花架</li> <li>前座</li> <li>頭</li> <li>() () () () () () () () () () () () () (</li></ul>                                                                                                    |
| /F<br>FL<br>FB<br>FP<br>FR<br>FRTG<br>FTTG<br>FTTY<br>G<br>GDN(S)<br>GDN RF<br>GFA<br>G/AUCT                    | FLOOR<br>FLOOR<br>FLOWER BED<br>FRONT PORTION<br>FLAT ROOF<br>FRONTAGE<br>FACTORY<br>GROSS<br>GARDEN(S)<br>GARDEN ROOF<br>GROSS FLOOR AREA<br>GOVERNMENT AUCTION                                                                         | <ul> <li>樓</li> <li>樓</li> <li>花架</li> <li>前座</li> <li>面</li> <li>工廠</li> <li>建築</li> <li>花園</li> <li>大台花園</li> <li>可建樓面面積</li> <li>政府拍賣</li> </ul>                                                                                                    |
| /F<br>FL<br>FB<br>FP<br>FR<br>FRTG<br>FTY<br>G<br>GDN(S)<br>GDN RF<br>GFA<br>G/AUCT<br>HSE                      | FLOOR<br>FLOOR<br>FLOWER BED<br>FRONT PORTION<br>FLAT ROOF<br>FRONTAGE<br>FACTORY<br>GROSS<br>GARDEN(S)<br>GARDEN(S)<br>GARDEN ROOF<br>GROSS FLOOR AREA<br>GOVERNMENT AUCTION                                                            | <ul> <li>樓</li> <li>樓</li> <li>花架</li> <li>前 頂</li> <li>() () () () () () () () () () () () () (</li></ul>                                                                                                    |
| /F<br>FL<br>FB<br>FP<br>FR<br>FRTG<br>FTTY<br>G<br>GDN(S)<br>GDN RF<br>GFA<br>G/AUCT<br>HSE<br>HT               | FLOOR<br>FLOOR<br>FLOWER BED<br>FRONT PORTION<br>FLAT ROOF<br>FRONTAGE<br>FACTORY<br>GROSS<br>GARDEN(S)<br>GARDEN ROOF<br>GROSS FLOOR AREA<br>GOVERNMENT AUCTION                                                                         | <ul> <li>樓</li> <li>樓</li> <li>花架</li> <li>前座</li> <li>頂樓</li> <li>御</li> <li>二 廠</li> <li>二 範</li> <li>二 章</li> <li>菜 認</li> <li>石 建</li> <li>建 花 園</li> <li>百 政府</li> <li>拍 賣</li> <li>五 武</li> <li>五 武</li> <li>五</li></ul> |
| /F<br>FL<br>FB<br>FP<br>FR<br>FRTG<br>FTTG<br>FTTY<br>G<br>GDN(S)<br>GDN RF<br>GFA<br>G/AUCT<br>HSE<br>HT       | FLOOR<br>FLOOR<br>FLOWER BED<br>FRONT PORTION<br>FLAT ROOF<br>FRONTAGE<br>FACTORY<br>GROSS<br>GARDEN(S)<br>GARDEN(S)<br>GARDEN ROOF<br>GROSS FLOOR AREA<br>GOVERNMENT AUCTION<br>HOUSE<br>CEILINGHEIGHT<br>HEIGHTS                       | <ul> <li>樓</li> <li>樓</li> <li>花架</li> <li>前頂臨</li> <li>工</li> <li>建花園</li> <li>石</li> <li>一</li> <li>一</li> <li>一</li> <li>定</li> <li>花</li> <li>高度</li> <li>高度</li> </ul>                                                                                                    |
| /F<br>FL<br>FB<br>FP<br>FR<br>FRTG<br>FTTY<br>G<br>GDN(S)<br>GDN RF<br>GFA<br>G/AUCT<br>HSE<br>HT<br>HTS<br>H/R | FLOOR<br>FLOOR<br>FLOWER BED<br>FRONT PORTION<br>FLAT ROOF<br>FRONTAGE<br>FACTORY<br>GROSS<br>GARDEN(S)<br>GARDEN(S)<br>GARDEN ROOF<br>GROSS FLOOR AREA<br>GOVERNMENT AUCTION<br>HOUSE<br>CEILINGHEIGHT<br>HEIGHTS<br>HEIGHT RESTRICTION | 樓樓花前頂臨工 建花天可政 屋天高高度限制                                                                                                    |
| /F<br>FL<br>FB<br>FP<br>FR<br>FRTG<br>FTY<br>G<br>GDN(S)<br>GDN RF<br>GFA<br>G/AUCT<br>HSE<br>HT<br>HTS<br>H/R  | FLOOR<br>FLOWER BED<br>FRONT PORTION<br>FLAT ROOF<br>FRONTAGE<br>FACTORY<br>GROSS<br>GARDEN(S)<br>GARDEN ROOF<br>GROSS FLOOR AREA<br>GOVERNMENT AUCTION<br>HOUSE<br>CEILINGHEIGHT<br>HEIGHT RESTRICTION                                  | 樓樓花前頂臨工 建花天可政 屋天高高度限制                                                                                                    |

| IND     | INDUSTRY / INDUSTRIAL                        | 工業           |
|---------|----------------------------------------------|--------------|
| JT      | JOINT TENANTS                                | 共同共有人(俗稱長命契) |
| L       | LIFTS                                        | 電梯           |
| LAV     | LAVATORY                                     | 廁所           |
| LBS/SF  | LBS/SQUARE FEET                              | 每方呎承磅量       |
|         | LETTER OF ADMINISTRATION                     | 遺囑管理委任書      |
|         | LETTER A/B                                   | 甲/乙種換地權益書    |
|         | LOWRISE                                      | 低密度住宅        |
| LON     | LETTER NOMINATION                            | 提名信          |
| LOR     | LETTER OF REMOVAL OF ALIENATION RESTRICTIONS | 解除轉讓限制證明書    |
| M/G     | MANAGEMENT CHARGE                            | 管理費          |
| MAN(S)  | MANSION(S)                                   | 大廈           |
| MEZZ    | MEZZANINE                                    | 閣樓           |
| MGT FEE | MANAGEMENT FEE                               | 管理費          |
| MIS     | MISCELLANEOUS                                | 雜類           |
| MORT    | MORTGAGE                                     | 按揭           |
|         |                                              |              |
| Ν       | NET                                          | 實用           |
| Ν       | NORTH                                        | 北            |
| NFA     | NET FLOOR AREA                               | 實用面積         |
| NE      | NORTH EAST                                   | 東北           |
| NEGO    | NEGOTIABLE                                   | 面議           |
|         | NOMINATION                                   | 提名書          |
| NON-IND | NON-INDUSTRIAL                               | 非工業          |
| NW      | NORTH WEST                                   | 西北           |
| ORDER   | ORDER                                        | 頒令           |
| OFC     | OFFICE                                       | 寫字樓          |
| OMR     | OPEN MARKET RENT                             | 市場租價         |
| OP      | OCCUPATION PERMIT                            | 入伙紙          |
| OPT     | OPTION PERIOD                                | 選擇期          |
| OS      | OPEN SPACE                                   | 空間           |
| ОТН     | OTHER                                        | 其他           |
| P-ASP   | PROVISIONAL - AGREEMENT OF S/P               | 臨時買賣合約       |
| PDM     | PODIUM                                       | 古直<br>同室     |
|         | POWER OF ATTORNEY                            | 授權書          |

| PR      | PLOT RATIO                              | 地積比率                                                                |
|---------|-----------------------------------------|---------------------------------------------------------------------|
|         | PROBATE                                 | 遺囑認証                                                                |
| PRI-RES | PRIVATE RESIDENTIAL                     | 私人住宅                                                                |
| P/AUCT  | PUBLIC AUCTION                          | 公開拍賣                                                                |
| PSF     | PER SQUARE FEET                         | 每平方呎                                                                |
| PTM     | PLATFORM                                | 平台                                                                  |
|         |                                         |                                                                     |
|         | RECISSION OF AGREEMENT                  | 解除協議                                                                |
|         | RECEIPT ON DISCHARGE                    | 贖契                                                                  |
| RD      | ROAD                                    | 道 / 路                                                               |
| RE-ASP  | RE-REGISTRATION OF ASP                  | 再次登記買賣合約                                                            |
|         | RENTAL AGREEMENT                        | 租約                                                                  |
| RES     | RESIDENTIAL                             | 住宅                                                                  |
| REST    | RESTAURANT                              | 餐廳                                                                  |
| RF      | ROOF                                    | 屋頂                                                                  |
| RFP     | RENT FREE PERIOD                        | 免租期                                                                 |
| RM      | ROOM                                    | 房間                                                                  |
| RP      | REAR PORTION                            | 後座                                                                  |
| RV      | RATE VALUE                              | 差餉單                                                                 |
|         |                                         |                                                                     |
| S/C     | SERVICE CHARGE                          | 服務費                                                                 |
| S       | SOUTH                                   | 南                                                                   |
| S       | STAIRS                                  | 樓梯                                                                  |
|         | SEAL COPY OF CHARGING ORDER             | 押記令蓋印副本                                                             |
|         | SEAL COPY ORDER IMPOSING CHARGE ON LAND | 物業凍結令                                                               |
| SD      | STAMP DUTY                              | 印花稅                                                                 |
| SE      | SOUTH EAST                              | 東南                                                                  |
| SP BAL  | STACIOUS BALCONY                        | 環保露台                                                                |
| SR      | STORE ROOM                              | 儲物室                                                                 |
| SS      | SUB-SECTION                             | 分段                                                                  |
| ST      | STREET                                  | 街                                                                   |
|         | STUDIO                                  | 開放式                                                                 |
| STR     | STREET SHOP                             | 街鋪                                                                  |
| SUB-ASP | SUB- AGREEMENT OF SALES AND PURCHASE    | 轉手買賣合約                                                              |
| S-ASP   | SUB-AGREEMENT OF S/P                    | 轉手買賣合約                                                              |
| SWP     | SWIMMING POOL                           | 游泳池                                                                 |
|         |                                         | 和约                                                                  |
| то      |                                         | ↑ 日 ボ リ   ↓ し 、 ↓ は ・ ↓ な ま カ ・ 、 ・ 、 ・ 、 ・ 、 ・ 、 ・ 、 ・ 、 ・ 、 ・ 、 ・ |
|         |                                         | 刀惟摊兴                                                                |
| IEKK    | IERRAGE                                 | 半量                                                                  |

| TPZ    | TOWN PLANNING ZONE | 城市規劃區域 |
|--------|--------------------|--------|
| TWR    | TOWER              | 座      |
| TENDER | TENDER             | 招標     |
|        |                    |        |
| UT     | UTILITY            | 效用     |
| UPTM   | UTILITY PLATFORM   | 工作平台   |
|        |                    |        |
|        | WRIT OF SUMMONS    | 法庭傳票   |
| W      | WEST               | 西      |
|        |                    |        |
| YD     | YARD               | 庭園     |
| YLD    | YIELD              | 回報率    |